# Panasonic®

# 操作手册

广播级数字摄录一体机

<sub>ଅ号 AJ</sub>-D015<sub>MC</sub>

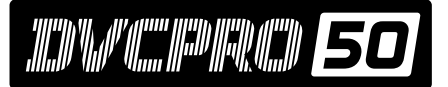

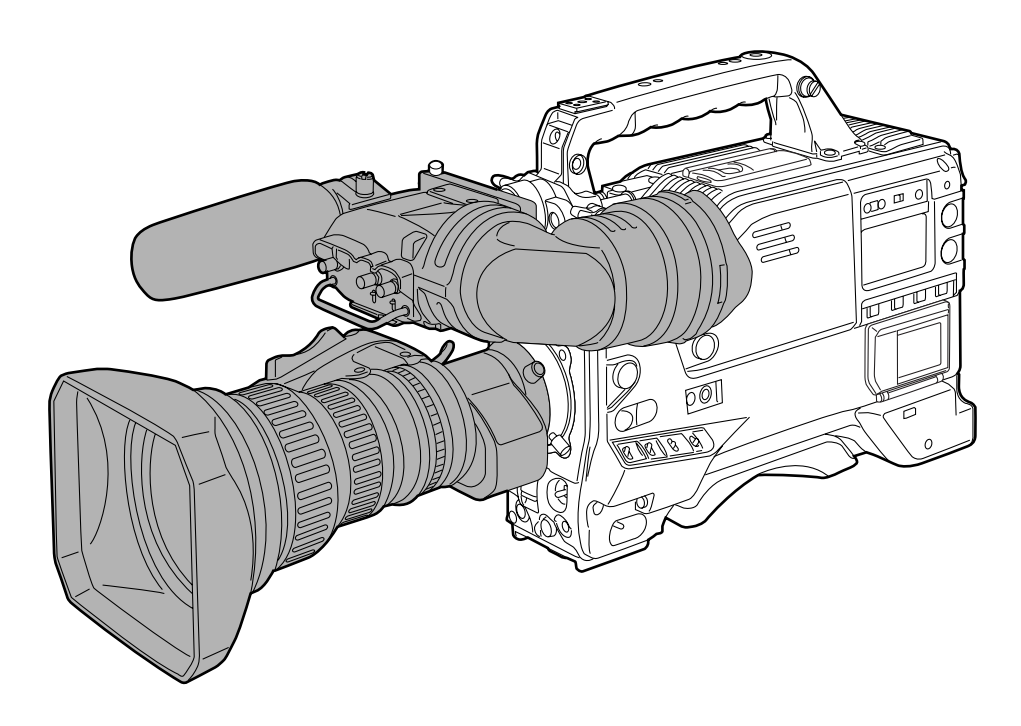

操作本产品前,请仔细阅读本使用说明书并妥善保存以备后用。

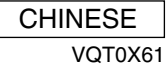

# ■ 不要开启面板盖。

为了减少电击的危险,不要打开面板盖。里面没有用户 能维修的部件。 有关维修问题,请与合格的维修人员联系。

# 注意事项:

为了减少起火或电击的危险以及烦人的干扰,请 只使用推荐的附件。

# 警告:

 为了减少火灾或触电的危险,不要让本机受到雨 淋或放置在潮湿的地方。

 为减少火患或电击的危险,本设备应避开一切使 用液体的场合,并只能存放在没有滴液或溅液危 险的地方,也不要在本设备顶端放置任何液体容 器。

□□□ 显示安全信息。

# 激光束注意事项

如果受到激光束的照射,CCD可能会损坏。 当在有激光辐射设备的环境中使用摄录一体机时,切勿让激光束直接照射到镜头上。

# 目录

| 第1章                                                                                                    | t 综述                                                                                                | 5                                                                                                    |
|----------------------------------------------------------------------------------------------------|----------------------------------------------------------------------------------------------------|----------------------------------------------------------------------------------------------------|
| 1-1                                                                                                    | 摄像机单元特性                                                                                             | 5                                                                                                    |
| 1-2                                                                                                    | 录像机单元特性                                                                                             | 6                                                                                                    |
| 1-3                                                                                                    | 系统配置                                                                                                | 7                                                                                                    |
|                                                                                                    |                                                                                                    | -                                                                                                    |
| 第2章                                                                                                    | <b>工</b> 部件及其功能                                                                                     | 8                                                                                                    |
| 2-1                                                                                                    | 电源盒附件安装部分                                                                                           | 8                                                                                                    |
| 2-2                                                                                                    | 音频功能部分                                                                                              | 9                                                                                                    |
| 2-3                                                                                                    | 拍摄和录制/播放功能部分                                                                                        | 11                                                                                                    |
| 2-4                                                                                                    | 菜单操作部分                                                                                              | 14                                                                                                    |
| 2-5                                                                                                    | 时间码相关部分                                                                                             | 15                                                                                                    |
| 2-6                                                                                                    | 报警/状态显示部分                                                                                           | 16                                                                                                    |
| 2-7                                                                                                    | 显示窗及其显示                                                                                             | 16                                                                                                    |
| 2-8                                                                                                    | 寻像器部分                                                                                               | 18                                                                                                    |
| 空っさ                                                                                                    | - 马制和操作                                                                                             | 10                                                                                                    |
| おう早                                                                                                    | L 水п小油加                                                                                             | 19                                                                                                    |
| 3-1                                                                                                    | <u> </u>                                                                                            | 19                                                                                                    |
| 3-2                                                                                                    | 基本步骤                                                                                                | 20                                                                                                    |
| 3-3                                                                                                    | 逐场串接                                                                                                | 22                                                                                                    |
| 3-4                                                                                                    | NEWS REC 功能                                                                                         | 22                                                                                                    |
| 3-5                                                                                                    | INTERVAL REC(间歇录制)功能                                                                                | 23                                                                                                    |
| 3-6                                                                                                    | RETAKE 功能                                                                                           | 24                                                                                                    |
| 3-7                                                                                                    | 录制复审                                                                                                | 25                                                                                                    |
| ~ ~                                                                                                    |                                                                                                    |                                                                                                    |
| 3-8                                                                                                    | 标准播放和以不同速度播放                                                                                        | 25                                                                                                    |
| 3-8<br>第4章                                                                                                    | 标准播放和以不同速度播放<br>ī 录制的调节和设置                                                                          | 25<br>26                                                                                                    |
| 3-8<br>第4章<br>4-1                                                                                                    | 标准播放和以不同速度播放<br>記录制的调节和设置                                                                           | 25<br>26<br>26                                                                                                    |
| 3-8<br>第4章<br>4-1<br><sub>4-1</sub>                                                                                                    | 标准播放和以不同速度播放<br><b>: 录制的调节和设置<br/>调节白平衡和黑平衡<br/>1-1 调节白平衡</b>                                       | 25<br>26<br>26                                                                                                    |
| 3-8<br>第4章<br>4-1<br>4-1                                                                                                    | 标准播放和以不同速度播放<br><b>記 录制的调节和设置<br/>调节白平衡和黑平衡<br/>1-1 调节白平衡<br/>1-2 调节黑平衡</b>                         | 25<br>26<br>26<br>28                                                                                                    |
| 3-8<br>第4章<br>4-1<br>4-1<br>4-1<br>4-2                                                                                                    | 标准播放和以不同速度播放<br><b>记 录制的调节和设置<br/>调节白平衡和黑平衡<br/>1-1 调节白平衡<br/>1-2 调节黑平衡<br/>设置电子快门</b>              | 25<br>26<br>26<br>28<br>29                                                                                                    |
| 3-8<br>第4章<br>4-1<br>4-1<br>4-2<br>4-2                                                                                                    | 标准播放和以不同速度播放<br><b>記 录制的调节和设置<br/>调节白平衡和黑平衡<br/>1-1 调节白平衡<br/>1-2 调节黑平衡<br/>设置电子快门<br/>2-1 快门模式</b> | 25<br>26<br>26<br>26<br>28<br>29                                                                                                    |
| 3-8<br>第4章<br>4-1<br>4-1<br>4-2<br>4-2<br>4-2                                                                                                   | 标准播放和以不同速度播放                                                                                        | 25<br>26<br>26<br>26<br>26<br>29<br>29<br>29                                                                                                    |
| 3-8<br>第4章<br>4-1<br>4-1<br>4-2<br>4-2<br>4-2<br>4-2                                                                                            | 标准播放和以不同速度播放                                                                                        | 25<br>26<br>26<br>26<br>28<br>29<br>29<br>29<br>30                                                                                                    |
| 3-8<br>第4章<br>4-1<br>4-1<br>4-2<br>4-2<br>4-2<br>4-2<br>4-2<br>4-2                                                                              | 标准播放和以不同速度播放                                                                                        | 25<br>26<br>26<br>26<br>26<br>26<br>28<br>29<br>30<br>30                                                                                                    |
| 3-8<br>第4章<br>4-1<br>4-1<br>4-2<br>4-2<br>4-2<br>4-2<br>4-2<br>4-2<br>4-3<br>4-3                                                                | 标准播放和以不同速度播放                                                                                        | 25<br>26<br>26<br>26<br>26<br>26<br>29<br>29<br>30<br>30<br>30<br>30                                                                                                 |
| 3-8<br>第4章<br>4-1<br>4-1<br>4-2<br>4-2<br>4-2<br>4-2<br>4-2<br>4-2<br>4-3<br>4-3<br>4-3<br>4-3<br>4-3<br>4-3                                    | <ul> <li>标准播放和以不同速度播放</li></ul>                                                                     | 25<br>26<br>26<br>26<br>26<br>26<br>26<br>29<br>29<br>30<br>30<br>30<br>30<br>30                                                                                     |
| 3-8<br>第4章<br>4-1<br>4-1<br>4-2<br>4-2<br>4-2<br>4-2<br>4-2<br>4-2<br>4-2<br>4-2<br>4-2<br>4-2                                                  | 标准播放和以不同速度播放                                                                                        | 25<br>26<br>26<br>26<br>26<br>26<br>29<br>29<br>30<br>30<br>30<br>31<br>31                                                                                           |
| 3-8<br>第4章<br>4-1<br>4-1<br>4-2<br>4-2<br>4-2<br>4-2<br>4-2<br>4-2<br>4-2<br>4-2<br>4-2<br>4-2                                                  | 标准播放和以不同速度播放                                                                                        | 25<br>26<br>26<br>26<br>26<br>26<br>29<br>29<br>30<br>30<br>30<br>31<br>31<br>31                                                                                     |
| 3-8<br>第4章<br>4-1<br>4-1<br>4-2<br>4-2<br>4-2<br>4-2<br>4-2<br>4-2<br>4-3<br>4-3<br>4-3<br>4-3<br>4-4<br>4-4<br>4-4<br>4-4                      | 标准播放和以不同速度播放                                                                                        | 25<br>26<br>26<br>26<br>26<br>26<br>29<br>30<br>30<br>30<br>31<br>31<br>31                                                                                           |
| 3-8<br>第4章<br>4-1<br>4-1<br>4-2<br>4-2<br>4-2<br>4-2<br>4-2<br>4-2<br>4-2<br>4-3<br>4-3<br>4-3<br>4-3<br>4-3<br>4-3<br>4-3<br>4-3<br>4-3<br>4-3 | 标准播放和以不同速度播放                                                                                        | 25<br>26<br>26<br>26<br>26<br>26<br>29<br>29<br>30<br>30<br>30<br>31<br>31<br>31<br>32<br>32                                                                         |
| 3-8<br>第4章<br>4-1<br>4-1<br>4-2<br>4-2<br>4-2<br>4-2<br>4-2<br>4-2<br>4-2<br>4-2<br>4-2<br>4-2                                                  | 标准播放和以不同速度播放                                                                                        | 25<br>26<br>26<br>26<br>26<br>26<br>26<br>26<br>29<br>30<br>30<br>30<br>30<br>31<br>31<br>31<br>32<br>32<br>33                                                       |
| 3-8<br>第4章<br>4-1<br>4-1<br>4-2<br>4-2<br>4-2<br>4-2<br>4-2<br>4-2<br>4-2<br>4-2<br>4-2<br>4-2                                                  | 标准播放和以不同速度播放                                                                                        | 25<br>26<br>26<br>26<br>26<br>29<br>29<br>30<br>30<br>30<br>31<br>31<br>31<br>32<br>32<br>32<br>34                                                                   |
| 3-8<br>第4章<br>4-1<br>4-1<br>4-2<br>4-2<br>4-2<br>4-2<br>4-2<br>4-2<br>4-2<br>4-2<br>4-2<br>4-2                                                  | 标准播放和以不同速度播放                                                                                        | 25<br>26<br>26<br>26<br>26<br>26<br>26<br>29<br>29<br>30<br>30<br>30<br>30<br>31<br>31<br>31<br>31<br>32<br>32<br>34<br>34                                           |
| 3-8<br>第4章<br>4-1<br>4-1<br>4-2<br>4-2<br>4-2<br>4-2<br>4-2<br>4-2<br>4-2<br>4-2<br>4-2<br>4-2                                                  | <ul> <li>标准播放和以不同速度播放</li></ul>                                                                     | 25<br>26<br>26<br>26<br>26<br>26<br>26<br>26<br>26<br>30<br>30<br>30<br>30<br>30<br>31<br>31<br>31<br>31<br>32<br>32<br>34<br>34<br>35<br>36                         |
| 3-8<br>第4章<br>4-1<br>4-1<br>4-2<br>4-2<br>4-2<br>4-2<br>4-2<br>4-2<br>4-2<br>4-2<br>4-2<br>4-2                                                  | 标准播放和以不同速度播放                                                                                        | 25<br>26<br>26<br>26<br>26<br>26<br>26<br>26<br>26<br>26<br>26<br>30<br>30<br>30<br>31<br>31<br>31<br>31<br>32<br>34<br>34<br>35<br>36<br>36                         |
| 3-8<br>第4章<br>4-1<br>4-1<br>4-2<br>4-2<br>4-2<br>4-2<br>4-2<br>4-2<br>4-2<br>4-2<br>4-2<br>4-2                                                  | <ul> <li>标准播放和以不同速度播放</li></ul>                                                                     | 25<br>26<br>26<br>26<br>26<br>26<br>26<br>26<br>29<br>29<br>30<br>30<br>30<br>30<br>30<br>31<br>31<br>31<br>31<br>31<br>31<br>32<br>34<br>35<br>36<br>36<br>36<br>36 |

| 4-     | 7          | 寻像器屏幕状态显示                      | 38 |
|--------|------------|--------------------------------|----|
|        | 4-7        | -1 寻像器灯显示                      | 38 |
|        | 4-7        | -2 寻像器屏幕状态显示结构                 | 38 |
|        | 4-7        | -3 选择寻像器屏幕显示项目                 | 38 |
|        | 4-7        | -4 显示模式和设置改变/调节结果的讯息           | 43 |
|        | 4-7        | -5 设置标记显示                      | 43 |
|        | 4-7        | -6 设置摄像机 ID                    | 43 |
|        | 4-7        | -7 模式检查屏幕显示                    |    |
|        |            | (MODE CHECK键功能)                | 44 |
|        | 4-7        | -8 标记检查屏幕显示                    |    |
|        |            | (MARKER SELECT键功能)             | 44 |
|        | 4-7        | -9 在寻像器上检查返回视频信号               | 44 |
| 4-     | ·8         | 菜单驱动功能设置                       | 45 |
|        | 4-8        | -1 设置 USER SW GAIN 切换          | 45 |
|        | 4-8        | -2 选择视频输出信号                    | 45 |
|        | 4-8        | -3 选择 F.AUDIO LEVEL 控制钮功能      | 46 |
|        | 4-8        | -4 给USER MAIN, USER1和          |    |
|        |            | USER2键安排功能                     | 46 |
|        | 4-8        | -5 手动设置色温                      | 47 |
| 4-     | 9          | 数据处理                           | 47 |
|        | 4-9        | -1 操作设置卡                       | 47 |
|        | 4-9        | -2 设置卡操作                       | 48 |
|        | 4-9        | -3 如何使用用户数据                    | 51 |
|        | 4-9        | -4 如何使用场景文件数据                  | 52 |
|        | 4-9        | -5 如何将菜单设置恢复为用户标准设置            | 55 |
|        | 4-9        | -6 如何使菜单设置返回工厂标准设置             | 55 |
|        | 4-9        | -7 如何使用镜头文件数据                  | 55 |
| 第5     | 章          | 准备                             | 56 |
| 5-     | 4          | 供电                             | 56 |
| -      | 5-1        | -1 安装电池及设置电池类型                 | 56 |
|        | 5-1        | -2 使用外部直流电源                    | 59 |
| 5-     | 2          | 安装寻像器及调节其位置                    | 59 |
| 5-     | 3          | 安装镜头及执行后截距和白色阴影调节              | 60 |
| 5-     | 4          | 音频输入信号准备                       | 65 |
| Ŭ      | 5-4        | -1 使用前部麦克风时                    | 65 |
|        | 5-4        | -2 使用外部麦克风时                    | 65 |
|        | 5-4        | -3 使用无线接收器时                    | 66 |
|        | 5-4        | -4 使用音频组件时                     | 66 |
| 5-     | 5          | <b>在三脚架上安装太机</b>               | 67 |
| 5-     | 6          | 安装启带                           | 67 |
| 5-     | .7         | 调节启托位署                         | 67 |
| 5-     | . <u>8</u> | /ッ D/月10 ビー<br>字装防雨置           | 68 |
| 5-     | 0          | メスロットマート<br>                   | 60 |
| -<br>5 | .10        | 左按1) 成江 同半ル (AJ-EUJE)          | 00 |
| 5-     | 10         | 文夜 I NUNI AUDIO LEVEL<br>协判翌佐切 | 60 |
|        |            | 红刚砧爬钮                          | ÖÖ |

| 第6章            | 维护和检查              | 69         |
|----------------|--------------------|------------|
| 6-1 拍          | 摄前检查               | 69         |
| 6-1-1          | 检查准备               | . 69       |
| 6-1-2          | 检查摄像机单元            | . 69       |
| 6-1-3          | 检查录像机单元            | . 70       |
| 6-1-4          | 自我诊断功能             | . 71       |
| 6-2 维          | 护                  | . 72       |
| 6-2-1          | 结露                 | . 72       |
| 6-2-2          | 清洁磁头               | . 72       |
| 6-2-3          | 清洁寻像器内部            | . 72       |
| 6-2-4          | CCD 摄像机固有的现象       | . 72       |
| 6-2-5          | 更换备用电池             | . 72       |
| 6-2-6          | 接口和信号              | . 73       |
| 6-3 报          | 警系统                | . 74       |
| 6-3-1          | 报警描述表              | . 74       |
| 6-3-2          | 出错代码               | . 75       |
| 6-3-3          | 紧急弹出               | . 76       |
| 笙7音            | <b>莁</b> 畄描试表      | 77         |
| オフィーチ<br>7-1 茨 |                    | 77         |
|                | ;=117              | 70         |
| 721            | SYSTEM MODE        | 78         |
| 7-2-1          |                    | . 70<br>78 |
| 7-2-2          | BEC FUNCTION       | . 70<br>79 |
| 7-2-4          | OUTPUT SEI         | 80         |
| 7-2-5          | GENLOCK            | . 80       |
| 7-3 P          |                    | 81         |
| 7-3-1          | ROP                | . 81       |
| 7-3-2          | MATRIX             | . 81       |
| 7-3-3          | COLOR CORRECTION   | . 82       |
| 7-3-4          | LOW SETTING        | . 82       |
| 7-3-5          | MID SETTING        | . 83       |
| 7-3-6          | HIGH SETTING       | . 83       |
| 7-3-7          | ADDTIONAL DTL      | . 84       |
| 7-3-8          | SKIN TONE DTL      | . 84       |
| 7-3-9          | KNEE/LEVEL         | . 85       |
| 7-3-10         | GAMMA              | . 85       |
| 7-3-1          | 1 FLARE            | . 85       |
| 7-3-12         | 2 CAMERA SETTING   | . 86       |
| 7-4 VI         |                    | . 86       |
| 7-4-1          | VF DISPLAYS        | . 86       |
| 7-4-2          |                    | . 87       |
| 7-4-3          |                    | . 8/       |
| 7-4-4          |                    | . 07       |
| 7-4-5          |                    | . 00<br>88 |
| 7-4-0          | II ED              | . 88       |
| 7-5 0          | PERATION           | 89         |
| 7-5-1          | CAMERA ID          | . 89       |
| 7-5-2          | SHUTTER SPEED      | . 89       |
| 7-5-3          | SHUTTER SELECT     | . 89       |
| 7-5-4          | USER SW            | . 90       |
| 7-5-5          | SW MODE            | . 90       |
| 7-5-6          | WHITE BALANCE MODE | . 91       |
| 7-5-7          | USER SW GAIN       | . 91       |
| 7-5-8          | IRIS               | . 92       |

| 7-6 FI | LE                |     |
|--------|-------------------|-----|
| 7-6-1  | CARD READ/WRITE . |     |
| 7-6-2  | CARD R/W SELECT   |     |
| 7-6-3  | LENS FILE         |     |
| 7-6-4  | SCENE             |     |
| 7-6-5  | INITIALIZE        |     |
| 7-7 M  | AINTENANCE        |     |
| 7-7-1  | SYSTEM CHECK      |     |
| 7-7-2  | DIAGNOSTIC        |     |
| 7-7-3  | LENS ADJ          |     |
| 7-7-4  | BLACK SHADING     |     |
| 7-7-5  | WHITE SHADING     |     |
| 7-8 V1 | R MENU            |     |
| 7-8-1  | VTR FUNCTION      |     |
| 7-8-2  | BATTERY/TYPE      |     |
| 7-8-3  | BATTERY SETTING1  |     |
| 7-8-4  | BATTERY SETTING2  |     |
| 7-8-5  | MIC/AUDIO1        |     |
| 7-8-6  | MIC/AUDIO2        |     |
| 7-8-7  | TC/UB             |     |
| 7-8-8  | UMID SET/INFO     |     |
| 7-8-9  | VTR DIAG          | 100 |
| 7-9 OI | PTION MENU        | 101 |
| 7-9-1  | OPTION            | 101 |
|        |                   |     |
| 第8章    | 规格                | 102 |

- UniSlot 是 Ikegami Tsusinki CO.,Ltd.的商标 DOLBY和双D标志 □□ 是杜比实验室许可公司的商标。
- 其它公司名称和产品是各自公司的商标或注册商标。

# 第1章 综述

AJ-D815型号为具有3个CCD图像感应器的摄录一体机,每个感应器拥有2/3英寸的片上镜头。 本机配备DVCPRO50格式的记录、再生功能,可以进行DVCPRO格式的再生。

本机都具有体积小、重量轻、低功耗、高画质、高灵敏度、易便携以及卓越的防尘和防潮特性。

不仅适用于新闻采集,而且产品应用范围广。

摄像机和录像机单元采用数字信号处理技术,可以改善图像质量及提高稳定性,配备使用设置卡启用数据管理的系统。

# 1-1 摄像机单元特性

# ● 3个配备 2/3 英寸片上镜头的 CCD

支持16:9和4:3宽高比。

## ● 存储类型高灵敏度功能

本机配备存储类型增益提升功能。本功能可以获得的 较高的灵敏度,比传统增益提升最多高出20 dB。 <注意>

由于承袭本机 CCD 图像感应器的特性,提升累积增益时,屏幕左上部分可能稍亮。

#### ● 数字变焦功能

本机配备数字变焦功能。本功能在进一步放大被摄物 体时特别有效。

#### ● 12 位 A/D 转换数字信号处理电路

模拟图像由采样率为 18 MHz 的 12 位 A/D 转换器以及 用 36 MHz 频率操作信号处理器处理成数字数据,可 以再现更加精细的图像,稳定性和可靠性得以提升。

### ● 12 轴独立颜色校正功能

作为着色功能,此设备能独立地补偿 12 轴的颜色,这 对于创造逼真细节的图像是很有用的。

# ● 数据控制功能

当本单元独立使用时,能记录一套用户数据和四套场 景文件数据。此外,通过使用 SD 卡或多媒体卡(选 购附件)作为设置卡,能保存多达八套设置数据。

#### <注意>

本机使用的 SD 卡和多媒体卡不符合 SD 标准。请勿 在其它摄录机上使用在本机上格式化的卡。再者, NTFS 和 FAT32 格式的卡不能在本机上使用。 推荐的 SD 卡容量是 8 MB 或更多,多媒体卡容量是 4 MB 或更多。

#### ● MARKER SELECT 键

在本机前部有检查寻像器屏幕上的标记信息的按键。 例如当拍摄时要检查图像角度的话,此功能是很有用 的。

## ● 支持 ECU

本机支持 AJ-EC3E 扩展控制单元。

#### ● 单触式肩托滑动功能

现在可以只通过单次触摸操作,调节本机位置,以获 得操作所需的最佳平衡。这意味着当本机安装了镜头、 电池和其它外围摄像设备时,操作者能很容易地使本 机的平衡达到最佳。

# 1-2 录像机单元特性

#### ● 支持 DVCPRO 和 DVCPRO50 格式

录像机单元使用包含最新压缩技术的分量数字录制系 统来压缩图像,在录音方面,该单元采用非压缩 PCM录音,获得优异的信噪比、频率波段、波形特 性和微小细节的再现性能。因此,像质和音质均达到 了新的完美高度。

本机配备 DVCPRO50 格式的记录、再生功能,可以进行 DVCPRO 格式的再生。

# ● 节电管理功能

为了有效减少电力消耗,本机有这样的一种功能,即 本机能关闭在使用特定录像机模式时不需要的电路。 这使得用户既能执行操作,又能同时节省电力。

#### ● 提供间歇录制功能

本机能进行间歇拍摄。 AJ-D815能以2秒钟或更多的录制时间进行间歇录制。 此功能对于拍摄科学和自然节目非常有用。 另外,本机用于单帧拍摄时,易于实现逐帧拍摄。

#### ● NEWS REC 功能

此功能专用于在新闻采访或拍记录片时确保不错过大 好的拍摄时机。

通过控制开始键的确认时间,本机在用户不强行中断 时可以连续录制,这确保不会漏掉珍贵的瞬间-当录制 暂时关闭后再恢复时会发生此种情况。

## ● RETAKE 功能

在新闻、报告或艺术节目拍摄期间,发现一处片断不 佳时,使用此功能不致丢弃过多的片断。 例如,通过减少复制到工作磁带上的时间,此功能非 常有助于实现经济的操作。 用户应记住要非常小心地对待此项功能。

#### ● 支持 2 个单独的音频通道的输入信号

本机能对二通道的音频输入信号进行单独选择。此外, 能从液晶显示器窗口中监视各个通道信号的电平。

#### ● 前部音频电平控制钮

本机前部面板配备有调节音频录制电平的控制钮。当 用户自己拍摄且需要调节音频电平时,这是很有用的。 也能取消此控制钮的效果。

#### ● UniSlot 无线接收器

本机的结构支持作为选购附件的插槽式无线接收器。

#### ● 内置杜比降噪系统

提示录音电路包含一个杜比 B 降噪电路。

#### ● 逐帧串接

只要按下 VTR START 键或镜头上的 VTR 键,开始逐 帧串接,确保精确度达 +1 帧或不足 1 帧。

#### ● 录制复审功能

自动倒回并播放最后 2 到 10 秒的磁带,使用户能立即检查已录制的内容。

#### ● 内置时间码发生器/读取器

时间码信息可以录制在专门的子码磁道并播放。

#### ● 支持元数据

本机能让来自 AJ-GPS900G GPS 单元的信息作为元数据 UMID 信息被录制在磁带上。这对于管理磁带上的信息是很有用的。

# 第1章 综述 (继续)

# 1-3 系统配置

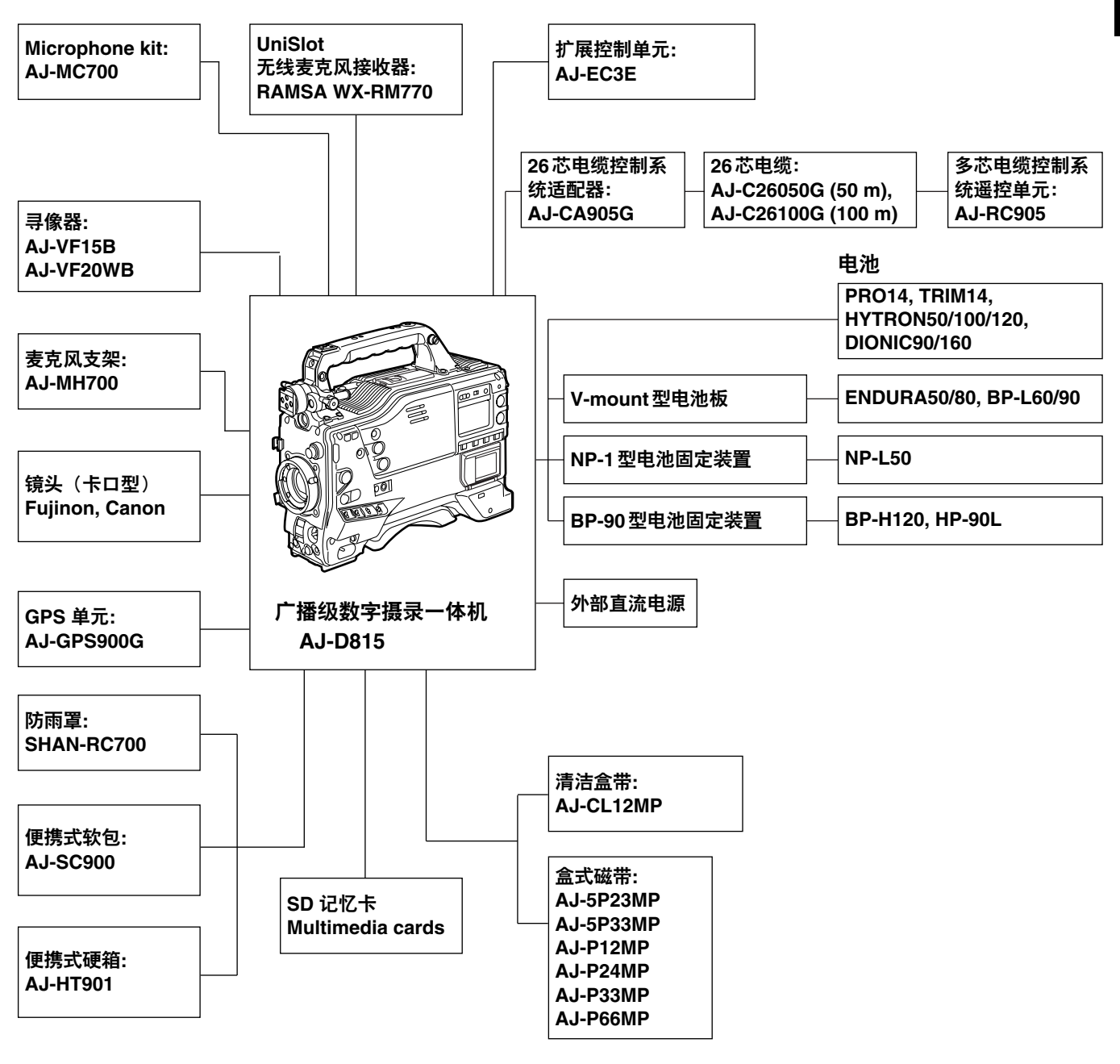

1

# 第2章 部件及其功能

# 2-1 电源盒附件安装部分

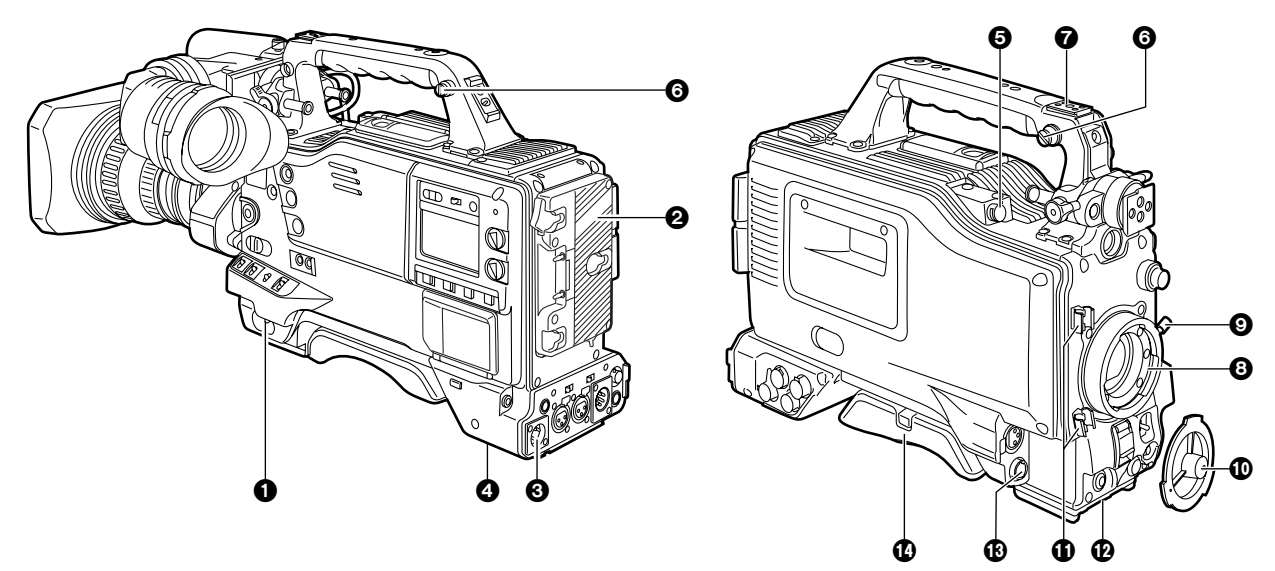

## ● POWER 开关

此开关打开 ON 或关闭 OFF 电源。

#### 2 电池架

用于安装 Anton/Bauer 电池。

③ DC IN(外部电源输入)插座(XLR,4芯) 连接外部直流电源。

## ④ BREAKER 开关

由于故障或其它原因,如果本机内电流过大,为保护 本机,电路断路器被触发以自动关闭电源。在内部检 查和调节完毕后推入此键。如果没有故障,电源将恢 复。

# G GPS 接口

在此与作为选购附件的GPS单元AJ-GPS900G的接口相连接。

## 6 肩带固定扣

肩带固定在此处。

#### ⑦灯靴

视频灯等固定在此处。

# ⑥镜头座(卡口型)

镜头装在该座上。

#### ❷镜头杆

镜头装入镜头座后,旋紧此杆以保护镜头。

#### ①镜头安装盖

要取下此盖,请向上推动镜头杆 ⑤。 镜头未安装时,请盖上安装盖。

# **⑥镜头电缆/麦克风电缆夹**此本田王国宝镜头电缆或表古风电

此夹用于固定镜头电缆或麦克风电缆。

# ②三脚架托板 当将本机安装在三脚架上时,安装作为选购附件的三

当将平机安装任二脚架上时,安装作为选购附件的二 脚架固定件(SHAN-TM700)。

#### BLENS端子(12芯)

镜头的连接电缆连到此处。有关使用镜头的详细情况, 请向经销商咨询。

#### ③易于调节的肩托

当用户肩扛本机时,可前后调节此肩托的位置以保持 本机平衡。 2-2 音频功能部分(输入系统)

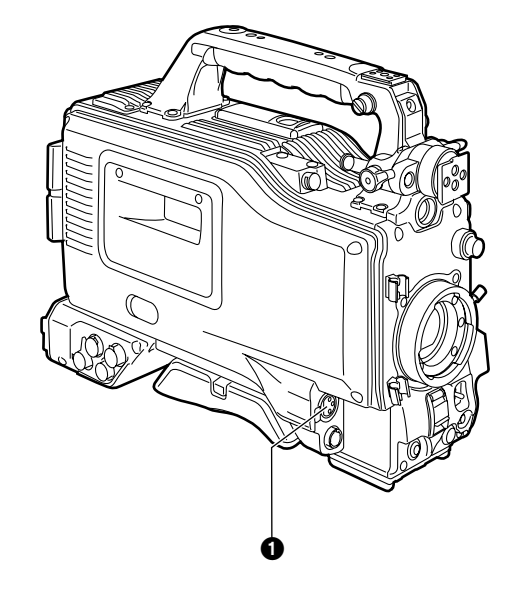

#### ● MIC IN(麦克风输入)插孔(XLR,3芯) 麦克风(选购附件)连到此处。麦克风的电源通过此 插孔提供。

❷ AUDIO LEVEL CH1/CH2(音频通道1和2录音电平 调节)控制钮

当 AUDIO SELECT CH1/CH2开关 ③ 设为 MAN时, 可以用这些控制钮调节音频通道1和2的录音电平。 控制钮配备锁定装置。因此,如需调节录制电平,请 同时按入并转动控制钮。

## ❸AUDIO SELECT CH1/CH2(音频通道1和2自动/手 动电平调节选择器)开关

这个开关用于选择调节音频通道1和2音频电平的方 法。

AUTO:自动调节音频电平。

MAN :手动调节音频电平。

## ④ AUDIO IN(音频输入选择器)开关

此开关用于选择要录制在音频通道1、2上的输入信 号。

#### FRONT:

来自与MIC IN 插孔 ❶ 连接的麦克风输入信号被录制。

#### W.L.(无线):

来自与插槽式无线麦克风接收器的输入信号被录 制。

#### **REAR:**

来自与AUDIO IN CH1/CH2 插孔 ⑤ 连接的音频组件的音频输入信号被录制。

音频通道1和2的混音信号被输出到遥控单元(AJ-RC905)。 信号被原样输出,信号的电平等没有经过任何调节。

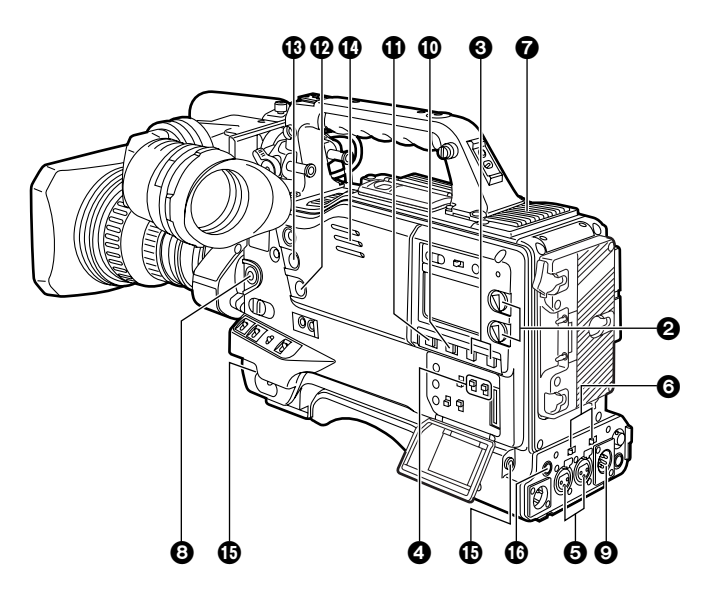

# ③ AUDIO IN CH1/CH2(音频输入通道1和2)接口 (XLR,3芯) 音频组件或麦克风连到此处。

# ⑥LINE/MIC/+48V(线路输入/麦克风输入/,麦克风输入+48V)选择开关

用于切换连到 AUDIO IN CH1/CH2 接口 ⑤ 的音频组件的音频输入信号。

# LINE:

选择充当线路输入的音频组件输入信号。

### MIC:

选择内部供电型麦克风的音频输入信号。(本机不 提供该仿真麦克风电源。)

#### +48V:

选择外部供电型麦克风的音频输入信号。(本机提供该仿真麦克风电源。)

#### ⑦无线插槽

此处用于安装 UniSlot 无线接收器(选购附件)。

# ③FRONT AUDIO LEVEL(音频录音电平调节)控制

此钮能调节音频通道1和2的录音电平。电平的调节 与AUDIO SELECT开关的设置位置无关。

当通过菜单操作从 VTR MENU 页打开 〈MIC/AUDIO1〉 屏幕时,可以使用 FRONT VR CH1和 FRONT VR CH2设置项目来启用或禁用电平控制的操作。

与音频通道1相同的信号被录制到音频通道3上。同 样,与音频通道2相同的信号被录制到音频通道4上。

# 2-2 音频功能部分(输出系统)

### ④AUDIO OUT 接口(XLR, 5芯)

音频通道1和2或音频通道3和4上录制的音频信号从 此接口输出。

使用 MONITOR SELECT CH1/2 ● CH3/4 选择器开关 可以选择要输出的信号。

## MONITOR SELECT(音频通道)

## CH1/2●CH3/4选择器开关

用于选择输出到麦克风,耳机和 AUDIO OUT 接口的 信号的音频通道。

#### CH1/2:

输出音频通道1和2的信号。

#### CH3/4:

输出音频通道3和4的信号。 此外,当操作此开关时,出现在显示窗和寻像器内 的音频电平计的通道指示发生变化。

## ● MONITOR SELECT(音频选择)

#### CH1/3●ST●CH2/4选择器开关

该开关与MONITOR SELECT CH1/2●CH3/4选择器 开关连接,用于选择将要从扬声器、耳机和 AUDIO OUT接口输出的声音。

## CH1/3:

输出音频通道1或3的信号。

#### ST:

输出音频通道1和2或音频通道3和4的立体声音 频信号。使用菜单设置,立体声信号能被转换成 MIX信号。

#### CH2/4:

输出音频通道2或4的信号。

|       | MONITOR SELECT CH1/2 ● CH3/4 开关 |                    |  |  |
|-------|---------------------------------|--------------------|--|--|
|       | CH1/2                           | CH3/4              |  |  |
| CH1/3 | 音频通道1                           | 音频通道3              |  |  |
| ST    | 音频通道1和2的立体<br>声*信号              | 音频通道3和4的立体<br>声*信号 |  |  |
| CH2/4 | 音频通道2                           | 音频通道4              |  |  |

★ 通过执行菜单操作,从 VTR MENU 页打开〈MIC/AUDIO2〉屏幕,可以选择 STEREO或 MIX 作为 MONITOR SELECT 项目的设置。

### @MONITOR (音量) 控制钮

用于调节监视器扬声器或耳机的音量。

### (BALARM(报警音量调节)

用于调节与扬声器 (1)或 PHONES 插孔(1)相连的耳机的报警音量。

当该控制钮在最低设置位置时,听不到声音。

#### SPEAKER

可通过此扬声器监听录制时的 EE 声或播放时的播放 声。

报警声的输出和报警灯、报警显示的闪烁或点亮同 步。

当耳机镰刀 PHONES 插孔 (1)时,扬声器的声音自动被切断。

#### PHONES(耳机)插孔(小型插孔)

这是用来监听音频信号的耳机(立体声)插孔。当连 接耳机时,扬声器的声音被自动切断。从两个插孔 (前部和后部)输出的声音是相同的。

## ●DC OUT (DC 电源) 输出插座

这通常是作为DC 12 V 的输出插座。可以输出约1 A 的电流。

# 2-3 拍摄和录制/播放功能部分

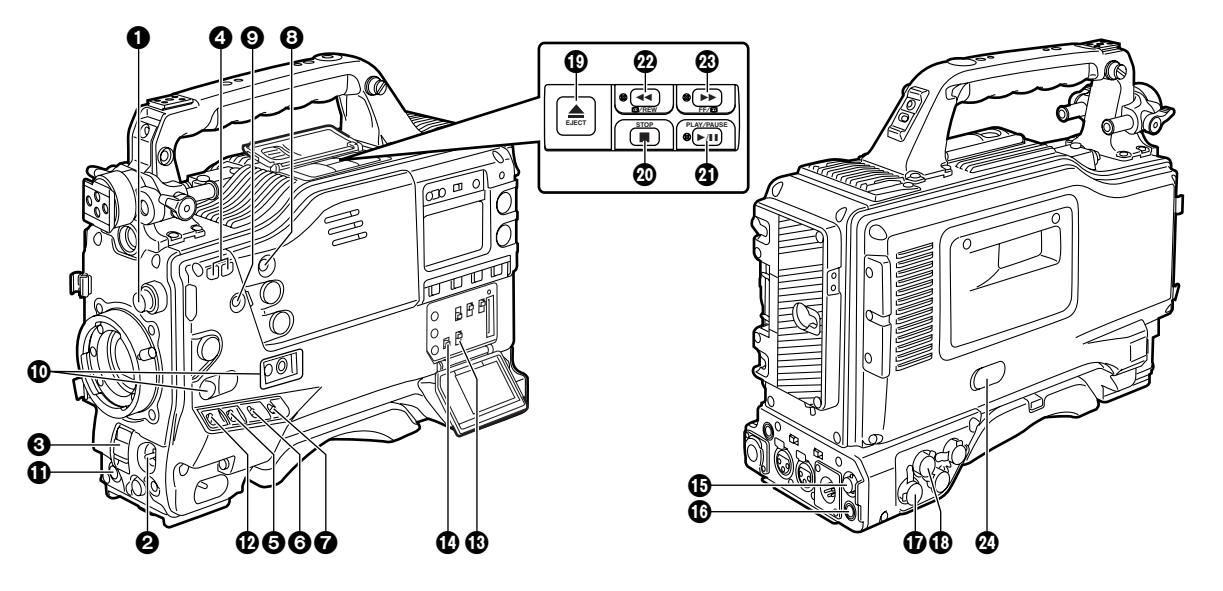

# 拍摄和录制(摄像机单元)

#### ●滤光镜(滤光镜选择)控制钮

用于根据物体的亮度和色温来选择滤光镜。

| 1: 3200 K | (透明) | 2: 5600 K+1/8 ND  |
|-----------|------|-------------------|
| 3: 5600 K |      | 4: 5600 K+1/64 ND |

#### ■ 滤光镜选择示例

| 拍摄条件                  | 滤光镜                                          |
|-----------------------|----------------------------------------------|
| 朝阳、落日、摄影棚内            | 1 (3200 K)                                   |
| 天气晴朗的室外               | 2 (5600 K+1/8 ND)<br>或<br>4 (5600 K+1/64 ND) |
| 多云或雨天的室外              | 3 (5600 K)                                   |
| 雪景、高山、海边或其它很明亮的场<br>景 | 4 (5600 K+1/64 ND)                           |

### ❷AUTO W/B(白/黑)BAL开关

#### AWB:

自动调节白平衡。当侧部面板上的AWB存储器选择器开关设置为A或B时且操作AUTOW/BBAL开关,调节的值被保存在存储器中。当已经在AWBA和/或AWBB菜单上选择了VAR时,调节值将为菜单中的设置值,本开关不起作用。请注意,处于PRST位置时本开关也不起作用。

#### ABB:

自动调节黑平衡。

如果在 ABB 位置按住 AUTO W/B BAL 开关 5 秒或 更长时间,自动补偿黑色阴影。

#### <注意>

当正在自动调节白平衡或黑平衡,且开关再次按向 AWB侧或ABB侧时,开关按向此侧的自动调节将停止。

此时,调节值是进行自动调节前的值。

# SHUTTER 开关

这是电子快门的 ON/OFF 选择器开关。 OFF:电子快门不工作。 ON:电子快门工作。 SEL:要改变电子快门速度时使用。 开关是非锁定类型。每次操作时,快门速度发生改变。 有关详情,请参阅"4-2设置电子快门"。

# ④同步扫描调节开关

当快门开关 ③ 设为 ON 且 SYNCHRO SCAN 被选择 时,这些开关有效。它们用于调节同步扫描速度。 当按下"-"开关时,快门速度减小;反之,当按下 "+"开关时,快门速度增大。 在拍摄个人电脑监视器屏幕灯场合,将这些开关调节 到寻像器内水平条纹杂波较小的位置。

#### GAIN 选择器开关

拍摄期间,此开关根据光照情况选择视频放大器的增益。事先通过设置菜单设置对应于L、M和H的增益 值。出厂设置分别相应是0 dB,9 dB和18 dB。

## **⑥OUTPUT/AUTO KNEE**选择器开关

此开关用于选择从摄像机单元输出到录像机单元、寻 像器和/或视频监视器的视频信号。

#### CAM. AUTO KNEE ON:

输出摄像机拍摄的图像。AUTO KNEE电路工作。

#### CAM. AUTO KNEE OFF:

输出摄像机拍摄的图像。MANUAL KNEE电路工作。

BARS:

输出彩条信号。AUTO KNEE 电路不工作。

#### AUTO KNEE 功能

当背景非常明亮时,如果调节电平以拍摄人或风景,背景将白化, 背景上的建筑和风景会很模糊。如果此时启用 AUTO KNEE 功能, 背景将清楚再现。在下列情况下拍摄时,此功能很有效。 ●在晴朗天空下拍摄阴影下的人物

- ●同时拍摄车内或室内的人和窗外的风景
- ●拍摄对比度强的景色

●旧版利比及强的泉色

#### **⑦WHITE BAL**(白平衡存储器选择器)开关

用来选择调节白平衡的方法。

#### PRST:

当没有足够时间调节白平衡时,将开关设到此位置。 出厂的白平衡设置是3200K,但通过菜单设置可以 改变到其它的值。有关详情,请参阅"4-8-5手动 设置色温"。

#### A或B:

当 AUTO W/B BAL 开关 ② 设为 AWB 时,自动调节 白平衡,且调节的值被保存在存储器 A 或存储器 B 内。有关详情,请参阅"4-1-1调节白平衡"。 作为出厂设置,设置被安排在存储器中。通过使用 菜单设置,也可以将由自动跟踪系统执行的自动跟 踪白平衡 (ATW)设置分配给存储器 B 或将用户选 择的色温分配给存储器 A 和存储器 B。有关详情, 请参阅"4-8-5 手动设置色温"。

#### **③**MODE CHECK键

每次按此键,四个屏幕页之一(STATUS屏幕显示,! LED屏幕显示,FUNCTION屏幕显示和AUDIO屏幕 显示)被选择且在寻像器中显示,指示摄像机的设 置。

这不影响摄像机的输出信号。

#### **③MARKER SELECT**键

用于选择在寻像器屏幕上显示的标记信息。每次按此 键,以下列顺序切换菜单所设置的两种标记信息显示 屏幕: A(A标记显示) → B(B标记显示) → OFF (无标记显示) → A,循环往复。请注意,在电源从 OFF切换至ON的那一刻,寻像器屏幕上的显示将会 出现。

有关详情,请参阅"4-7-8标记检查屏幕显示"。

#### ①USER MAIN, USER 1和USER 2键

使用设置菜单,可以对每个这样的键安排一个用户设 置。当按一个键时,即选择了安排给它的用户设置模 式。

当再次按此键,解除所选择的模式。

有关详情,请参阅"4-8-4 给USER MAIN, USER1 和USER2键安排功能"。

# 拍摄和录制(录像机单元)

#### ①VTR START/STOP键

按下此键,录制开始;再按一次,录制停止。此键的 功能与镜头VTR键功能相同。

#### **①VTR SAVE/STBY**(磁带保护)开关

当录像机暂时停止录制时(REC PAUSE 模式),使用 此开关选择电源模式。

#### SAVE:

这是磁带保护模式。磁头停在半加载状态。 比在 STBY 位置时消耗的电能少,电池保证的操作 时间有所延长。与 STBY 位置相比,在 VTR START 键①按下后需要较长时间开始录制。 当此开关设置在该位置时,寻像器中的 VTR SAVE 灯点亮。

#### STBY:

在此位置,VTR START 键一按下,录制立即开始。

<注意>

在STBY模式,过了上述的时间,本机自动设为SAVE 模式。要使本机返回STBY模式,请将VTR SAVE/STBY开关设为SAVE位置,然后再设为STBY 位置。

#### OUTPUT SEL(输出信号选择)开关

用来选择从 VIDEO OUT 接口和 MON OUT 接口输出的信号。

#### VTR:

在录制或其它 EE 模式,摄像机画面从接口输出; 在播放或其它 VV 模式,录像机的播放信号被输出。

# CAM:

始终输出摄像机画面。

### OFF:

停止视频输出。建立节电模式。

另外,音频输出信号与视频信号同步。

有关视频输出的详情,请参阅"4-8-2选择视频输出 信号"。

#### <注意>

- 录制期间,即使此开关的位置改变也无法切换输出 信号。录制操作停止时才可切换。
- 要录制的信号选择输入到 GENLOCK IN 接口或 DVCPRO 接口的信号时,即使此开关拨到 CAM 位 置,切换设置也将与拨到 VTR 位置的情况相同。

#### **WIDEO OUT CHARACTER**开关

用来控制是否将字符叠加到从 VIDEO OUT 接口输出 的图像上。

**ON**: 文字叠加到图像上。

OFF: 字符不叠加到图像上。

有关字符类型的详情,请参阅 "4-8-2 选择视频输出 信号"。

#### VIDEO OUT(视频信号输出)接口

这是视频信号输出的接口。连接到OUTPUT SEL开关 设置的视频信号由此输出。

#### ●ECU REMOTE(遥控器)接口

AJ-EC3E扩展控制单元(选购附件)连到此处。

#### MON OUT(监视器输出)接口

输出用于监视的视频信号的接口。连接到OUTPUT SEL开关设置的视频信号由此输出。从VIDEO OUT 接口使用内部菜单,可以单独选择是否将字符叠加到 画面上。

有关详情,请参阅"4-8-2选择视频输出信号"。

#### ❶GENLOCK IN 接口

当摄像机单元建立了同步锁相系统或当时间码被外部 锁定时,基准信号被输入到此接口。此信号也能被用 作返回信号。

通过进行菜单操作从 SYSTEM SETTING页打开 <SYSTEM MODE>屏幕且 REC SIGNAL菜单项目设 置选择 VIDEO时,该接口用作视频输入接口,从外部 装置接收视频信号。

#### <注意>

提供标准的VBS信号(包括脉冲信号的复合信号)作 为输入基准信号。

#### ①EJECT 键

按下此键插入或弹出磁带。

#### ØSTOP键

按下此键停止磁带运转。

#### ④ PLAY/PAUSE 键

按下此键观看寻像器屏幕上或彩色视频监视器上的图像。播放期间,此键的灯点亮。 在播放期间按下此键,本机设为播放模式下的暂停 (PLAY PAUSE),此键的灯闪烁。如果本机处在暂停 模式2分钟,则自动改变为停止(STOP)模式。

#### @REW(倒带)键和灯

在停止时按下此键,磁带高速倒带。此时此键灯点 亮。 在播放或暂停期间按此键,磁带以正常磁带速度的大

约4倍的速度被复审。

此时PLAY灯和REW灯都点亮。

#### @FF(快进)键和灯

在停止时按下此键,磁带高速提示。此时此键灯点 亮。 在播放或暂停期间按此键,磁带以正常磁带速度的大 约4倍的速度提示。 此时PLAY灯和FF灯都点亮。

#### @EMERGENCY 螺钉(橡胶盖内)

如果EJECT键按下而盒式磁带不弹出,请用螺钉起子 或类似工具推压和转动EMERGENCY螺钉。这会使 盒式磁带弹出。 有关详情,请参阅"6-3-3 紧急弹出"。

# 2-4 菜单操作部分

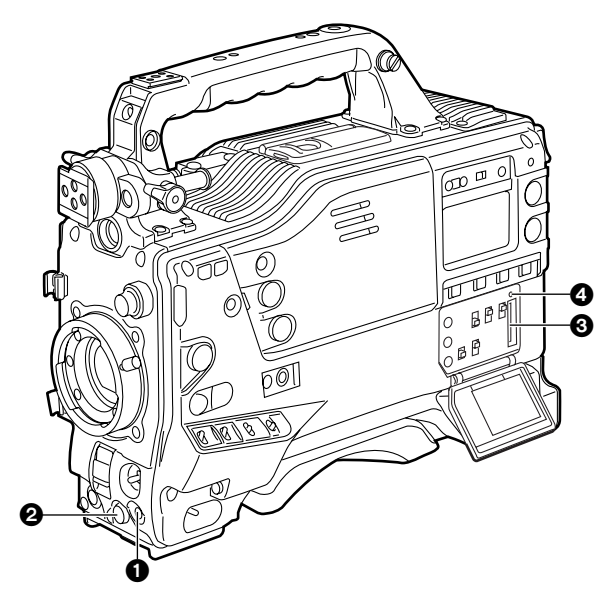

# ● MENU 键

用来将菜单在ON和OFF之间切换。

# ❷JOG拨盘

当 MENU 键 ❶ 处于 ON 的位置时,用来选择菜单项目 和执行设置。

#### ❸设置卡插入槽

由此槽可以将SD卡(选购附件)或多媒体卡(选购 附件)插入本机。

# ❹ BUSY (操作模式显示) 灯

此灯显示设置卡的操作模式。在操作过程中,此灯点 亮。

# <注意>

该灯点亮时,禁止插入或取出卡。

# 2-5 时间码相关部分

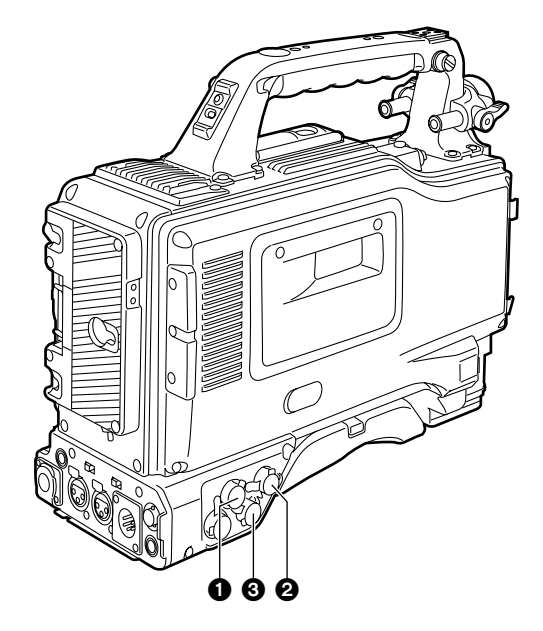

# ●GENLOCK IN 接口(BNC)

当与摄像机单元建立同步锁相或在外部锁定时间码 时,基准信号输入到此接口。

## ❷TC IN 接口(BNC)

外部锁定时间码时,将用作基准的时间码输入此接口。

#### ⑥TC OUT 接口(BNC)

要将外部录像机的时间码锁定为本机时间码,可将外部录像机上的时间码输入(TC IN)接口与此接口相连。

#### ❹HOLD键

当此键按下时,屏幕上的计数器显示段的时间数据被 保持。(但时间码发生器仍运转。)当再次按下此键时, 保持的状态被解除。

这用于查找拍摄某一特殊场景的时间码或CTL计数器 值等。

#### **⑤**RESET键

用于重设计数器显示段的时间数据为"00:00:00"。 如果在TCG开关 ④ 设为 SET 位置时按下此键,时间 码数据和用户比特数据分别重设为"00:00:00"。

## **⑥**DISPLAY 开关

依照此开关和TCG开关 ③ 的设置位置,此开关用于 在计数器显示段显示时间码、CTL或用户比特。

- **UB**:显示用户比特。
- TC : 显示时间码。
- CTL: 显示CT

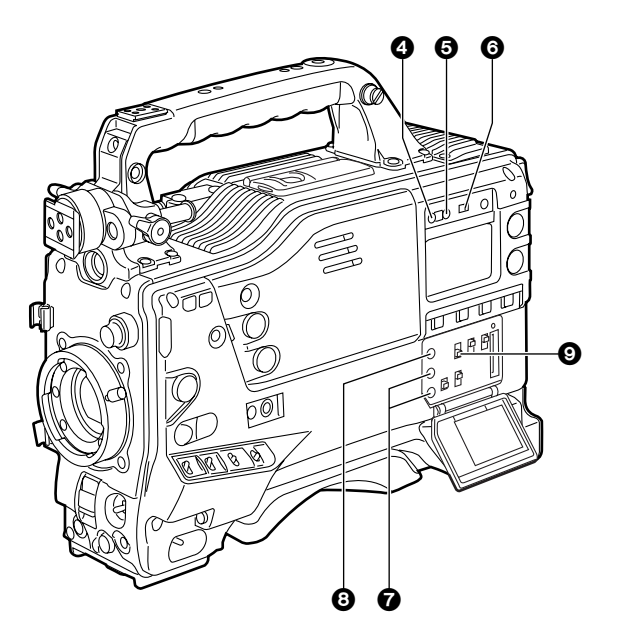

## ❼"+"键,"-"键

要设置时间码或用户比特时,这些键用来对由 SHIFT 键 ③ 使其闪烁的数字做增1或减1变动。

## SHIFT 键

要设置时间码或用户比特时,使要设置的数字闪烁。

#### ●TCG(时间码选择器)开关

用于设置内置时间码发生器的运转模式。

#### F-RUN:

不管录像机操作如何,要使时间码始终运转,则设 置在此位置。

此位置用于使时间码与时间或外部锁定时间码一 致。

#### SET:

要设置时间码或用户比特时,则设置在此位置。

#### R-RUN:

要使时间码仅在录制期间运转,则设置在此位置。 连续录制逐场串接的磁带上的时间码。

# 2-6 报警/状态显示部分

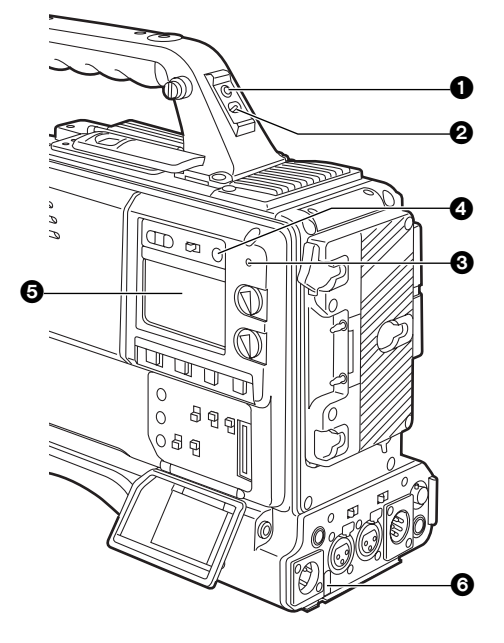

## ●后标记灯

当后标记灯开关 2 设为 ON 时,此灯的功能同寻像器 中前标记灯的功能相同。

## ②后标记灯开关

此开关用于控制本机的后标记灯 ① 和背标记灯 ③。 ON :后标记灯和背标记灯可用。 OFF:后标记灯和背标记灯不可用。

# **③**WARNING 灯

录像机单元内部产生问题时,此灯闪烁或点亮。

# ❹ LIGHT 开关

控制显示窗的照明。 每按一次该开关,显示窗 **⑤** 的照明依次点亮或熄灭。

#### 6显示窗

显示与录像机单元有关的报警、剩余电池电量、音频 电平、时间数据等。

#### 

当后标记灯开关 2 设为 ON 时,此灯的操作与后标记 灯的操作方法相同。

# 2-7 显示窗及其显示

剩余磁带量、剩余电池电量和音频通道电平显示

#### 剩余磁带量显示

剩余磁带的时间以7段显示。

使用 VTR MENU "BATTERY/TAPE"屏幕上的 TAPE REMAIN ■, 可以将每段所指示的剩余磁带时间设置为3分钟或5分钟。每当为这 些段所设的分钟数过去时,就会清除一段。

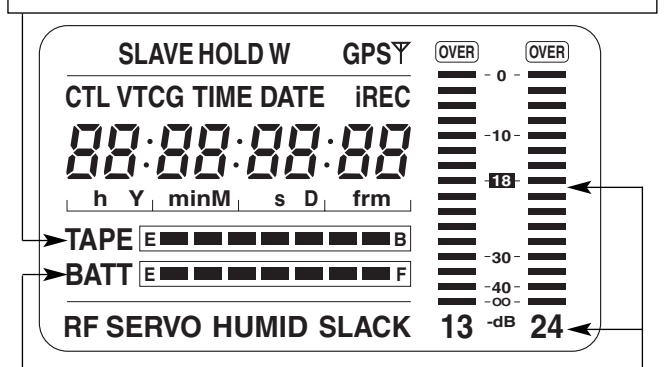

#### 剩余电池电量显示

如果使用数字显示式电池(以%显示),当电池电量剩下70%或70%以上时,全部7段(直到F位置)均点亮。 当电池电量不足70%时,电量每下降10%,依次熄灭1段。 通过将VTR菜单 <BATTERY/TAPE>屏幕上的BATT REMAIN FULL设置选择100%,也可以设置为在100%电池电量时全部7 段点亮。

#### 音频通道电平计

MONITOR SELECT CH1/2 ● CH3/4 开关设为 CH1/2 时,指 示音频通道的数字 1 和 2 出现,且显示 CH1和 CH2 的音频电 平。反之,开关设为 CH3/4 时,指示音频通道的数字 3 和 4 出现,且显示 CH3和 CH4 的音频电平。

## 录像机单元操作和模式相关的显示

出错代码显示(有关详情,请参阅"6-3报警系统")

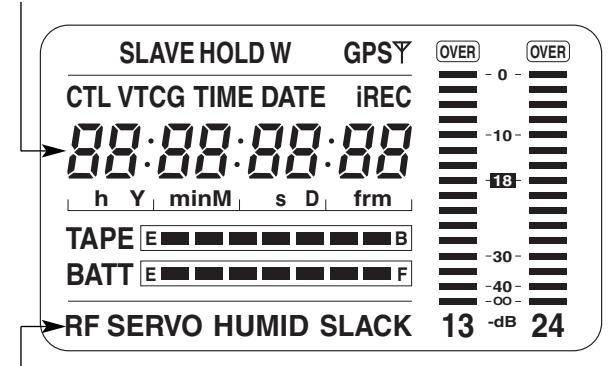

| 报警显法   |                 |  |  |  |
|--------|-----------------|--|--|--|
| RF:    | 视频头堵塞           |  |  |  |
| SERVO: | 伺服杂波            |  |  |  |
| HUMID: | 磁头鼓上结露          |  |  |  |
| SLACK: | 磁带收带出现问题        |  |  |  |
| 有关详情   | ,请参阅"6-3 报警系统"。 |  |  |  |

# 第2章 部件及其功能 (继续)

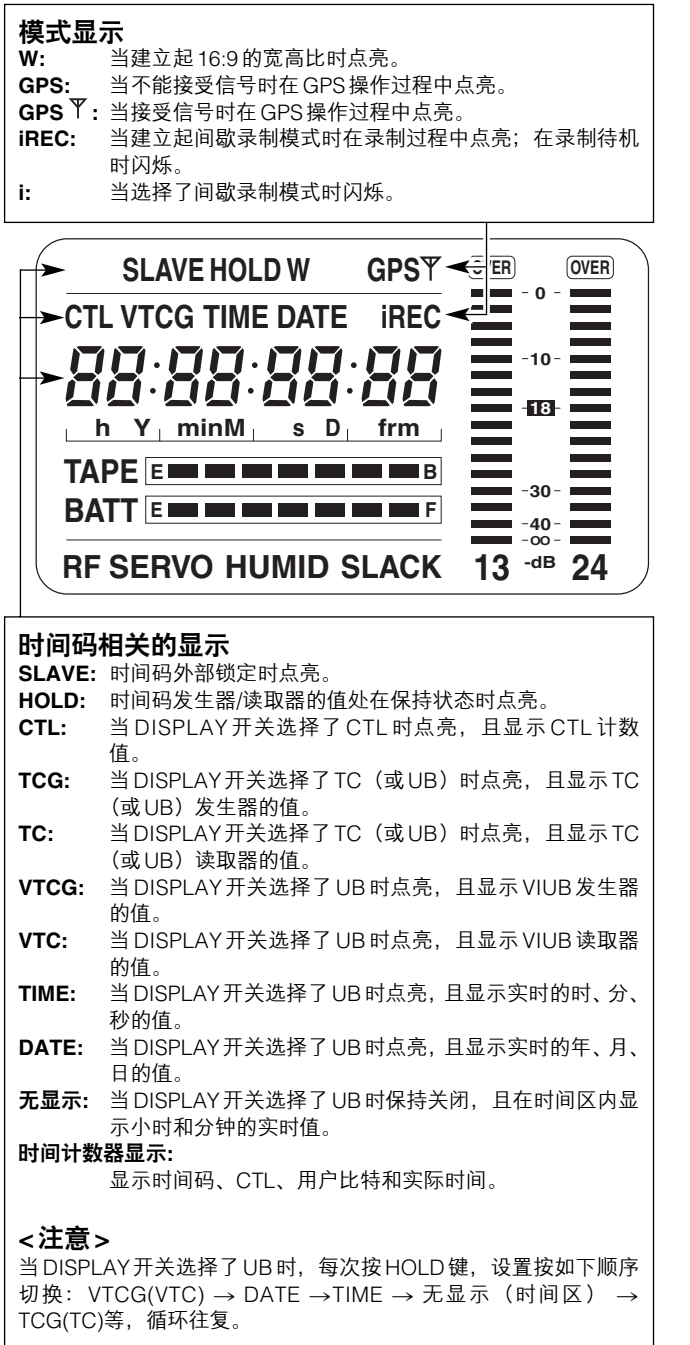

## 时间码相关的开关设置和显示项目

| TCG 开关位置 DISPLAY 开关位置 |        | 显示项目 |
|-----------------------|--------|------|
| SET                   | TC或CTL | 时间码  |
| SET                   | UB     | 用户比特 |
|                       | CTL    | CTL  |
| F-RUN或R-RUN           | ТС     | 时间码  |
|                       | UB     | 用户比特 |

# 2-8 寻像器部分

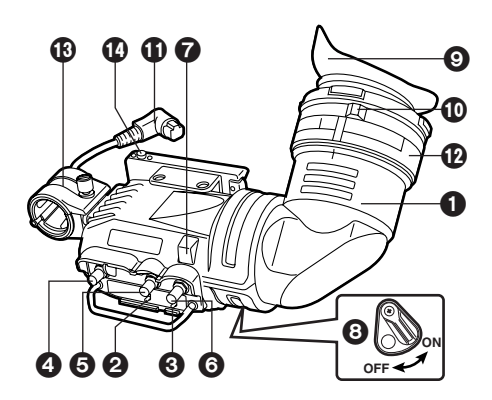

# ●寻像器(选购附件)

当正在录制或播放时,可以从寻像器上观看到黑白图像。有关本机操作状态和设置的报警显示、讯息、斑 马纹图形和标记(安全区标记和中心标记)也可以在 寻像器上看到。

# **❷**ZEBRA(斑马纹图形)开关

用于在寻像器上显示斑马纹图形。 ON:显示斑马纹图形。 OFF:不显示斑马纹图形。

## ❸TALLY 开关

用于控制前标记灯 7。

- HIGH: 前标记灯的亮度增加。
- OFF:前标记灯关闭。
- LOW: 前标记灯的亮度降低。

#### **④ PEAKING** 控制钮

用于调节从寻像器中看到的图像的轮廓,以方便聚焦。 此项调节不影响摄像机的输出信号。

#### ❺CONTRAST 控制钮

用于调节从寻像器中看到的图像的对比度。此项调节 不影响摄像机的输出信号。

# 6 BRIGHT 控制钮

用于调节从寻像器中看到的图像的亮度。此项调节不 影响摄像机的输出信号。

#### ⑦前标记灯

当TALLY开关 ③ 设为HIGH或LOW 位置时,此灯被 启用,且当录像机单元录制时,此灯点亮。如同寻像 器中的REC灯一样,它也闪烁以提供报警显示。使用 TALLY开关(HIGH或LOW)可以选择此灯的亮度。

## 8后标记灯

当录像机单元录制时,此灯点亮。如同寻像器中的 REC灯一样,它也闪烁以提供报警显示。 当杆设为OFF时,后标记灯被隐藏。

## ❷眼罩

#### ①屈光度调节环

此环调节摄像机操作者的屈光度,使用户可以最清楚 地看到寻像器屏幕上的图像。

①连接插头

**1**0锁定环

# ③麦克风支架

## ④寻像器止动螺钉

用来安装和取下寻像器。

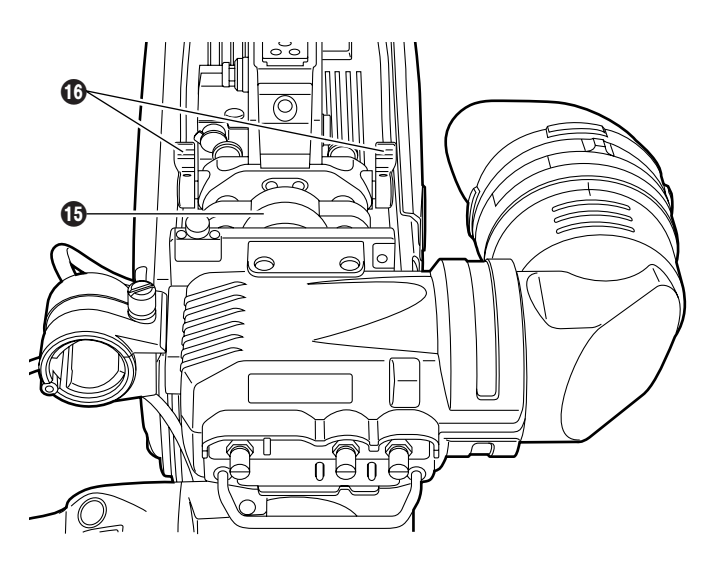

# 

用于调节寻像器的左右位置。

#### 

用于调节寻像器的前后位置。

## <注意>

有关详情,请参阅"5-2 安装寻像器和调节其位置"。

# 第3章 录制和播放

# 3-1 盒式磁带

# 装入盒式磁带

1 将 POWER 开关设为 ON。

# <注意>

当本机内有结露时,HUMID显示点亮。进行想要的 操作之前,请先等此显示清除。

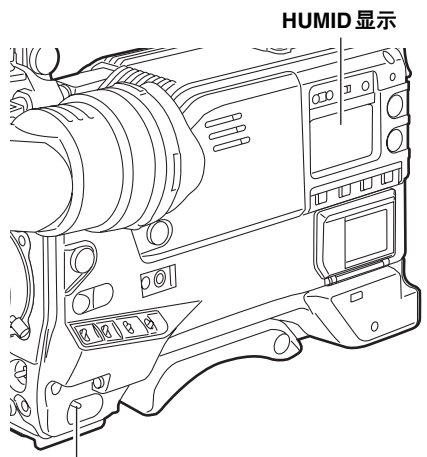

POWER: ON

按下EJECT键。
 盒式磁带仓打开。

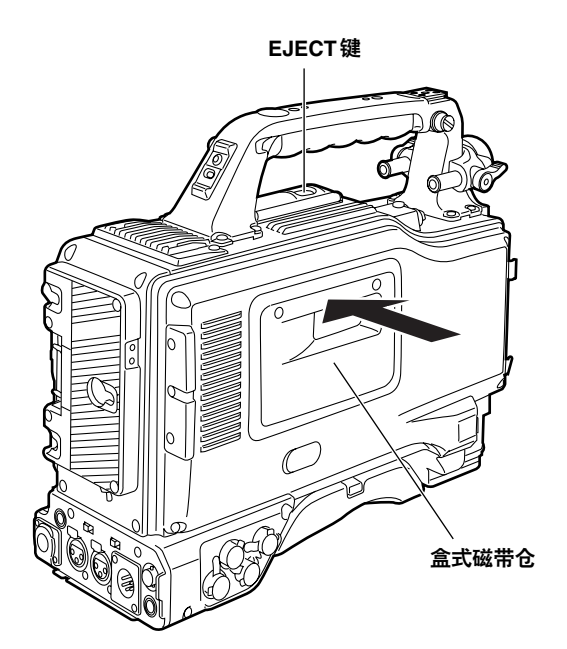

**3** 插入盒式磁带并按下标有箭头的部分以确保关闭盒 式磁带仓。

# <注意>

检查盒中的磁带无松弛情况。

# 检查磁带松弛情况

将手指轻轻插入带轮,并按箭头方向转动带轮。如果 带轮转不动,则表示磁带没有松弛情况。

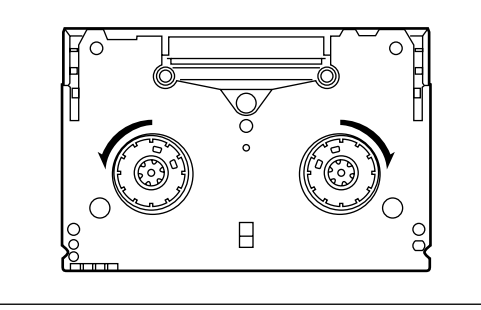

# 弹出盒式磁带

当电源仍然接通时,按下 EJECT 键打开盒式磁带仓,并 取出盒式磁带。如果这盒磁带弹出后不想马上装入另一 盒,请关上盒式磁带仓。

# 电池没有充电时弹出盒式磁带

首先,请将POWER开关设为OFF,关闭本机电源。 然后再打开电源,并立刻按下EJECT键。 电池中还剩下一些电量时,可以取出盒式磁带。但不要 重复此项操作。

# 为防止误删除

请将盒式磁带的防误抹翼片设为SAVE,以防磁带上的 记录被误删除。

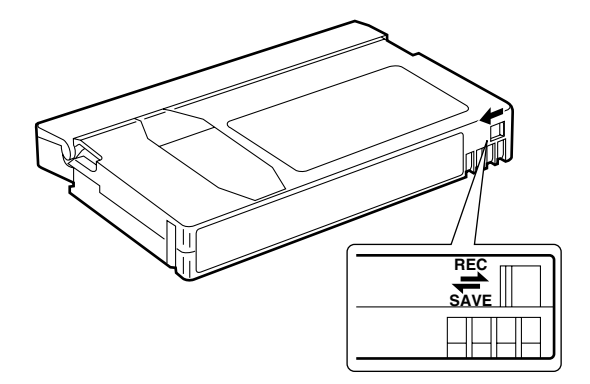

# 3-2 基本步骤

本节说明拍摄和录制的基本步骤。 在出发去拍摄现场前,请检查本机确保系统工作正常。 \***有关怎样进行检查的详情,请参阅"6-1拍摄前的检查"。** 

## 从供电到装入盒式磁带

- 1 装入充满电的电池板。
- 2 将 POWER 开关设为 ON。现在检查 HUMID 显示是 否点亮,且剩余电量显示至少有5段点亮。
  - ●如果 HUMID 显示点亮,请等到它熄灭。
  - ●如果剩余电量显示只有不足5段点亮,请首先检查
     电池设置。如果电池设置没有问题,请换一个充满
     电的电池。
- **3**确认盒式磁带仓和顶板上没有电缆缠绕,然后按下 EJECT键打开盒式磁带仓。
- 4 检查下列各项后,请插入盒式磁带,关上盒式磁带 仓。
  - ●防误抹翼片的位置
  - ●磁带松弛情况

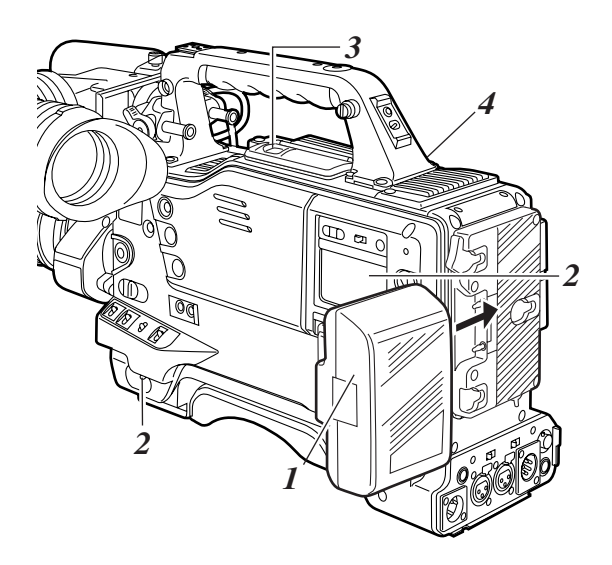

# 到执行开关设置

打开电源,插入盒式磁带。接着按下图所示设置每个开 关,然后开始操作。

#### 拍摄和录制的开关设置

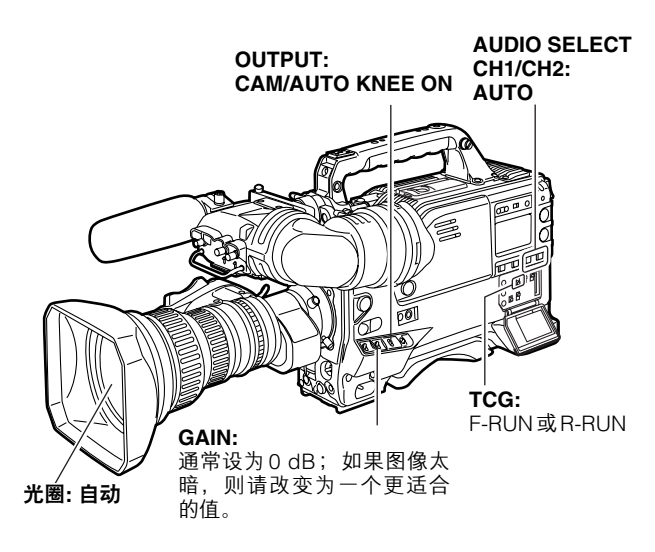

# 拍摄步骤

#### 从调节白平衡和黑平衡到停止录制

## 从调节白平衡和黑平衡到停止录制

- 1 选择与照明条件匹配的滤光镜。
- **2-1 如果白平衡事先已保存在存储器内:** 请将WHITE BAL开关设为 "A" 或 "B"。
- 2-2 如果白平衡和/或黑平衡没有被保存在存储器内, 且没有时间调节白平衡: 请将 WHITE BAL开关设为 PRST。 根据 FILTER 控制钮(外侧)的设置位置获得滤光 镜的白平衡。
- 2-3 现场调节白平衡时:

选择与照明条件匹配的滤光镜,将将WHITE BAL 开关设为"A"或"B",并按如下所示调节白平 衡:

- ① 将 AUTO W/B BAL开关切换到 AWB 位置并调 节白平衡。
- ② 将 AUTO W/B BAL 开关切换到 ABB 位置并调节 黑平衡。
- ③ 将 AUTO W/B BAL开关切换到 AWB 位置并再 次调节白平衡。
- \* 有关怎样调节白平衡的详情,请参阅"4-1-1 调节白平衡"和 "4-1-2 调节黑平衡"。
- 3 将摄像机对准被摄对象,调节聚焦和变焦。
- 4 当使用电子快门时,设置快门速度和操作模式。 \* 有关详情,请参阅 "4-2 设置电子快门"。
- 5 按下 VTR START 键或镜头 VTR 键开始录制。 录制期间,寻像器内的灯点亮。
- 6 要停止录制,再次按下VTR START键。 寻像器内的REC灯熄灭。

## 磁带功能键

录制期间,磁带功能键(EJECT,REW,FF,PLAY/PAUSE和STOP)不工作。

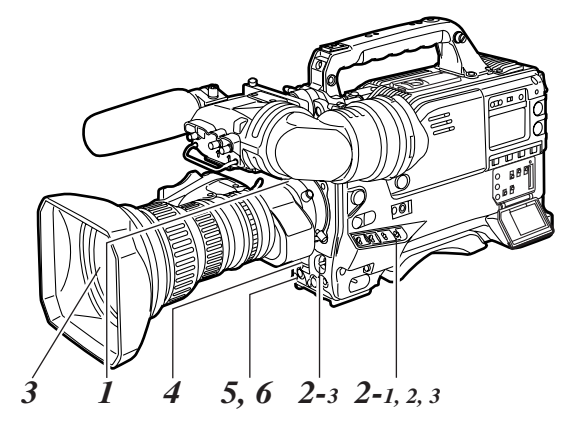

# 3-3 逐场串接

当本机处于录制暂停模式时,只要按下 VTR START 键或 镜头 VTR键,就可以确保逐场串接,精度为 +1 帧。 如果本机不处于录制暂停模式,在录制开始前必须定位 要进行逐场串接的点。

## 录制暂停期间的逐场串接

自动定位逐场串接的时间。但是,开始录制前经过的时间因 VTR SAVE/STBY 开关的设置而不同。

- 当 VTR SAVE/STBY 开关设为 SAVE 时, 按下 VTR START 键约2秒钟后,录制开始。
- 当 VTR SAVE/STBY 开关设为 STBY 时, 按下 VTR START键即开始录制。

## 本机在录制暂停模式时关闭电源后确保逐场串接

- 1 再次打开电源。
- 2 按下 VTR START 键或镜头 VTR 键开始录制。

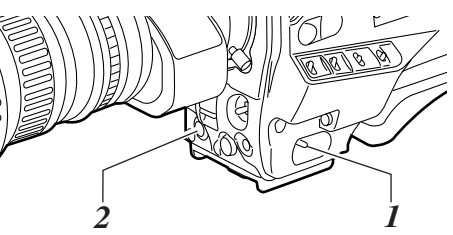

#### 在其它时间确保逐场串接

在磁带被允许运行,或盒式磁带被弹出后,或当确保仅 部分录制的磁带能得以串接时,可以按如下步骤进行。

- 1 一边监视寻像器屏幕,一边按下 PLAY/PAUSE 键播 放磁带。
- 2 在要保持串接的位置,再次按下 PLAY/PAUSE (或 STOP)键停止磁带。
- **3** 按下镜头 RET 键。约需 2 秒钟完成逐场串接的准备。
- 4 按下 VTR START 键或镜头 VTR 键开始录制。

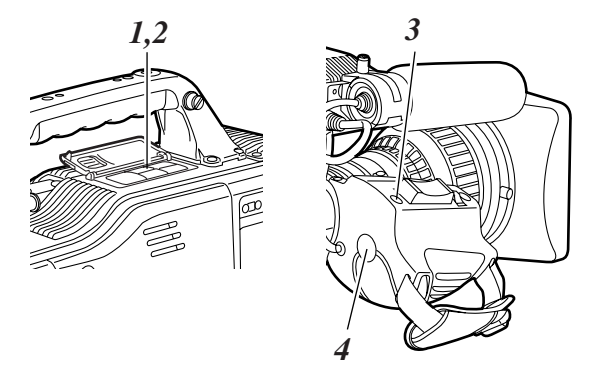

可以将 VTR START 键或镜头 VTR 键的功能安排给本 机的 USER MAIN, USER1或 USER2键。 有关详情,请参阅"4-8-4 安排功能给 USER MAIN, USER1和 USER2键"。

# 3-4 NEWS REC 功能

通过执行菜单操作,从 SYSTEM SETTING页打开 〈REC FUNCTION〉屏幕,使用 NEWS REC MODE项目 来设置 NEWS REC 功能。

通过控制录制期间的 VTR START 键确认时间(最多达2 秒钟),可以延迟本机从录制模式到录制暂停模式的转换 时间。

换句话说,通过控制 VTR START 键操作确认时间,只要 用户不强行中断录制,本机可以连续录制:这确保不会 遗漏珍贵的瞬间-当录制暂时关闭后立即恢复时会发生这 种情况。

|                    | REC<br>开始 |      | EC I<br>f停 ···· | REC<br>开始      |
|--------------------|-----------|------|-----------------|----------------|
| 实时视频信号 ·           |           | А    | В               | С              |
| 在磁带上录制             |           |      |                 |                |
| 当 NEWS REC 功能为 OFF | 时         | А    | С               |                |
|                    |           |      |                 |                |
| 当 NEWS REC 功能为 O   | v时        | А    | В               | С              |
|                    |           |      | t t             | •              |
| t                  | =当道       | 这在 N |                 | <b>村间设置之内时</b> |

# 3-5 INTERVAL REC(间歇录制)功能

AJ-D815能以2秒钟或更多录制时间进行间歇录制。 要使用此功能,需要通过菜单操作,从SYSTEM SETTING页打开〈REC FUNCTION〉屏幕,使用 INTERVAL REC MODE项目来选择间歇录制模式,设置 录制时间(REC TIME),间歇暂停时间(PAUSE TIME)和 需要拍摄的时间(TOTAL TAKE TIME)。在完成设置后, 将自动计算并显示总的拍摄时间(TOTAL REC TIME)。 INTERVAL REC MODE项目的设置描述如下:

#### OFF:

不进行间歇录制。

#### ON:

进行间歇录制。

#### ONE SHOT:

在 REC TIME 设置选择的时间内进行单帧间歇录制。

#### 在INTERVAL REC的ON模式中的拍摄步骤

- 【在执行了"3-2基本步骤"中所述的拍摄和录制的基本步骤后,将本机固定,使之不会移动。
- 2 按本机的 VTR START 键或镜头上的 VTR 键。现在开始间歇录制。当设置的 TOTAL TAKE TIME 过后,自动结束录制。

如 "2-7 显示窗口和其显示"所述,当选择了 INTERVAL REC模式后,"i"闪烁。当录制一开始, "iREC"点亮。在录制暂停期间,"iREC"闪烁。通 过观察这些显示,可以确认所选用的模式。

在寻像器中也会出现和显示窗中一样的显示,且当 录制正在进行时,TALLY灯点亮。此外,当暂停时 间设为2分钟或更长时间时,计数灯以5秒钟为间隔 闪烁提示操作人员。再者,在录制暂停时,当暂停 时间设为2分钟或更长时间时,计数灯以5秒钟为间 隔闪烁进行提示。在这些情况下,在开始录制前计 数灯也闪烁3秒钟。

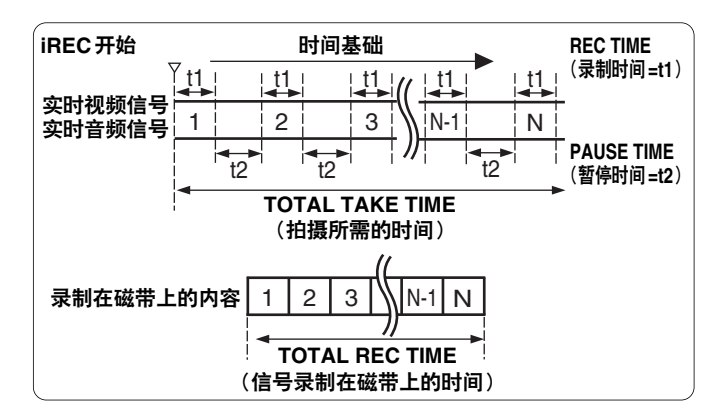

#### 当在任何时间要暂停录制时

按STOP键。现在暂停录制。

#### 当要继续录制时

再按一次 VTR START 键或镜头上的 VTR 键。间歇录制 现在再次开始。

#### 当要退出 INTERVAL REC 模式时

有两种方法可以执行此操作。

- 1) 将本机的 POWER 开关设置为 OFF。
- 执行菜单操作,将INTERVAL REC MODE项目设置 选择为OFF。

## ONE SHOT 模式下的拍摄步骤

在完成间歇录制模式的设置后,按如下步骤进行拍摄。

【 在执行了"3-2 基本步骤"中所述的拍摄和录制的基本步骤后,将本机固定,使之不会移动。

2 按本机的 VTR START 键或镜头上的 VTR 键。当设置的 REC TIME 度过后,自动结束录制。如"2-7显示窗口和其显示"所述,当选择了INTERVAL REC 模式后,"i"点亮。当录制一开始, "iREC"点亮。录制结束时,"iREC"闪烁。

在寻像器中也会出现和显示窗中一样的显示,且当 录制正在进行时,TALLY灯点亮。

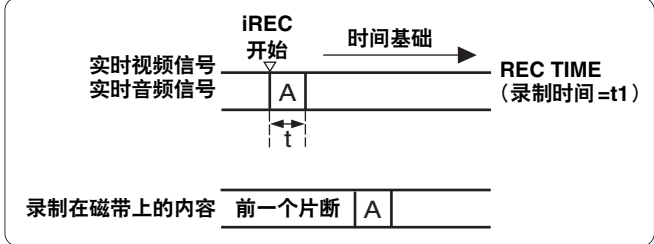

## 当要继续录制时

再按一次 VTR START 键或镜头上的 VTR 键。单次录制 现在再次开始。

## 当要退出INTERVAL REC的ONE SHOT模式时

有两种方法可以执行此操作。

- 1) 将本机的 POWER 开关设置为 OFF。
- 2) 执行菜单操作,将INTERVAL REC MODE项目设置 选择为OFF。

#### 所有 INTERVAL REC 模式种的常用检查点

#### ● 声音相关

通过将〈REC FUNCTION〉屏幕中的 AUDIO REC 项 目设置为 ON 或 OFF,能设置在间歇录制过程中是否 要录制声音。

#### ● 磁带功能键相关

在间歇录制过程中,除了STOP键外,其它所有磁带功能键(EJECT,REW,FF和PLAY/STILL)都不能工作。

## ● 暂停模式时,快速开始录制

当按下设置键并且摄像机处于暂停模式时,先选择 REC 作为 USER MAIN 或 USER1/USER2 键的设置, 激活快速开始录制。快速开始录制之后,仍然继续记 录暂停模式时间。

# 3-6 RETAKE功能

RETAKE功能使得在恢复拍摄时能确保与磁带上的前一个片断保持连续性。

通过菜单操作,从 SYSTEM SETTING 页打开〈REC FUNCTION〉屏幕,将RETAKE MODE 项目选择为ON,即可完成此设置。

RETAKE MODE项目设置如下所述。

#### ON:

当按住 MODE CHECK 键时按镜头上的 RET 键,执行 重拍操作。

#### OFF:

不执行 RETAKE 功能。

如果在录制结束后建立录制暂停模式或其后建立停止模 式,当按住MODE CHECK键时按镜头上的RET键,磁 带将会倒回到最后被录制的图像的大致起点(从录制开 始处起的后10帧左右),且录制暂停模式将会被建立。 如果在拍摄时间中有容许的偏差,且明确指明了"NG" 条件,可以从这一点开始录制,且NG区域的片断将被 删除。

在剪切用于复制到工作磁带上花费的时间时或其它经济 操作时,此功能特别有用。

|      | 磁带运转方向      |          |  |  |  |
|------|-------------|----------|--|--|--|
| 片断 1 | 片断1 片断2 片斷3 |          |  |  |  |
|      |             | ◀──大约10帧 |  |  |  |
| 片断1  | 片断2         | 片断4      |  |  |  |
|      |             |          |  |  |  |

#### 当要退出 RETAKE 功能时

有两种方法进行此操作。

- 1) 将本机 POWER 开关设置为 OFF。
- 2) 执行菜单操作,将 RETAKE MODE 项目设置选择为 OFF。

# 3-7 录制复审

当录制暂时停止并按镜头上的 RET 键时,磁带的最后两 秒钟被自动倒回,磁带这部分的播放图像出现在寻像器 屏幕上。这使得用户能检查是否正确执行了录制。 在播放了磁带的两秒钟后,本机再次被设置为录制开始 待机模式。

如果按住RET键,能倒回并播放最多10秒的磁带。

通过菜单操作,从OPERATION页打开〈USER SW〉屏幕,选择USER MAIN SW, USER 1 SW和USER2 SW 项目的设置,能安排RET键的功能。

#### <注意>

- ●只有在录制持续一秒或更长时间时,才能使用录制复 审功能。
- ●如果在录制复审操作过程中,侧部面板上的OUTPUT SEL开关处于VTR位置,录制复审图像同时输出到寻 像器和视频输出接口(VIDEO OUT接口和MON OUT 接口)。请记住如果连接了一个备份录像机进行备份图 像的录制,这些录制复审的图像最终也将被录制。

|      | → 录制暂停      |                 |  |  |
|------|-------------|-----------------|--|--|
|      | 正在录制的部分     | 未录制或已录制的部分      |  |  |
| 录制复审 | 2到10秒<br>操作 | -<br>┘<br>▽录制暂停 |  |  |
|      | 录制部分的播放     |                 |  |  |

# 3-8 标准播放和以不同速度播放

按 PLAY 键可以在寻像器中观看黑白图像的播放。同时, 如果本机的 VIDEO OUT 接口和 MON OUT 接口上连接 了彩色的视频监视器,可以观看彩色图像的播放。

● 要观看这些图像,侧部面板上的OUTPUT SEL开关必 须设置在 VTR 位置。

此外,当使用 FF 和 REW 键时,通过建立提示模式 (PLAY+FF),复审模式(PLAY+REW),快速快进播放模 式(FF)或快速倒回播放模式(REW),能以不同速度播放 图像。

# 第4章 录制的调节和设置

为了用本机获得始终如一的高品质图像,必须根据各种 条件的要求来调节黑平衡和白平衡。要获得更高品质的 图像,建议按以下顺序进行调节:AWB(白平衡调节) →ABB(黑平衡调节)→AWB(白平衡调节)。

# 4-1 调节白平衡和黑平衡

# 4-1-1 调节白平衡

照明条件改变后,始终必须重新调节白平衡。 按如下步骤可自动调节白平衡。

1 按下图所示设置开关。

 FILTER 控制钮

 GAIN: 通常是0 dB

 如果太暗则设置到更合适的

 增益等级。

 OUTPUT: CAM

 WHITE BAL: A或B

使用它来执行AWB。

2 根据照明条件,选择 FILTER 控制钮设置。

<注意>

有关 FILTER 控制钮设置的示例,请参阅"2-3 拍摄和录制/播放功能部分"。

3 在与照亮被摄对象的光源同样条件的地方建立白色 图形,拉近并在屏幕上拍摄此白色图形。被摄对象 附近的白色物品(例如白布或白墙)可用作白色图 形的替代物。要求的白色物体尺寸如下图所示。

#### <注意>

- ●注意让屏幕上没有高亮度斑点。
- ●在屏幕的中心拍摄白色物体。

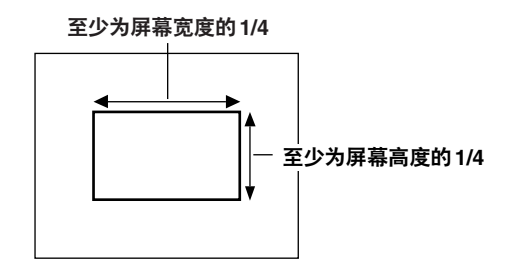

4 调节镜头光圈。

5 将 AUTO W/B BAL 开关设置为 AWB, 然后释放开 关。

开关回到中央,自动调节白平衡。

#### <注意>

白平衡自动调节(AWB ACTIVE)期间,若再次将 AUTO W/B BAL开关按向AWB侧,则调节操作将停止。

此时的调节即是自动调节前的值。

6 调节进行时,下列讯息出现在寻像器屏幕上。

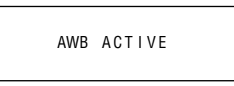

7 调节在几秒钟内完成。(现在与图中相似的讯息出现。)调节值自动保存在第1步设置的存储器(A或B)内。

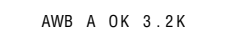

8 被摄对象的色温下降到显示 2300 K以下或升高到 9900 K以上时,出现下图所示的讯息。 向下箭头表示色温低于显示温度;相反,向上箭头 表示色温高于显示温度。

AWB A OK 2.3K 🕹

# 白平衡搜索区

通过菜单操作,从OPERATION页打开〈WHITE BALANCE MODE〉屏幕,选择AWB AREA项目中想要的设置,可将白平衡搜索区设为90%,50%或25%。 出厂设置是25%。

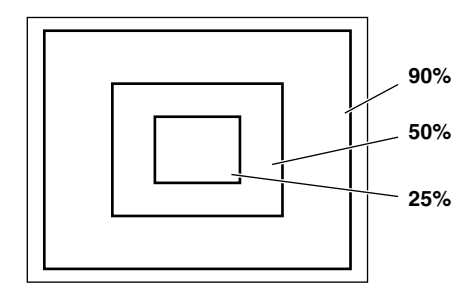

#### 没有时间调节白平衡时

请将 WHITE BAL 开关设为 PRST。滤光镜会随 FILTER 控制钮(外侧)的设置位置达成白平衡。

#### 当白平衡不能自动调节时

当白平衡调节未能正确完成,将在寻像器屏幕上出现下 列出错讯息之一。显示出错讯息时,请采取推荐的措施, 并尝试再次调节白平衡。如果重复尝试后,出错讯息仍 然存在,必须检查本机内部。有关详情,请联络您的经 销商。

#### 与白平衡调节相关的讯息

| 出错讯息                | 意义                    | 推荐的措施                                             |  |  |  |  |
|---------------------|-----------------------|---------------------------------------------------|--|--|--|--|
| COLOR TEMP.<br>HIGH | 色温太高。                 | 推荐的措施                                             |  |  |  |  |
| COLOR TEMP.<br>LOW  | 色温太低。                 | 请选择合适的滤光镜。                                        |  |  |  |  |
| LOW LIGHT           | 光照不足。                 | 请增加光量或提高增益。                                       |  |  |  |  |
| LEVEL OVER          | 光照太强。                 | 请减少光亮或降低增益。                                       |  |  |  |  |
| CHECK FILTER        | 滤光镜选择控制钮的设置<br>位置错误。  | 请检查滤光镜选择控制<br>钮。                                  |  |  |  |  |
| TIME OVER           | 自动白平衡没有在指定的<br>时间内完成。 | 拍摄条件可能不稳定。如<br>果发生闪烁,则请在稳定<br>条件下设置快门,然后重<br>新拍摄。 |  |  |  |  |

#### 白平衡存储器

即使关闭本机电源,存储器中保存的白平衡值仍然被保 留,直到下次再调节白平衡。有两组白平衡存储器,A 和B。

通过菜单操作,从OPERATION页打开的〈WHITE BALANCE MODE〉屏幕中的FILTER INH项目设置中选 择了ON(缺省设置)时,存储器数目被限定为A组和B 组各一个。此时,存储器内容不与滤光镜匹配。

当 FILTER INH 被设置为 OFF 时,每个滤光镜的调节值 可自动保存在对应于 WHITE BAL开关设置的存储器(A 或 B)内。本机包含4个滤光镜,因此总共可保存8 (4×2)个调节值。

注意,当打开 <WHITE BALANCE MODE>屏幕,选择 VAR作为 AWB A 和 AWB B 项目的设置时,调节值为用 COLOR TEMP A 以及 COLOR TEMP B 设置选定的色温 设置,同时,调节值不能使用 AWB 开关。

### 自动跟踪白平衡设置

本机具有自动跟踪白平衡(ATW)功能,用来根据照明情况自动跟踪图像的白平衡。此功能可以被设置在WHITE BAL开关B。

通过执行菜单操作,从OPERATION页打开〈WHITE BALANCE MODE〉屏幕,选择ATW作为〈AWB B〉项目的设置。

ATW 功能也可以安排给 USER MAIN, USER1或 USER2 键。有关详情,请参阅"4-8-4 给 USER MAIN, USER1和 USER2 键安排功能。"

#### 要解除自动跟踪白平衡

再次按安排了ATW功能的USER键或选择WHITE BAL 开关的一个不同位置。

| $ \rightarrow \langle WHITE BAL $                                     | ANCE           | MODE >                                                                       |
|-----------------------------------------------------------------------|----------------|------------------------------------------------------------------------------|
| FILTER INH<br>SHOCKLESS<br>AWB AREA                                   | AWB            | : 0 N<br>: N 0 R M A L<br>: 2 5 %                                            |
| AWB&ABB OF<br>AWB A<br>COLOR TEMP<br>AWB B<br>COLOR TEMP<br>ATW SPEED | FSET<br>A<br>B | : 0 F F<br>: M E M<br>: 3 2 0 0 K<br>: M E M<br>: 3 2 0 0 K<br>: N 0 R M A L |

## <注意>

此功能并不意味着给白平衡的精确度提供100%的保证。 对于此功能追踪照明条件变化的能力和其同步引入的白 平衡的精确度,都给予了一定的余地。因此,请谨慎使 用此功能。

#### 与白平衡相关的寻像器屏幕显示

有关详情,请参阅"4-8寻像器屏幕状态显示"。

# 4-1-2 调节黑平衡

下列情况需要调节黑平衡:

- ●本机第一次使用时
- ●本机长期不使用后再次使用时
- ●环境温度波动较大时使用本机
- ●为增益开关选定的值已改变时
- ●超级增益设置已通过USER MAIN, USER1或USER2 健加以改变时
- ●灰度 ON/OFF 设置已改变时

1 如下图所示设置开关。

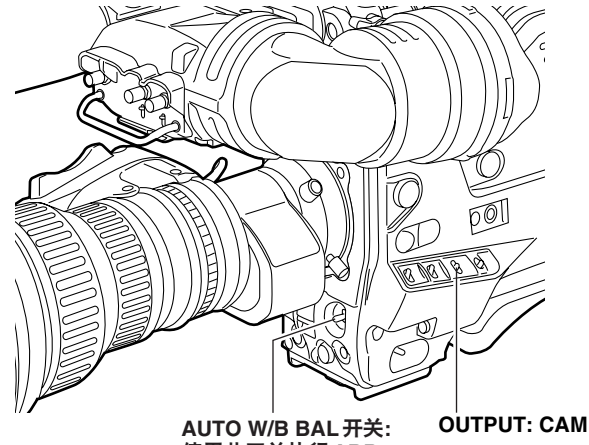

他们的W/BBAL开关: OUTPOT 使用此开关执行ABB。

- 2 将 AUTO W/B BAL 开关设置倒 ABB 位置,然后释放 此开关。 开关回倒中央,进行调节。
- 3 当调节进行时,下列讯息出现在寻像器屏幕上。

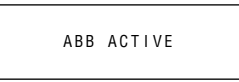

<注意>

当调节进行时,镜头光圈自动设为 CLOSE。

**4** 调节在几秒钟内完成。(现在与图中所示相似的讯息出现。)

调节值自动保存在存储器内。

ABB OK

# <注意>

- 请检查镜头接口有否连接, 镜头光圈是否设置为 CLOSE。
- 黑平衡正在调节时,光圈自动设为遮光状态。
- 黑平衡正在调节时,增益选择电路自动切换。
   寻像器屏幕沙锅内可能出现杂波和抖闪,但这不表示故障。
- 如果即使显示了"ABB OK",黑色阴影也不能满 足要求,请用菜单操作打开 MAINTENANCE 页的 〈BLACK SHADING〉项目,将箭头符号(→)移动 倒 DETECTION 项目,按 JOG 拨盘键,然后进行 黑色阴影调节。

如果按下 ABB 开关 5 秒钟或以上,则黑色阴影可 以在自动黑平衡操作后自动调节。(请参阅"7-5-5 SW MODE"下的 SHD.ABB SW CTL项目。)

● 如果 AUTO W/B BAL 开关在黑平衡正在自动调节 (ABB ACTIVE)时再次按到 ABB 位置,调节将被 中止。

此时的调节值为进行自动调节前的值。

# 黑平衡存储器

即使关闭本机电源,存储器中保存的值仍然被保留。

# 4-2 设置电子快门

本节描述本机的电子快门及其设置和操作。

# 4-2-1 快门模式

下面的表格列出了快门模式,这些模式中本机可用的电 子快门和可选的快门速度。

| 模式              | 快门速度                        | 应用                                          |
|-----------------|-----------------------------|---------------------------------------------|
| 标准              | POSITION 1-6                | 用于清晰地拍摄快速移动的物<br>体                          |
| SYNCHRO<br>SCAN | 在 50.4 Hz到 248.0<br>Hz之间的范围 | 用此方式拍摄垂直扫描频率超<br>过50 Hz 的监视器屏幕时,水<br>平条纹最少。 |
| SUPER V         |                             | 用于改进垂直分辨率                                   |

#### <注意>

- 不论在什么模式下使用电子快门,快门速度越高,摄 像机的灵敏度越低。
- ●当光圈为自动模式时,随着快门速度提高,光圈将增 大,景深将变浅。
- 使用累积增益提升DS. GAIN(数字超增益)模式时, 电子快门将不起作用。

# 4-2-2 设置快门模式和速度

通过切换 SHUTTER 开关,可以设置快门模式中使用的 快门速度。

使用侧部面板的 SYNCHRO SCAN (+和-)键,可以很 方便地改变 SYNCHRO SCAN 模式中的快门速度。

通过执行菜单操作,从OPERATION页打开〈SHUTTER SPEED〉屏幕和〈SHUTTER SELECT〉屏幕。现在可以事先将快门速度选择范围限制在所需的范围内并/或事先选择是否使用SYNCHRO SCAN模式和SUPER V模式。

一旦选择了之后,即使关闭主机电源,快门速度仍被保 留。

| $\rightarrow$ < SHUTTER SPEED                                                                         | >                                                                               |
|----------------------------------------------------------------------------------------------------|---------------------------------------------------------------------------------|
| SYNCHRO SCAN<br>SUPER V<br>POSITION1<br>POSITION2<br>POSITION3<br>POSITION4<br>POSITION5<br>POSITION6 | : O N<br>: O F F<br>: O N<br>: O N<br>: O N<br>: O N<br>: O N<br>: O N<br>: O N |

| $\rightarrow$ <       | SI | ΗU                                            | Т                          | Т | E                          | R                     |                                 | S | Е                                         | L      | E                | C | Т | >                                                                                           |
|-----------------------|----|-----------------------------------------------|----------------------------|---|----------------------------|-----------------------|---------------------------------|---|-------------------------------------------|--------|------------------|---|---|---------------------------------------------------------------------------------------------|
| S<br>F<br>F<br>F<br>F |    | P E<br>S I<br>S I<br>S I<br>S I<br>S I<br>S I | R<br>T<br>T<br>T<br>T<br>T |   | V<br>0<br>0<br>0<br>0<br>0 | N<br>N<br>N<br>N<br>N | M<br>1<br>2<br>3<br>4<br>5<br>6 | 0 | D<br>S<br>S<br>S<br>S<br>S<br>S<br>S<br>S | EEEEEE | L<br>L<br>L<br>L |   |   | <br>F R M 1<br>1 / 6 0<br>1 / 1 2 0<br>1 / 2 5 0<br>1 / 5 0 0<br>1 / 1 0 0 0<br>1 / 2 0 0 0 |

】将SHUTTER开关从ON切换到SEL。

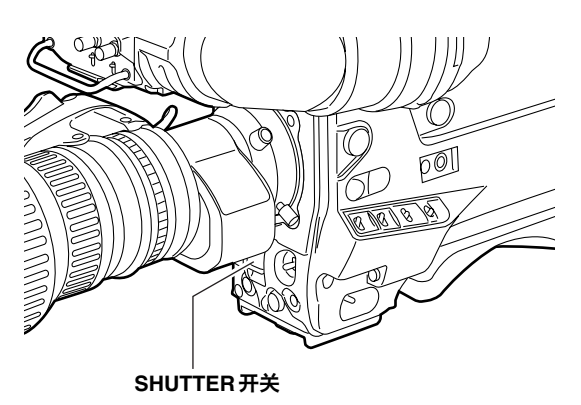

2 再次将 SHUTTER 开关切换到 SEL 位置,重复这一步 直到显示了所需的模式或速度。 当显示所有的模式和速度时,显示将按如下顺序变 化。

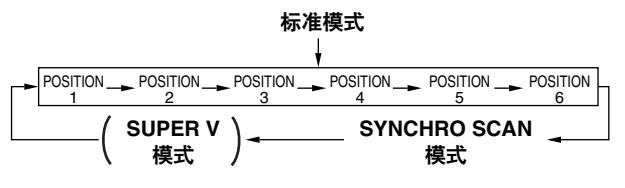

#### <注意>

由于 SUPER V 的出厂设置是 OFF,在这个设置中没有显示此模式。要指定此模式,通过执行菜单操作,从 OPERATION 页打开〈SHUTTER SPEED〉屏幕,并将 SUPER V项目选择为 ON。

#### 相关快门的寻像器屏幕显示

有关详情,请参阅"4-7寻像器屏幕状态显示"。

# 4-2-3 设置同步扫描模式

按如下步骤进行操作。

**1** 按 SHUTTER 开关,将其从 ON 切换到 SEL,建立 SYNCHRO SCAN 模式。

## SYNCHRO SCAN(+和 –)键

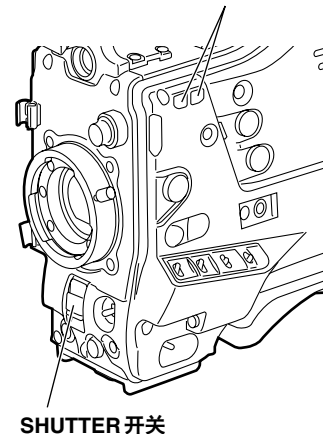

2 在 SYNCHRO SCAN 模式中,通过操作 SYNCHRO SCAN(+和-)键,可以在 1/50.4 秒到 1/248 秒的 范围内连续改变快门速度。

# 4-3 选择录制信号和录制系统

用本机能选择要录制的信号和录制的格式。

# 4-3-1 选择录制信号

通过执行菜单操作,从 SYSTEM SETTING页打开 〈SYSTEM MODE〉屏幕,使用 CAMERA MODE项目来 选择要录制的信号。

| $\rightarrow$ < SYSTEM MODE > |
|-------------------------------|
| REC SIGNAL : CAM              |
| ASPECT : 16:9                 |
| REC TALLY :RED                |
|                               |

## 要设置的项目和设置的内容

使用 REC SIGNAL 选择要录制的信号。

**CAM:** 录制摄像机信号。

# VIDEO:

录制GENLOCK IN 接口的信号。 GENLOCK IN 接口的信号为非标准的信号时,图像可 能受到干扰。

# 4-3-2 选择录制系统

通过执行菜单操作,从 SYSTEM SETTING页打开 〈SYSTEM MODE〉屏幕,用ASPECT项目来选择录制 要用的VTR格式。

# 关于已设置的内容

#### 16:9:

信号以DVCPRO50格式(50Mbps)录制,宽高比为 16:9。

### 4:3:

信号以DVCPRO50格式(50Mbps)录制, 宽高比为 4:3。

# 4-4 选择音频输入信号和调节其录制 电平

当 AUDIO SELECT CH1/CH2开关被设置为 AUTO 时, 自动调节音频通道 CH1 和 CH2 的录音电平。另一方面, 当此被设置为 MAN 时,能手动调节电平。

- 与音频通道1相同的信号被录制到音频通道3上。同样,与音频通
- 道2相同的信号被录制到音频通道4上。
- 依照 VTR MENU 页 <MIC/AUDIO> 屏幕上的 TEST TONE 菜单项 目设置选择的设置,输出测试音。

# 4-4-1 选择音频输入信号

使用 AUDIO IN 开关来选择音频通道 CH1 和 CH2 上要录 制的信号。有关详情,请参阅"2-2 音频功能部分"。

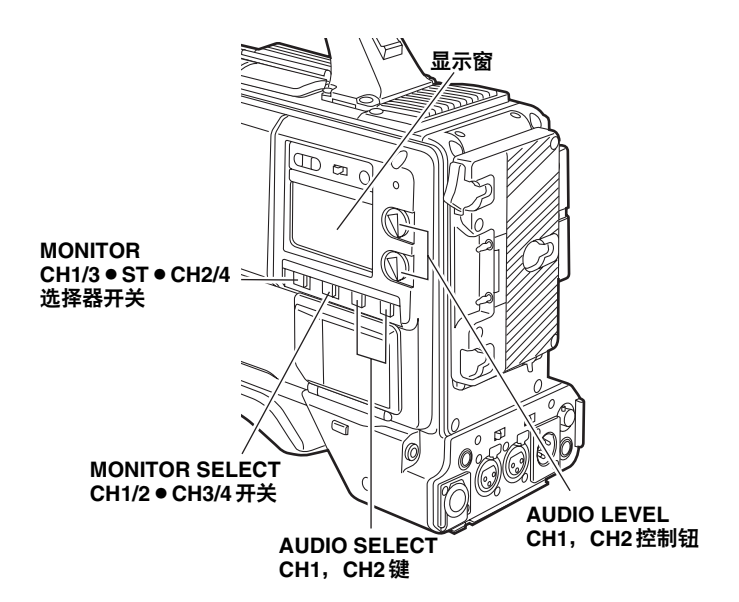

有关详细的音频相关的设置,请通过执行菜单操作,从 VTR MENU页打开〈MIC/AUDIO 1〉和〈MIC/AUDIO 2〉 屏幕,选择这些项目的设置。

有关详情,请参阅"第7章菜单描述表"。

| $\rightarrow$ < MIC/AUDIO1 >                                                                                                    |                                                                                                    |
|----------------------------------------------------------------------------------------------------|----------------------------------------------------------------------------------------------------|
| FRONT VR CH1<br>FRONT VR CH2<br>MIC LOWCUT CH1<br>MIC LOWCUT CH2<br>LIMITER CH1<br>LIMITER CH2<br>CUE REC SELECT<br>TEST TONE                                                                 | : 0 F F<br>: 0 F F<br>: 0 F F<br>: 0 F F<br>: 0 F F<br>: 0 F F<br>: C H 1<br>: N 0 R M A L                                                             |
|                                                                                                    |                                                                                                    |
| $\rightarrow$ < MIC/AUDIO2 >                                                                                                    |                                                                                                    |
| FRONT MIC POWER<br>REAR MIC POWER<br>AUDIO OUT<br>MONITOR SELECT<br>FRONT MIC LEVEL<br>REAR MIC CH1 LVL<br>REAR MIC CH2 LVL<br>REAR LINE IN LVL<br>AUDIO OUT LVL<br>HEADROOM<br>WIRELESS WARN | : 0 N<br>: 0 N<br>: 0 N<br>: S T E R E 0<br>: - 4 0 d B<br>: - 6 0 d B<br>: - 6 0 d B<br>: + 0 d B<br>: + 0 d B<br>: + 1 8 d B<br>: 1 8 d B<br>: 0 F F |

# 4-4-2 调节音频信号录制电平

按下所述的步骤,手动调节音频通道CH1和CH2上要 录制的信号的电平。

- 将 MONITOR SELECT 开关设置为 CH1/2位置,使 得显示窗中显示的音频电平计指示 CH1和 CH2,并 检查显示窗内实际指示的是1和2。在进行下一步之前,在菜单上设置是否启用做衰减用的 F AUDIO LEVEL控制钮。(在工厂设置的模式是不启用这些控 制钮。)
- 2 将 AUDIO SELECT CH1 和 CH2 键设置为 MAN (手动)。
- 3 一边监视显示窗或寻像器内的音频电平计显示的音频电平计,一边调节AUDIO LEVEL CH1和CH2控制钮。如果超过了最上面的条(0 dB),"OVER"显示点亮,指示输入音量太高。必须调节电平,使得即使在最大的音量条件下,也不会指示0 dB。

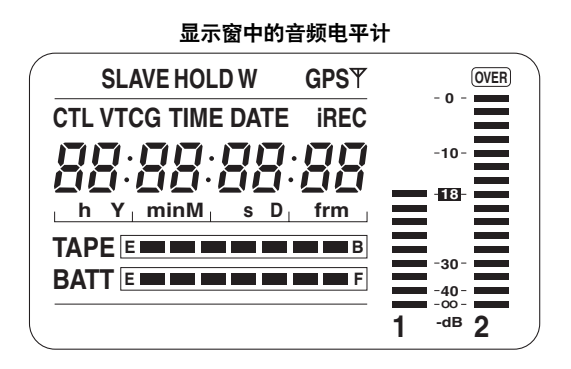

#### 寻像器中的音频电平计显示

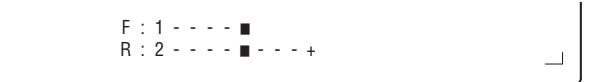

对于仅有一人调节音频电平的情况,建议使用F.AUDIO LEVEL控制键。

事先选择要调节电平的音频通道,一边监视寻像器屏幕 上的电平计,一边调节F.AUDIO LEVEL 控制钮,使得输 入不要太高。

# 4-5 设置时间数据

时间码的设置范围是00:00:00:00到23:59:59:24。

# 4-5-1 设置用户比特

通过设置用户比特,由最多8位(日期,时间)16进制 数组成的备忘录和其它信息能记录到子码磁道上。

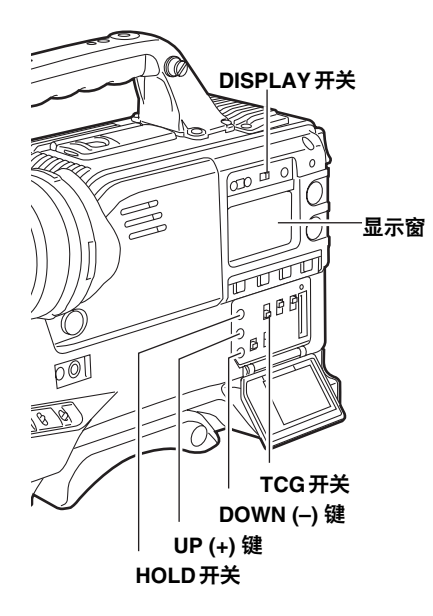

### 用户比特存储器功能

用户比特设置(实际时间除外)自动保存在存储器中, 即使关闭电源,仍然被保留。

# 用户比特磁带连续性

通过菜单操作,从 <TC/UB>屏幕选择 REGEN 作为 UB MODE项目的设置,可以进行磁带上的比特录制,使得 从该值继续录制成为可能。但是,不能录制已设置的内 容。

#### <注意>

时间码 / 用户比特也存储在本机存储器的 VIDEO AUX 区。时间码(VITC)的值与子代码区的时间码 (LTC) 的值 相同。

诸如摄像机帧速等的特别信息记录在用户比特(VITC 的 用户比特)中。

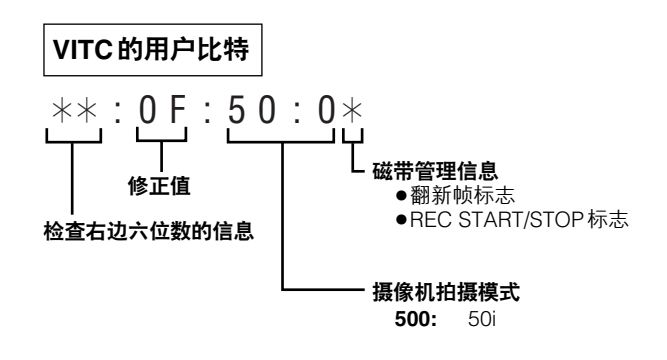

- 1 将 DISPLAY 开关设为 UB。
- **2** 将TCG开关设为SET。
- **3** 使用 SHIFT 键、"+"键和"-"键设置用户比特。 SHIFT 键:

用于使要设置的数字闪烁。每按一次此键,闪烁 的数字右移一位。

UP (+) 键:

使闪烁的数字加1。

# DOWN (-) 键:

使闪烁的数字减1。

- **4** 将TCG开关设为F-RUN或R-RUN。
- 5 通过执行菜单操作,从VTR MENU页打开〈TC/UB〉 屏幕,将UB MODE项目设置选择为USER。

# 4-5-2 设置内部时钟的日期和时间

- 】将DISPLAY开关设为UB。
- 2 按HOLD键,使DATE在显示窗中显示。
- **3**将TCG开关设为SET。
- **4** 使用 SHIFT 键、UP(+)键和 DOWN(-)键来设置日期 (年/月/日)。
- 5 按HOLD键,使TIME在显示窗中显示。
- **6** 使用 SHIFT 键、UP(+)键和 DOWN(-)键来设置时间 (小时/分钟/秒钟)。
- 7 将TCG设为F-RUN或R-RUN。一旦开关位置变化, 内部时钟就开始计时。
- 8 按HOLD键,使TIME ZONE(与时间标准时间的时 差)在显示窗中显示。
- **9** 将TCG开关设为SET。
- 10 使用UP(+)键和DOWN(-)键,设置时差(小时/分钟) 以及是世界标准时间之前(无显示)或之后(显示 "-")。
  - 例如: 当时差是滞后5小时(纽约) 设置"05:00-"

时区总是与日期和时间一起作为备忘录资料保存在 存储器中。请参考右边的表,完成适合您当地时间 的设置。

11 将TCG开关设为F-RUNH或R-RUN,设定时区。

| 时差      | 地区      | 时差      | 地区     |
|---------|---------|---------|--------|
| 00:00   | 格林威治    | - 00:30 |        |
| - 01:00 | 亚述尔群岛   | - 01:30 |        |
| - 02:00 | 大西洋中部   | - 02:30 |        |
| - 03:00 | 布宜诺斯艾利斯 | - 03:30 | 钮芬兰    |
| - 04:00 | 哈利法克斯   | - 04:30 |        |
| - 05:00 | 纽约      | - 05:30 |        |
| - 06:00 | 芝加哥     | - 06:30 |        |
| - 07:00 | 丹佛      | - 07:30 |        |
| - 08:00 | 洛杉矶     | - 08:30 |        |
| - 09:00 | 阿拉斯加    | - 09:30 | 马克萨斯群岛 |
| - 10:00 | 夏威夷     | – 10:30 |        |
| - 11:00 | 中途岛     | - 11:30 |        |
| - 12:00 | 夸贾林环礁   | + 11:30 | 诺福克岛   |
| + 13:00 |         | + 10:30 | 豪勋爵岛   |
| + 12:00 | 新西兰     | + 09:30 | 达尔文    |
| + 11:00 | 所罗门岛    | + 08:30 |        |
| + 10:00 | 关岛      | + 07:30 |        |
| + 09:00 | 东京      | + 06:30 | 仰光     |
| + 08:00 | 北京      | + 05:30 | 孟买     |
| + 07:00 | 曼谷      | + 04:30 | 喀布尔    |
| + 06:00 | 达卡      | + 03:30 | 德黑兰    |
| + 05:00 | 伊斯兰堡    | + 02:30 |        |
| + 04:00 | 迪拜      | + 01:30 |        |
| + 03:00 | 莫斯科     | + 00:30 |        |
| + 02:00 | 东欧      | + 12:45 | 查塔姆群岛  |
| + 01:00 | 中欧      |         |        |

## <注意>

●在步骤**4**设置了日期后,即使TCG开关设为F-RUN或 R-RUN,一旦改变开关位置,内部时钟仍然立即开始 计时。

要取消设置日期、时间或时区过程中的设置,在按住 SHIFT键的同时将TCG开关设为F-RUN或R-RUN。

●在电源OFF状态下,时钟的精确性是每月误差在约+/-30秒内。如果需要更精确的时钟读取,请在打开电源 时检查时间并再次设置。

当安装了 AJ-GPS900G GPS 单元且能接收时间时,内 部时钟的时间(当地日期/时间)以接收到的时间(世 界标准时间)和时区为基础,保持精确。如果日期或 时间显示与当地时间有偏差,时区设置可能被关闭了。 请再次检查时区设置。(不需要再次设置日期和时间。)

# 4-5-3 设置时间码

┨将DISPLAY开关设为TC。

- 2将TCG开关设为SET。
- 3 使用SHIFT键、UP(+)键和DOWN(-)键设置时间码。
- 4 设置TCG开关的位置。 在自由运行模式下选择"F-RUN"运行时间码,或 在录制运行模式下选择"R-RUN"运行时间码。

# 更换电池时的时间码

即使电池被更换,备份功能还起作用,时间码发生器继续工作很长时间(约1年)。

# 4-5-4 外部锁定时间码

本机内部时间码发生器能被锁定到外部发生器上。此外, 外部录像机的时间码发生器能被锁定到本机的内部发生 器上。

# 外部锁定的连接示例

如图所示,连接基准视频信号和基准时间码。

示例1: 当锁定到外部信号时

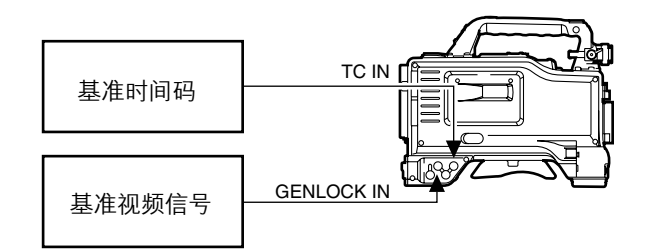

示例2: 当连接多个单元且使用其中之一作为基准单元时

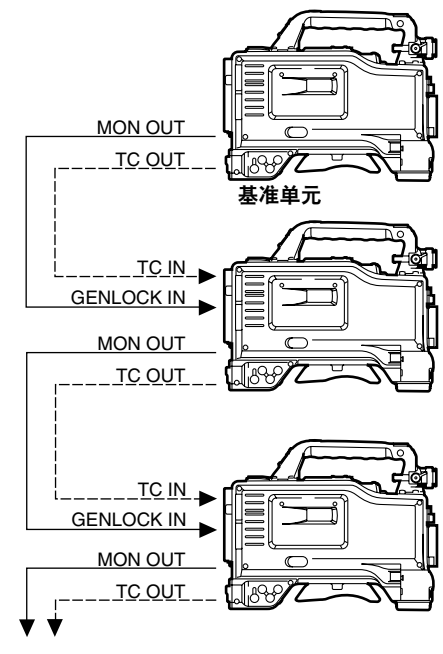

连接到下一个摄像机

# 外部锁定的操作步骤

请按照下列步骤进行外部锁定。

- **1**将POWER开关设为ON。
- 2 将TCG开关设为F-RUN。
- 3 将DISPLAY开关设为TC。
- 4 提供基准时间码和基准视频信号,它们在相位上分 别满足TCIN接口和GENLOCKIN接口的时间码标 准。

内置时间码发生器现在锁定到基准时间码上。 锁定后约10秒,即使外部提供的基准时间码连接被断开, 外部锁定状态仍将被保留。但是,如果录制(REC)期间 它被连接或断开,伺服锁定将受到干扰。

# <注意>

当进行外部锁定操作时,时间码立即锁定到外部时间码上,在计数器显示区出现与外部时间码相同的数值。

在同步发生器实现稳定的几秒钟内,不要将本机设为 录制模式。

- 进行外部锁定的瞬间,图像可能受到干扰。由于调节 5帧时间才出现这种情况,并非表示本机故障。
- REC SIGNAL菜单项目设置选择 1394 时,本机无法 与输入到TC IN 接口的时间码同步锁相。

#### 当时间码被外部锁定时的用户比特设置

当时间码被外部锁定时,只有时间数据被锁定到外部时 间码的时间数据上。这意味着可以对每个单元分别设置 用户比特。

当通过执行菜单操作,从VTR菜单页打开〈TC/UB〉屏幕,选择UB MODE项目的设置为EXT时,也可以将用 户比特锁定到外部源提供的时间码的用户比特。

## 解除外部锁定

首先停止提供外部时间码,并将TCG开关设为R-RUN。

当时间码被外部锁定时,将电源从电池切换到外部电源 时

为了确保时间码发生器电源的连续性,将外部电源连到 DC IN 接口,然后取下电池板。如果先取下电池板,不 能保证时间码外部锁定的连续性。

### 当时间码被外部锁定时,摄像机单元的同步锁相。

当时间码被外部锁定时,摄像机单元被提供到GEN LOCK IN 接口的基准视频信号同步锁相。

### <注意>

- 当本机作为主机,将外部时间码锁定到多个单元时, 必须设置与本机摄像机模式一样的模式。请记住如果
   同时在系统中使用隔行扫描格式和逐行扫描格式,无
   法保证图像和时间码的连续性。
- 当本机 MON OUT 接口输出的信号要被用作基准视频 信号时,请先将侧部面板上的 OUTPUT SWITCH 开关 设为 CAM 位置。
- 通过进行菜单操作从 SYSTEM SETTING页打开 <GENLOCK>屏幕且GENLOCK菜单项目设置选择 INT时,本机无法与外部信号同步锁相。

# 4-5-5 设置 UMID 信息

本机支持元数据UMID。作为UMID数据,用户必须首先 设置他/她的国家(用3个或更少的字符),公司或组织 名称(用4个或更少的字符)和用户名称(用4个或更 少的字符)。请参照根据ISO3166标准编制的国家代码 (\*1) 输入国家名称。

此处给出输入用户名步骤的一个示例。

#### \*1 示例:

CHN 代表中国, USA 代表美国, CAN 代表加拿大, JPN 代表日本

4

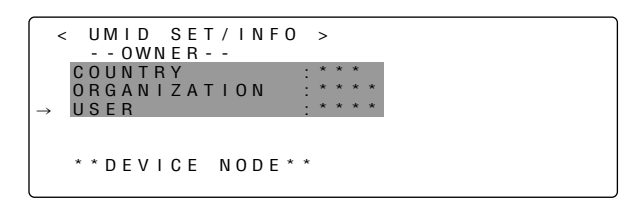

- ▲ 通过执行菜单操作,从VTR菜单页打开〈UMID SET/INFO〉屏幕。
- 2 转动 JOG 拨盘键,移动箭头(光标)到"USER" 项目。
- 3 当按了 JOG 拨盘键时,箭头(光标)移动到 USER 输入区域,建立输入模式。
- 4 再次按JOG拨盘键并转动它,直到显示要输入的字符。

当转动此键时,显示的字符以如下顺序切换:

- 空格: □ ◆ 字母: A—Z
  - +
- 数字: 0—9

符号: ', >, <, /, -

<注意>

对于COUNTRY项目,只能选择空格和字母。其它 项目没有这个情况。

- 5 按JOG拨盘键来输入字符。
- 6 转动 JOG 拨盘键,移动箭头(光标)到下一个位置 (右边),并重复步骤4和5,设置字符。
- 7 当输入了字符后,转动JOG拨盘键,移动箭头(光标)到":"位置。
- ₿ 当按了 JOG 拨盘键时,箭头(光标)返回到 "USER"项目。

9 按MENU键,退出菜单操作。

# 4-6 寻像器屏幕上的菜单显示

# 4-6-1 菜单结构

## **USER MENU:**

虽然本机出厂时已经设置了 USER MENU,但用户可以通过执行菜单操作,从 MAIN MENU页打开 (USER MENU SELECT)屏幕,按照操作目的和设置 频率选择各项目的设置,定制能适应用户自身的需要 的菜单。

当按 MENU 键时,此菜单出现。

#### MAIN MENU:

这能对设置菜单上所有项目进行设置。它能根据操作 目的和设置频率按类别分层次地组织。当按住MENU 键3秒或更长时间时,此菜单出现。

#### **OPTION MENU:**

此菜单为辅助将来可能增加的功能而提供。当按住 LIGHT键时按MENU键,此菜单出现。 有关详情,请联络您的经销商。

# 4-6-2 基本菜单操作

使用MENU键和JOG拨盘键来选择和输入菜单项目。菜 单的结构是分层次的,包括主菜单,子菜单和设置项目 菜单。

设置的数据被写入并保存在永久存储器内。 在此叙述 MAIN MENU 的操作,但对于其它菜单的操作, 除了屏幕显示不同,操作步骤都是相同的。

1 按MENU键3秒或更长时间。 出现菜单屏幕,包括按类别组织的各个项目。

```
→**** MAIN MENU ****
SYSTEM SETTING
PAINT
VF
OPERATION
FILE
MAINTENANCE
VTR MENU
USER MENU SELECT
```

#### PAINT:

当在波形监视器上监视摄像机输出波形的同时要 进行具体的图像调节时,使用此项目。通常这需 要视频工程师的支持。也能使用外部遥控器单元 设置此子目录下的项目,但这仅在本机自身使用 时才有效。

## VF:

此项目用于选择要在寻像器屏幕上显示的内容。

#### **OPERATION:**

此项目用于根据拍摄对象的条件和其它因素改变 设置,通常是在本机被摄像师操作时。

#### FILE:

此项目用于读取和写入设置卡数据,并执行镜头 文件和其它文件相关的操作。

#### **MAITENANCE:**

此项目用于执行本机的摄像机单元的维修和检查。

#### VTR MENU:

此项目用于执行本机的录像机单元的维修和检查。

#### **USER MENU SELECT:**

此项目用于编辑 USER MENU。

#### SYSTEM SETTING:

此项目用于决定本机的录制信号、录制系统等。
# 第4章 录制的调节和设置 (继续)

2 转动 JOG 拨盘键,移动箭头(光标)到想要设置的 项目,现在当按 JOG 拨盘键时,子菜单出现。

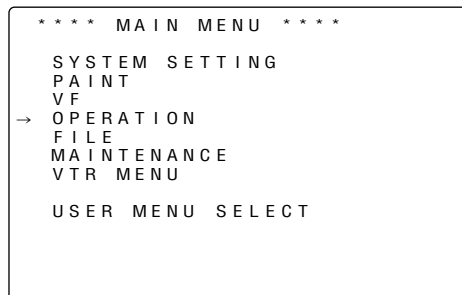

3 转动 JOG 拨盘键,移动箭头(光标)到想要设置的项目,现在当按 JOG 拨盘键时,设置项目菜单屏幕出现。

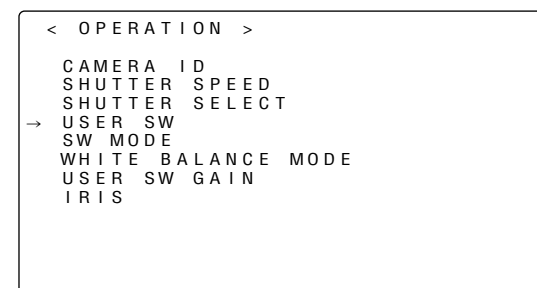

4 转动 JOG 拨盘键,移动箭头(光标)到想要设置的项目,现在当按 JOG 拨盘键时,项目的设置闪烁。

| < USER SW >                         |                                       |   |
|-------------------------------------|---------------------------------------|---|
| USER MAIN S<br>USER1 SW<br>USER2 SW | :w::-SGAIN<br>:D'!'Z\UUM'<br>:DS.GAIN | ÷ |
|                                     |                                       |   |
|                                     |                                       |   |

5 转动JOG拨盘键,改变设置。

#### 要增加数值

从摄像机前部看过去,按顺时针方向转动JOG拨盘 键。

#### 要减小数值

从摄像机前部看过去,按逆时针方向转动JOG拨盘 键。

每次转动此键,数字以1为递增单位改变。当快速转 动此键时,数字快速改变,当慢速转动时,设置能 被微调。

#### 要将一个项目设置为 ON 或 OFF

要将一个项目设置为ON,从摄像机前部看过去,按顺时针方向转动JOG拨盘键。反之,要将一个项目 设置为OFF,从摄像机前部看过去,按逆时针方向 转动JOG拨盘键。

- **6** 按 JOG 拨盘键。 设置停止闪烁,设置被输入。
- 7 要在同一页上改变另一个项目的设置,重复步骤4到 6。
- 8 按MENU键,退出菜单操作。 退出菜单操作模式,操作返回到正常操作模式。

#### 4-6-3 选择用户菜单

通过执行菜单操作,从MAIN MENU打开USER MENU SELECT页,然后打开设置项目菜单屏幕,仅选择那些 USER MENU所需的项目。

只有被设置的项目才作为 USER MENU 项目被显示。有 关操作详情,请参阅 "4-6-2 基本菜单操作"。

| < USE          | R MENU   | SELECT | >        | MODE  |
|----------------|----------|--------|----------|-------|
| → SYST<br>PAIN | E M<br>T |        | ( SELEUT | WODE) |
| VF             | -        |        |          |       |
| 0 P E R        | ATION    |        |          |       |
| FILE           |          |        |          |       |
| MAIN           | TENANCE  |        |          |       |
| VTR            |          |        |          |       |
|                |          |        |          |       |
|                |          |        |          |       |
|                |          |        |          |       |
|                |          |        |          |       |
|                |          |        |          |       |
|                |          |        |          |       |

#### <注意>

显示"\*"后,设置项目有生。但是,摄像机相关的项 目(3页,每页14个选项,共42个)最多可以设42个, 而录像机相关的项目(1页或14个选项)最多可以设14 个。

# 4-7 寻像器屏幕状态显示

在寻像器内能显示图像,本机设置和操作状态的指示灯 和字符,讯息,中心和安全区标记,摄像机 ID 和其它信 息。

#### 4-7-1 寻像器灯显示

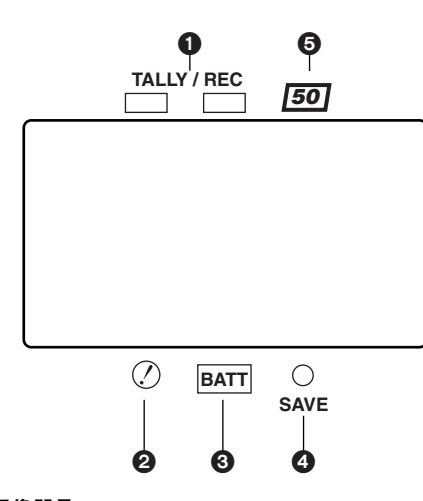

#### 此处图示的寻像器是 AJ-VF20WB。 (有关寻像器的详情,请参阅寻像器的操作手册。)

#### ●TALLY/REC(录制)灯

在录制过程中此灯点亮(红色)。当发生问题时,此灯闪 烁。

有关详情,请参阅"6-5报警系统"。

#### ②②(异常操作状态报警)灯

当本机设置菜单的"!LED"屏幕中的任何设为"ON" 的项目操作不正常时,此灯点亮。 有关选择用②灯指示项目的详情,请参阅"第7章菜 单描述表"中的〈!LED〉屏幕项目。

#### ❸BATT(电池)灯

当电池电压下降到不能正常工作之前几分钟,此灯开 始闪烁,而电池不能再使用时,此灯点亮。为防止操 作中断,应在电池完全耗尽之前更换电池。 详情请参阅"6-5报警系统"中的部分。

#### ④SAVE (录像机节电)灯

当 VTR SAVE/STBY 开关设为 SAVE,此灯点亮。录制 期间此灯熄灭。

#### <注意>

在录制暂停模式,SAVE模式自动建立,已超过暂停 定时器(暂时停止时间)设置的时间后,此灯点亮。 播放暂停模式超过2分钟后,SAVE模式自动建立, 此灯点亮。

#### ⑤ 50 (50 Mbps 录制/播放)灯

当选择了以50 Mbps录制或播放的模式,磁带以50 Mbps播放时,此灯点亮。

#### 4-7-2 寻像器屏幕状态显示结构

下图列出了能在寻像器内显示的所有项目。

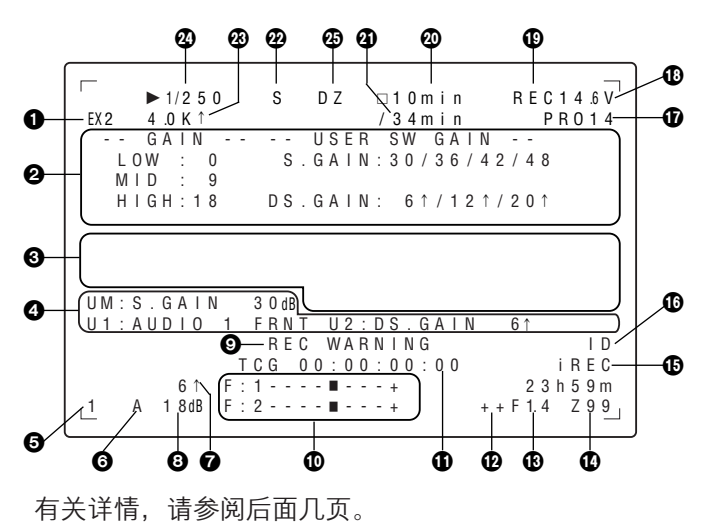

#### 4-7-3 选择寻像器屏幕显示项目

要选择在寻像器屏幕上显示的项目,执行菜单操作,从 VF页 打 开 〈 VF INDICATOR1〉 屏 幕 或 〈 VF INDICATOR2〉屏幕,将显示选择为ON或OFF,或为 每个相关项目选择想要的类型。

有关详情,请参阅"4-6-2基本菜单操作"。

→< VF INDICATOR2 > TAPE : ON BATTERY : ON AUDIO LVL : ON TC : OFF VTR WARNING : NORMAL SAVE LED : SAVE

# 第4章 录制的调节和设置 (继续)

| 显示项目                                                                                                 | 显示内容                                                                                                    | 引起显示的状态                                                                                                    |
|----------------------------------------------------------------------------------------------------|----------------------------------------------------------------------------------------------------|----------------------------------------------------------------------------------------------------|
| ❶扩展镜                                                                                                 | EX2                                                                                                    | 使用镜头扩展镜时显示。                                                                                                    |
| ❷ MODE CHECK 专用<br>的显示区<br>(STATUS: 主增益、<br>用户开关增益)                                                  | LOW/MID/HIGH<br>_3到 30<br>S.GAIN30/36/42/48<br>DS.GAIN6 ↑ /12 ↑ /20 ↑                                                                                                    | 指示主增益设置。<br>示例:LOW=0<br>当S.GAIN和DS.GAIN功能被安排给用户开关时,显示相应的增益值。<br>只有在安排了S.GAIN和DS.GAIN功能时,才出现用户开关显示。                                                                                                    |
| (! LED 点亮的原因:<br>显示在整个屏幕上。<br>●在! LED 菜单上选<br>择的项目旁出现感<br>叹号。<br>●其对应的 I LED 的<br>项目 旁 出 现 感 叹<br>号。 | GAIN (0 dB)<br>GAIN (-3 dB)<br>DS.GAIN<br>SHUTTER<br>WHITE PRE.<br>EXTENDER<br>BLACK STR.<br>MATRIX<br>COLOR COR.<br>FILTER<br>SUPER V<br>ATW<br>D.ZOOM                                                                                                    | 指示 GAIN 的当前状态。<br>指示 GAIN 的当前状态。<br>指示 DS.GAIN 的当前值。<br>指示当前快门状态。<br>指示当前的WHITE BAL状态。<br>指示当前的扩展镜设置为 EX2 还是 OFF。<br>指示当前的扩展镜设置为 ON 还是 OFF。<br>指示当前的 MATRIX 设置为 A, B还是 OFF。<br>指示当前的 MATRIX 设置为 A, B还是 OFF。<br>指示当前的滤光镜状态。<br>指示 SUPER V 的当前设置为 ON 还是 OFF。<br>指示 ATW 的当前设置为 ON 还是 OFF。<br>指示 ATW 的当前设置为 ON 还是 OFF。<br>指示数字变焦的当前设置为 ON 还是 OFF。                                                                                                    |
| (FUNCTION:<br>VIDEO OUT)                                                                             | SW: VTR/CAM/OFF<br>SELECT: VBS/VF<br>CHAR: ON/OFF                                                                                                    | 指示 VIDEO OUT 开关的位置。<br>指示 VIDEO OUT SEL 菜单的设置状态。<br>指示 CHAR 开关的位置。                                                                                                    |
| (FUNCTION:<br>MONI OUT)                                                                              | SW: VTR/CAM/OFF<br>CHAR: ON/OFF                                                                                                    | 指示 VIDEO OUT SEL菜单的设置状态。<br>指示 MONITOR OUT CHAR 菜单的设置状态。                                                                                                    |
| (AUDIO:前控制钮<br>启用 /不启用)                                                                              | CH1: ON/OFF<br>CH2: ON/OFF                                                                                                    | 如果启用前部CH1控制钮,出现ON;如果不启用,出现OFF。<br>如果启用前部CH2控制钮,出现ON;如果不启用,出现OFF。                                                                                                    |
| (AUDIO:麦克风电<br>源状态)                                                                                  | FRONT: ON/OFF<br>REAR: ON/OFF                                                                                                    | 指示前部麦克风的电源状态。<br>指示后部麦克风电源的菜单设置状态。                                                                                                    |
| (AUDIO:通道的输<br>入信号和电平)                                                                               | FRONT/W.L./REAR<br>CH1/2                                                                                                    | 指示各通道的输入信号和电平。                                                                                                    |
| <ul> <li>● 摄像机报警和讯息显示区<br/>(与AWB,ABB和<br/>开关操作相关的显示)</li> </ul>                                      | AWB A ACTIVE<br>AWB B ACTIVE<br>AWB A OK *.* K<br>AWB B OK *.* K<br>AWB BREAK *.* K<br>AWB NG<br>COLOR TEMP LOW<br>COLOR TEMP HIGH<br>LEVEL OVER<br>LOW LIGHT<br>TIME OVER<br>AWB PRESET *.* K<br>ATW MODE<br>CHECK FILTER<br>AWB A VAR *.* K<br>AWB B VAR *.* K<br>AWB B VAR *.* K<br>ABB ACTIVE<br>ABB OK<br>ABB BREAK<br>ABB NG<br>W-SHD ACTIVE<br>W-SHD OK<br>W-SHD BREAK<br>W-SHD NG<br>LVL OVER | 对通道 A 进行 AWB 操作时出现。<br>对通道 B 进行 AWB 操作时出现。<br>对通道 A 进行 AWB 操作顺利完成时出现。<br>对通道 B 进行 AWB 操作顺利完成时出现。<br>AWB 操作被强行终止时出现。<br>对通道进行 AWB 操作未顺利完成时出现。状态在第 2 行指示。<br>警告用户色温太低。<br>警告用户色温太低。<br>警告用户亮度太低。<br>警告用户亮度太低。<br>警告用户不能在规定时间内完成此操作。<br>当 AWB 开关被设为 PRE 时出现,且无法执行 AWB。<br>指示在 ATW 操作期间,AWB 不能执行。<br>警告用户在 AWB 操作过程中再次检查滤光镜选择器控制钮的位置。<br>指示无法将通道 A 设为 VAR 并无法进行 AWB 操作。<br>指示无法将通道 B 设为 VAR 并无法进行 AWB 操作。<br>指示无法将通道 B 设为 VAR 并无法进行 AWB 操作。<br>ABB 操作过程中出现。<br>ABB 操作颜利完成时出现。<br>ABB 操作被强行终止时出现。<br>ABB 操作被强行终止时出现。<br>WHITE SHADING 操作顺利完成时出现。<br>WHITE SHADING 操作顺利完成时出现。<br>指示由于 WHITE SHADING 操作期间亮度电平过高,自色阴影调节没能<br>顺利完成。 |

| 显示项目                                                                     | 显示内容                                                                                                    | 引起显示的状态                                                                                                    |
|--------------------------------------------------------------------------|----------------------------------------------------------------------------------------------------|----------------------------------------------------------------------------------------------------|
|                                                                          | B-SHD READY<br>B-SHD ACTIVE<br>B-SHD OK<br>B-SHD BREAK<br>B-SHD NG<br>B-SHD LVL OVER                                                                                                    | 在 ABB 操作期间,按住 ABB 开关一段时间,使 BLACK SHADING 操作<br>准备进行时,出现此显示。<br>BLACK SHADING 操作时出现。<br>BLACK SHADING 操作顺利完成时出现。<br>BLACK SHADING 操作被强行终止时出现<br>BLACK SHADING 操作顺利完成时出现。<br>警告用户在 BLACK SHADING 操作过程中亮度太高。                                                                                                    |
| (开关选择显示)                                                                 | WHITE: # *.*K<br>AUTO KNEE: ON/OFF<br>GAIN: **dB<br>SS: 1/****<br>SS: 1 1/****<br>SS: SUPER V<br>FILTER: * *.*K<br>EXTENDER: ON/OFF<br>IRIS: **F *.*                                                 | 当WHITE BAL开关改变时此显示出现。"A","B"或"PRE"在#位<br>置显示。当通道A,Y设为VAR时显示VAR*.*。当ATW安排给通道B<br>时显示ATW MODE。<br>AUTO KNEE开关设为ON或OFF时出现。<br>使用GAIN选择器开关或USER键选择了增益时出现。<br>选择了快门速度时,这指示快门速度值。<br>选择了同步扫描作为快门速度时出现。<br>选择了SUPERV作为快门速度时出现。<br>选择了滤光镜设置时出现。<br>镜头扩展镜设为ON或OFF时出现。<br>当光圈覆写校正值改变时显示。                                                                                                    |
| (LOW LIGHT报警显示)                                                          | LOW LIGHT                                                                                                    | 亮度降低时出现。                                                                                                    |
| (Y GET值)                                                                 | ***.*%                                                                                                    | 通过Y GET ON 设置,在中心标记附近的输出亮度电平以"%"显示。                                                                                                    |
| (CALL显示)                                                                 | CALL                                                                                                    | 从扩展镜发出调用命令时出现。                                                                                                    |
| (MARKER显示)                                                               | MKR: A/B/OFF                                                                                                    | 指示目前显示的标记的类型。                                                                                                    |
| ◆     安排给 USER 键的信     息     UM: USER MAIN     U1: USER1键     U2: USER2键 | INH<br>S.GAIN **dB/OFF<br>DS.GAIN **↑/OFF<br>S.IRIS ON/OFF<br>I.OVR ON/OFF<br>S.BLK -**/OFF<br>B.STR ON/OFF<br>AUDIO CH1<br>AUDIO CH2<br>REC SW<br>Y GET ON<br>RET SW<br>ATW ON/OFF<br>D.ZOOM ON/OFF | 禁用 USER 键操作时,指示"INH"。<br>指示为 S.GAIN 选择的值。<br>指示为 DS.GAIN 选择的值。<br>指示 S.IRIS 设置为 ON 还是 OFF。<br>启用 IRIS OVERRIDE 设置(ON)时出现。<br>指示 SUPER BLACK 设为 ON 还是 OFF,且如果设置为 ON,它还指示<br>其数值。<br>指示 BLACK STRETCH(黑色电平梯度补偿)设为 ON 还是 OFF。<br>当在音频通道1录制的输入信号被切换时显示。<br>当在音频通道2录制的输入信号被切换时显示。<br>仅在 USER 键用作 REC 开关功能的情况下,操作 MODE CHECK 键的过<br>程中出现。<br>测量输出亮度等级的功能(中心标记附近区域约3秒钟,以%计)设为<br>ON 时出现。<br>仅在 USER 键用作 RET 开关功能的情况下,操作 MODE CHECK 键的过<br>程中出现。<br>正在操作 ATW 时出现。<br>指示 D.ZOOM 设为 ON 或 OFF。 |
| ⑤ 滤光镜位置                                                                  | 1到4<br>一                                                                                                    | 指示滤光镜的位置。<br>指示滤光镜未设置在合适的位置。                                                                                                    |
| <b>③</b> WHITE BAL开关位<br>置                                               | A<br>B<br>P<br>T                                                                                                    | 指示WHITE BAL开关设为通道A。<br>指示WHITE BAL开关设为通道B。<br>指示WHITE BAL开关设为PRE。<br>指示未设置ATW模式。<br>亮度和色彩处于操作范围之外时,该开关位置闪烁。                                                                                                    |
| ⑦ 累积增益显示                                                                 | 6 ↑ /12 ↑ /20 ↑                                                                                                    | 当此功能工作时,指示累积增益的值(DS.GAIN)。                                                                                                    |
| ❸ 增益值                                                                    | **dB                                                                                                    | 指示当前的增益值。                                                                                                    |
| <b>⑨</b> 录像机报警,信息                                                        | REC WARNING<br>SLACK E-**<br>HUMID<br>SERVO<br>RF<br>BACKUP BATT EMPTY<br>WIRELESS-RF                                                                                                    | 指示录制过程中出现了故障。<br>指示机械出现了故障。根据相关故障的性质,可能自动关闭电源。<br>指示有结露形成。<br>指示在录制或播放过程中,伺服锁定不工作。<br>指示来自磁带的信号电平下降。<br>指示需要更换备用电池。<br>指示来自无线麦克风接收器的RF信号电平下降。<br>< <b>注意</b> ><br>有关此区域显示的代码详情,请参阅"6-3-2 出错代码"。                                                                                                    |

| 显示项目                 | 显示内容                                                                          | 引起显示的状态                                                                                                    |
|----------------------|-------------------------------------------------------------------------------|----------------------------------------------------------------------------------------------------|
| ① AUDIO 输入系统和<br>电平计 | +<br>F<br>W<br>R                                                              | 指示所选的音频通道和其音频电平。<br>AUDIO IN开关设为 FRONT位置时出现。<br>AUDIO IN开关设为 WIRELESS 位置时出现。<br>AUDIO IN开关设为 REAR 位置时出现。                                               |
| ① 时间码显示              | TCG12:59:59:20TCR12:59:59:20(V)UBGAB CD EF 00(V)UBR12 34 56 78CTL-01:59:59:20 | 指示TCG(时间码发生器)值。<br>指示TCR(时间码读取器)值。<br>指示UBG VUBG显示。<br>指示UBR VUBR显示。<br>指示CTL-COUNTER值。                                                                |
| ⑫光圈替换值显示             | ++<br>+<br>(无显示)<br>-<br>-                                                    | <ul> <li>当镜头替换值功能起作用时,这指示了提供的补偿量。</li> <li>++: 通过全停打开光圈。</li> <li>+: 通过半停打开光圈。</li> <li>: 通过全停关闭光圈。</li> <li>: 通过半停关闭光圈。</li> <li>无显示: 基准状态</li> </ul> |
| <b>⑫</b> 光圈,F值       | NC<br>OPEN<br>F1.4到F22 OPEN<br>CLOSE                                          | 未连接镜头电缆时显示。<br>镜头光圈打开时显示。<br>指示镜头光圈值(f-值)。<br>镜头光圈关闭时显示。<br><b>&lt;注意&gt;</b><br>在使用配备光圈数值显示功能的镜头时,出现这些显示。当光圈为光圈<br>替换值而改变时,这些显示会闪烁。                   |
| ❶ 变焦显示<br>●          | Z00到Z99                                                                       | 指示变焦量。请注意,如果镜头没有配备变焦位置返回功能,则即使显<br>示设置为 ON 也不会显示该设置。                                                                                                   |
| ❶ 间歇录制显示             | i(闪烁)<br>iREC(点亮)<br>iREC(闪烁)**h**m/**s                                       | 在 INTERVAL REC 模式下,如果录制开始之前或录制结束时没有识别<br>REC 键的操作,则出现该显示。<br>在 INTERVAL REC 操作过程中出现。<br>在 INTERVAL REC 待机过程中出现,指示直到下一次录制前的等待时<br>间。                    |
| ① ID 录制显示            | ID                                                                            | 建立起将ID叠加到摄像机图像上并将ID与图像一起录制的设置时出现。                                                                                                    |
| ① 电池类型               | PRO14到AC-ADPT                                                                 | 在菜单上指示选择的电池类型。使用外部直流电源输入时,"AC ADPT"<br>出现。                                                                                                    |
| ① 剩余电池电量/电压          | **:*V<br>***%<br>EMP<br>MAX                                                   | 以0.1V的增量,指示剩余电池电量。<br>以百分比指示剩余数字电池电量。<br>电池无电量时出现。<br>电池电量充足时出现。                                                                                       |
| 🚯 本机 REC 显示          | REC                                                                           | 连接了扩展镜单元和26芯接口(BOTH)来用字符指示本机的录制状态<br>时出现。在录制过程中此显示点亮,在本机模式正被转换到录制时或发<br>出报警时,此显示闪烁。                                                                    |
| <b>④</b> 剩余磁带        | ***min<br>I END<br>I INH                                                      | 通常"***min"点亮,当磁带快到末尾时,此显示闪烁。<br>磁带到达末尾时,"☞ END"点亮。<br>禁止录制时,"☞ INH"点亮。                                                                                 |
| ④ 盒式磁带总长度            | ***min                                                                        | 指示盒式磁带的总长度。(模式检查时显示。)                                                                                                    |
|                      | S<br>B<br>SB                                                                  | S.IRIS 被设为 ON 时出现。<br>S.BLK 被设为 ON 时出现。<br>在 AWB 操作过程中指示色温。                                                                                            |
| <b>④</b> 色温          | *.*K                                                                          | 指示安排给WHITE BAL开关的 A, B 和 PRE 位置的色温。(这些值可能<br>是 AWB 操作过程中的存储值或菜单设置值。)该显示不在 ATW MODE<br>中出现。                                                             |
| ④ 快门速度/模式            | ► 1/**.*<br>1/60-1/2000<br>SUPER V                                            | 指示快门速度被设为 SYNCHRO SCAN。<br>指示设置了固定的快门速度。<br>设置了 SUPER V(高垂直分辨率模式)时出现。                                                                                  |
| D.ZOOM               | DZ                                                                            |                                                                                                    |

# 选择寻像器屏幕显示

|                      | 可以在菜单上选择<br>是否进行显示 | 建立时的显示状态 | 仅由 MODE<br>CHECK 键(*1)键<br>显示 | 显示可被清除 | 播放期间显示     |
|----------------------|--------------------|----------|-------------------------------|--------|------------|
| ❶ 扩展镜                | 0                  | 0        |                               | 0      | -          |
| ❷ MODE CHECK 专用的显示范围 | -                  | -        | 0                             | 0      | -          |
| ❸ 摄像机报警,讯息显示区        | -                  | 0        | 0                             | 0      | -          |
| ④ 安排给 USER 键的信息      | -                  | 0        | 0                             | 0      | -          |
| ⑤ 滤光镜位置              | 0                  | -        |                               | 0      | -          |
| ⑥ WHITE BAL开关位置      | 0                  | -        |                               | 0      | -          |
| ⑦ 累积增益显示             | 0                  | -        |                               | 0      | -          |
| <b>8</b> 增益值         | 0                  | _        |                               | 0      | _          |
| ● 录像机报警, 信息          | 0                  | 0        |                               | 0      | -          |
| ❶ AUDIO 输入系统和电平计     | 0                  | -        | 2通道的所有输入信息                    | 0      | -          |
| 时间码显示                | 0                  | -        |                               | 0      | ○ (依照菜单而定) |
| 2 光圈替换值显示            | 0                  | 0        |                               | 0      | _          |
| ⑧ 光圈, f-值            | 0                  | -        |                               | 0      | -          |
| ❶ 变焦显示               | 0                  | -        |                               | 0      | _          |
| • 间歇录制显示             | -                  | 0        |                               | 0      | -          |
| ❶ ID 录制显示            | -                  | 0        |                               | -      | -          |
| ① 电池类型               | -                  | -        |                               | 0      | -          |
| 18 剩余电池电量/电压         | 0                  | -        | •                             | 0      | -          |
| ①本机REC显示             | 0                  | 0        |                               | 0      | -          |
| 剩余磁带                 | 0                  | -        |                               | 0      | -          |
| ④ 盒式磁带总长度            | -                  | -        |                               | 0      | -          |
| 2 超级光圈 ON/超级黑色 ON    | 0                  | 0        |                               | 0      | -          |
| ❸ 色温显示               | 0                  | 0        |                               | 0      | _          |
| 役 快门速度/模式            | 0                  | 0        |                               | 0      | -          |
| D.ZOOM               | -                  | 0        |                               | 0      | _          |

\*1 ○: <MODE CHK IND>屏幕上的 STATUS 项目设置选择 OFF 时, 不出现该显示。

●:显示始终出现,与菜单无关。

#### 4-7-4 显示模式和设置改变/调节结果的讯息

通过设置显示模式项目,可以为在设置中所做的改变和 通知用户调节结果的讯息选择多种显示模式:例如,显 示的项目可以被限制在一个选定的数目或根本不显示。 要选择显示模式,执行菜单操作,从VF页打开 (VF DISPLAY》屏幕,并选择 DISP MODE 项目的设置。 有关详情, 请参阅"4-6-2 基本菜单操作"。

#### 设置改变/调节结果的讯息和显示模式

DISP CONDITION DISP MODE VF OUT VF DTL 3 Y 3 ZEBRA1 D E T E C T D E T E C T 070% ZEBRA2 085% ZEBRA2 SPOT LEBRA2 LOW LIGHT LVL ECU MENU DISP. 50M INDICATOR MARKER/CHAR LVL 35% 0FF 0 F F 50%

: NORMAL

VF DISPLAY >

20

| 显示讯息的状态                                   | 讯息                                                           |   | 显示模式设置 |   |  |
|-------------------------------------------|--------------------------------------------------------------|---|--------|---|--|
|                                           |                                                              |   | 2      | 3 |  |
| 当滤光镜选择已改变时                                | FILTER: n (n=1, 2, 3, 4)                                     | 0 | 0      |   |  |
| 当增益设置已改变时                                 | GAIN: n dB<br>(n=-3, 0, 3, 6, 9, 12, 15, 18, 21, 24, 27, 30) | 0 | 0      | • |  |
| 当WHITE BAL开关设置已改变时                        | WHITE: n (n=ACH, BCH, PRESET)                                | 0 | 0      |   |  |
| 当 OUTPUT/AUTO KNEE开关已设为 AUTO<br>KNEE或OFF时 | AUTO KNEE: ON (或OFF)                                         | 0 | •      | • |  |
| 当快门速度/模式设置已改变时                            | SS: 1/60(或 1/120, 1/250, 1/500, 1/1000, 1/2000,<br>S.SCAN)   | 0 | •      | • |  |
| 当白平衡(AWB)已调节时                             | 例)AWB A OK 3.2K                                              | 0 |        |   |  |
| 当黑平衡(ABB)已调节时                             | 例)ABB OK                                                     | 0 |        |   |  |
| 当选择了扩展镜时                                  | 例)EXTENDER ON                                                | 0 | 0      |   |  |
| 当选择了一个用户键时                                | 例)UM:S.GAIN 30 dB                                            | 0 |        |   |  |
| 当选择了一个标记选择键时                              | 例)MKR A                                                      | 0 | 0      |   |  |
| 当处于光圈覆写状态时                                | 例)++F5.6                                                     | 0 |        |   |  |

#### 4-7-5 设置标记显示

能为中心标记、安全区标记、安全区区域和帧标记选择 ON, OFF或显示类型。要进行选择,执行菜单操作,从 VF页打开〈VF MARKER〉屏幕,选择每个项目的显示 模式。

有关操作详情,请参阅"4-6-2基本菜单操作"。

|                                                                                            | >                                                           | MKB·A |
|--------------------------------------------------------------------------------------------|-------------------------------------------------------------|-------|
| TABLE<br>CENTER MARK<br>SAFETY ZONE<br>SAFETY AREA<br>FRAME SIG<br>FRAME MARK<br>FLAME LVL | : A<br>: 1<br>: 2<br>: 9 0 %<br>: 4 : 3<br>: 0 F F<br>: 1 5 |       |

#### <注意>

屏幕右上角的标记 MKR:A, 表明显示状态。要检查 TABLE B的设置, 请按 MARKER SELECT以显示 MKR:B。

#### 4-7-6 设置摄像机 ID

摄像机ID在CAMERA ID屏幕上设置。 可使用字符或空格,最多十个。

#### <注意>

设置菜单显示时,即使输出彩条信号,摄像机ID也不显 示。

1 执行菜单操作,从OPERATION页打开〈CAMERA ID〉屏幕。

→< CAMERA ID > ID1 : ABCDEFGHIJ ID2 : ABCDEFGHIJ ID3 : ABCDEFGHIJ

2 转动 JOG 拨盘键,将箭头(光标)移动到"ID 1:到 3"项目上。

# 第4章 录制的调节和设置 (继续)

- 3 按下JOG拨盘键时,箭头(光标)移动到ID输入区, 建立输入模式。
- **4** 再次按JOG拨盘键,转动JOG拨盘键,直到要设置的字符出现。

转动拨盘键时,显示的字符以如下顺序切换: 空格:□

```
····
字母: A - Z
◆
数字: 0 - 9
◆
符号: ', >, <, /, -
```

- 5 按JOG拨盘键来输入字符。
- **6** 转动 JOG 拨盘键,移动箭头(光标)到下一个位置 (右边),并重复步骤**4**和**5**,设置字符。
- 7 当输入了字符后,转动JOG拨盘键,移动箭头(光标)到":"位置。
- 8 当按下JOG拨盘键时,箭头(光标)返回到ID 1:, ID 2:或ID 3:项目。
- 9 按下MENU键,退出菜单操作。 设置菜单被清除,表示本机当前状态的显示出现在 寻像器屏幕的顶部和底部。

如果 VF INDICATOR 屏幕上的"CAMERA ID"已设为"BAR",则摄像机 ID 与彩条信号同时录制。

# 4-7-7 模式检查屏幕显示 (MODE CHECK键功能)

能在寻像器中显示用来检查本机设置和模式的屏幕。 每次按下本机的MODE CHECK键,按如下顺序选择四 种屏幕显示之一:STATUS屏幕显示→!LED屏幕显示 →FUNCTION屏幕显示→音频屏幕显示。

每种屏幕被显示约3秒种。在显示一种屏幕时按下 MODE CHECK键,则显示下一个屏幕。

要选择是否显示屏幕,执行菜单操作,从VF页打开 〈MODE CHECK IND〉屏幕,选择每种屏幕显示为ON 或OFF。

| $\rightarrow$ < MODE CHECK | IND >          |
|----------------------------|----------------|
| STATUS                     | : O N          |
| FUNCTION                   | : 0 N          |
| P.ON IND                   | : 0 N<br>: 0 N |
|                            |                |

# 4-7-8 标记检查屏幕显示 (MARKER SELECT键功能)

能在寻像器中显示用来检查本机标记状态的屏幕。

每次按下本机的MARKER SELECT键,按如下顺序选择 两种屏幕显示之一或没有显示:A标记屏幕显示→B标 记屏幕显示→无显示。

当显示一种屏幕时按下MARKER SELECT键,则显示下 一个屏幕。在此之前,执行菜单操作,从VF页打开 〈VF MARKER〉屏幕,选择A作为TABLE项目的设置, 并为其它项目选择标记信息。

下一步,选择B作为TABLE项目的设置,并为其它项目 选择标记信息。

举例来说,如果为FRAME SIG项目选择"16:9"作为A标记信息,而为FRAME SIG项目选择"4:3"作为B标记信息,则可以随时根据需要,通过操作MARKERSELECT键检查16:9和4:3宽高比。

#### 4-7-9 在寻像器上检查返回视频信号

当按住镜头 RET 键时, 能在寻像器上观看输入到 GENLOCK IN 接口的返回视频信号。

要启用此功能,执行菜单操作,从OPERATION页打开 〈SW MODE〉屏幕,将RET SW 项目的设置选择为CAM RET。

| < SW MODE >     |               |
|-----------------|---------------|
| → RET SW        | : CAM_RET     |
| S.BLK LVL       | : - 10        |
| AUTO KNEE SW    | : ON          |
| SHD, ABB SW CTL | : ON          |
| COLOR BARS      | : SMPTE       |
| S.GAIN OFF      | : L / M / H   |
| DS.GAIN OFF     | : DS . GA I N |
| ECU DATA SAVE   | : OFF         |

# 4-8 菜单驱动功能设置

使用本机的菜单可以设置功能。

#### 4-8-1 设置 USER SW GAIN 切换

除L、M和H的标准增益设置外,本机还可以使用提供 30 dB或更高的模拟增益增量的S.GAIN(超增益)模式 功能和提供累积增益的DS.GAIN(数字超增益)模式功 能。

要选择这些功能,执行菜单操作,从OPERATION页打 开〈USER SW GAIN〉屏幕,选择使用 S.GAIN 项目和 DS.GAIN 项目的增益设置。

举例来说,如果把S.GAIN和DS.GAIN功能安排给了 USER MAIN键,USER1键或USER2键,通过三个 USER键的组合,能实现三种不同类型的增益增加。

#### 1) 要增加增益而不增加可察觉的杂波

将L, M或H值与DS.GAIN功能结合。

2)要增加一般的模拟增益(在此情况下,将增加杂波量)

仅使用S.GAIN功能。

3) 要以超高灵敏度模式使用本机

将 S.GAIN 功能和 DS.GAIN 功能结合起来使用。(这 使得增益能增加多达 68 dB。) 但是,要注意由于 DS.GAIN 增加得越高,对于运动的 对象,余像也变得越明显。

对于运动的对象,使用最多+12 dB↑的增益增加。

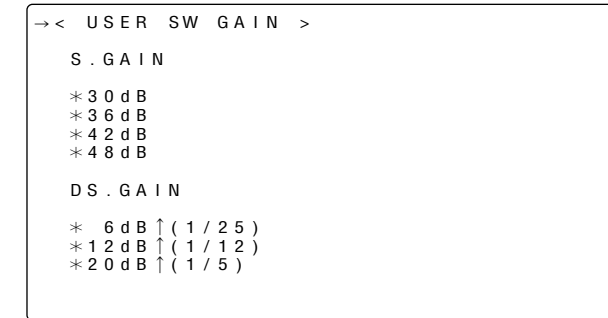

#### 设置项目和详情

#### S.GAIN:

有星号的增益增加是有效的。没有星号的则是无效 的。

#### **DS.GAIN:**

有星号的累积增益增加是有效的。没有星号的则是无 效的。

#### 4-8-2 选择视频输出信号

可以选择从VIDEO OUT 接口和 MON OUT 接口输出的 信号。要选择此功能,执行菜单操作,从SYSTEM SETTING 页打开〈OUTPUT SEL〉屏幕,选择 VIDEO OUT SEL 项目的 VIDEO OUT 信号,选择 要叠加到 OUTPUT CHAR 项目和 MONITOR OUT CHAR 项目的 VIDEO OUT 信号和 MONITOR OUT 信号上的字符类型, 并选择是否要将字符叠加到 MONITOR OUT 信号上。

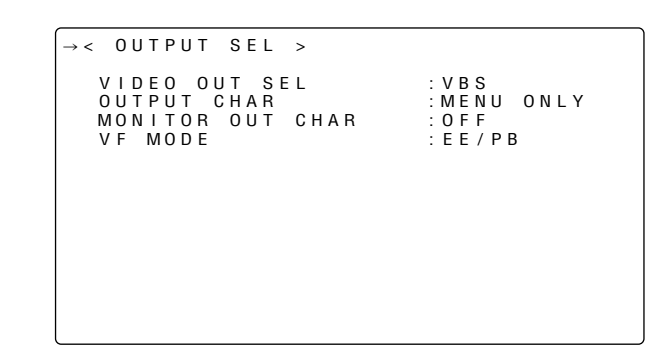

#### 设置项目和详情

| 项目                  | 可变范围                         | 说明                                                                                                    |
|---------------------|------------------------------|----------------------------------------------------------------------------------------------------|
| VIDEO OUT SEL       | VBS<br>VF<br>Y               | 用于选择 VIDEO OUT 接口的输出信号。<br>VBS:<br>输出正常的复合信号。<br>VF:<br>输出寻像器的 Y 信号。状态显示也被<br>叠加。<br>Y:<br>输出分量 Y 信号。                                                                                                    |
| OUTPUT CHAR         | TC<br>STATUS<br>MENU<br>ONLY | 用于设置要叠加到 VIDEO OUT 接口和<br>MON OUT 接口的输出信号上的字符的<br>类型。<br><b>TC:</b><br>显示时间码。(显示菜单时,出现该<br>菜单。)<br><b>&lt;注意&gt;</b><br>时间码显示位置依照摄像机 ID 位置垂<br>直移动。<br><b>STATUS:</b><br>显示所有与叠加到寻像器上的字符相<br>同的字符。(显示菜单时,出现该菜<br>单。)<br><b>MENU ONLY:</b><br>仅在显示菜单时出现。<br>一般情况下,无显示。 |
| MONITOR OUT<br>CHAR | ON<br>OFF                    | 用于选择是否将字符叠加到 MON OUT<br>接                                                                                                    |

# 4-8-3 选择 F.AUDIO LEVEL 控制钮功能

此功能可以使用 F.AUDIO LEVEL 控制钮来调节录音电平。

要选择此功能,执行菜单操作,从VTR MENU页打开 〈MIC/AUDIO〉屏幕,然后使用 FRONT VR CH1和 FRONT VR CH2项目来设置选作输入信号的系统,启用 或禁用 F.AUDIO LEVEL 控制钮。

| $\rightarrow$ < MIC/AUDIO1 >                                                                                                  |                                                                                                    |
|----------------------------------------------------------------------------------------------------|----------------------------------------------------------------------------------------------------|
| FRONT VR CH1<br>FRONT VR CH2<br>MIC LOWCUT CH1<br>MIC LOWCUT CH2<br>LIMITER CH1<br>LIMITER CH2<br>CUE REC SELECT<br>TEST TONE | : 0 F F<br>: 0 F F<br>: 0 F F<br>: 0 F F<br>: 0 F F<br>: 0 F F<br>: 0 F F<br>: C H 1<br>: N 0 R M A L |

#### 设置项目和设置的内容

| 项目           | 可变范围                        |                        | 说明                                                              |
|--------------|-----------------------------|------------------------|-----------------------------------------------------------------|
| FRONT VR CH1 | FRONT<br>W.L<br>REAR<br>ALL | 用于选择<br>是否启用<br>FRONT: | 对音频CH1所选的输入信号,<br>F.AUDIO LEVEL控制钮。<br>仅在选择了FRONT时,控制<br>钮才起作用。 |
|              | OFF                         | W.L.:                  | 仅在选择了WIRELESS时,控<br>制钮才起作用。                                     |
|              |                             | REAR:                  | 仅在选择了 REAR 时,控制钮<br>才起作用。                                       |
|              |                             | ALL:                   | 选择任何输入,控制钮都起作<br>用。                                             |
|              |                             | OFF:                   | 选择任何输入,控制钮都不起<br>作用。即使旋转控制钮,录制<br>电平也不改变。                       |
| FRONT VR CH2 | FRONT<br>W.L<br>BEAB        | 用于选择<br>是否启用           | 对音频CH2所选的输入信号,<br>F.AUDIO LEVEL控制钮。                             |
|              | ALL                         | FRONT.                 | 钮才起作用。                                                          |
|              | OFF                         | W.L.:                  | 仅在选择了 WIRELESS 时,<br>控制钮才起作用。                                   |
|              |                             | REAR:                  | 仅在选择了 REAR 时,控制钮<br>才起作用。                                       |
|              |                             | ALL:                   | 选择任何输入,控制钮都起<br>作用。                                             |
|              |                             | OFF:                   | 选择任何输入,控制钮都不<br>起作用。即使旋转控制钮,<br>录制电平也不改变。                       |

#### 4-8-4 给USER MAIN, USER1 和USER2 键安排功能

能将想要的功能分配给 USER MAIN, USER1 和 USER2 键。

要选择此功能,执行菜单操作,从OPERATION页打开 〈USER SW〉屏幕,设置USER MAIN SW项目、 USER1 SW项目和USER2 SW项目想要的各个功能。

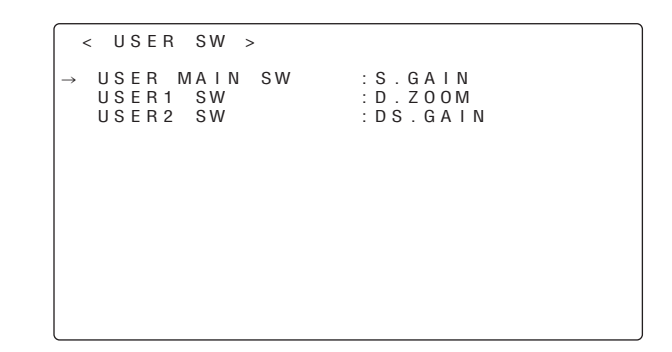

#### 能选择的功能

#### INH:

不安排任何功能。

#### S.GAIN:

安排S.GAIN功能。

#### **DS.GAIN:**

安排DS.GAIN功能。

#### S.IRIS:

安排 SUPER IRIS 功能。当提供背光补偿时,这是很有用的。

#### I.OVR:

安排IRIS替换值功能。

这改变了自动光圈模式中的目标(基准)值。

要改变目标值,先建立此模式,然后按JOG拨盘键, 使目标值能被改变。通过顺时针或逆时针转动JOG拨 盘键能改变目标值。在寻像器屏幕上的光圈显示区的 左面,显示 "+","++","-"或"--"。在要改变的 位置停止转动JOG拨盘键,按下JOG拨盘键来输入 目标值的改变值。

- 当解除此模式或关闭电源时,恢复到基准值。
- +: 通过半停打开光圈。
- ++: 通过全停打开光圈。
- -: 通过半停关闭光圈。
- --: 通过全停关闭光圈。

#### 无显示:

基准状态保持不变。

#### S.BLK:

安排 SUPER BLACK 功能。此功能将黑电平降低到消 隐电平之下。

#### **B.STR:**

安排 BLACK 扩展功能。此功能使黑色层次更突出。

#### AUDIO CH1:

安排切换通道1输入信号的功能。每按一次,以 FRONT→W.L.→REAR的顺序切换。请注意,操作 AUDIO IN开关也可以改变设置。最后操作的控制钮 优先。

#### AUDIO CH2:

安排切换通道2输入信号的功能。每按一次,以 FRONT→W.L.→REAR的顺序切换。请注意,操作 AUDIO IN开关也可以改变设置。最后操作的控制钮 优先。

#### **REC SW:**

安排录像机的START键的功能。

Y GET:

安排显示中心标志区的亮度电平的功能。

#### **RET SW:**

安排镜头 RET 键的功能。

#### ATW:

安排白平衡自动跟踪类型的功能。

D.ZOOM:

镜头以2:1的宽高比推近。

#### 4-8-5 手动设置色温

使用色温设置,能手动调节白平衡。能对WHITE BAL开 关的PRST,A和B设置执行手动色温设置。

执行菜单操作,从OPERATION页打开〈WHITE BALANCE MODE〉屏幕,选择VAR作为AWBA项目 和AWBB项目的设置。手动色温调节功能现在有效。 使用COLOR TEMP PRE项目,COLOR TEMP A项目和 COLOR TEMP B项目设置色温。

| $\rightarrow$ < WHITE BALANCE | MODE >        |
|-------------------------------|---------------|
| FILTER INH                    | : 0 N         |
| SHOCKLESS AWB                 | : N 0 R M A L |
| AWB AREA                      | : 2 5 %       |
| AWB&ABB OFFSET                | : 0 F F       |
| COLOR TEMP PRE                | : 3 2 0 0 K   |
| AWB A                         | : M E M       |
| COLOR TEMP A                  | : 3 2 0 0 K   |
| AWB B                         | : M E M       |
| COLOR TEMP B                  | : 3 2 0 0 K   |
| ATW SPEED                     | : N 0 R M A L |
|                               |               |

# 4-9 数据处理

#### 设置卡

使用设置存储卡(选购附件)可以保存设置菜单内容。 使用此数据能加速再现合适的设置状态的过程。 ●可以使用多媒体卡或 SD 存储卡作为设置卡。

#### 4-9-1 操作设置卡

在电源打开之前或之后,能插入或取出设置卡。

#### 插入设置卡

打开开关盖子,将设置卡(选购附件)有切块的一面朝 上,插入设置卡插槽,并关上盖子。

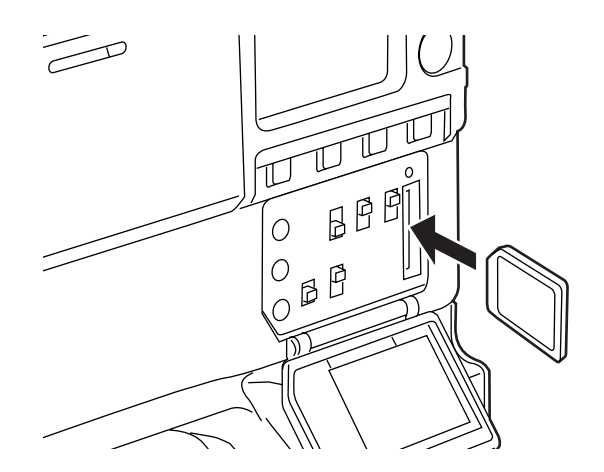

#### <注意>

安装设置卡之前,请检查卡的朝向是否正确。如果卡遇 到阻碍或插入困难,可能意味着卡的方向可能反了或上 下颠倒了。不要硬插,而要再次检查卡的方向,并正确 插入。

#### 取出设置卡

打开开关盖子,检查BUSY灯不是点亮的,然后向本机 内更深处推设置卡。这使卡从插槽中部分弹出。抓住卡, 取出卡,然后关上开关盖子。

#### 在使用和保存设置卡时,请记住下列要点。

- ●避免高温和高湿。
- ●避免接触水。
- ●避免电流。

将设置卡留在本机内,关上盖子。

# 4-9-2 设置卡操作

要格式化设置卡,将设置数据保存在卡上或从卡上读取 保存的数据,首先执行菜单操作,从FILE页打开 〈CARD READ/WRITE〉屏幕。

```
→ < CARD READ/WRITE >

R.SELECT : 1

READ

W.SELECT : 1

WRITE

CARD CONFIG

TITLE READ

TITLE:

1: ******** 5: *******

2: ******** 6: *******

3: ******** 7: *******
```

格式化设置卡

- Ⅰ 执行菜单操作,显示"CARD READ/WRITE"屏幕。
- 2 转动 JOG 拨盘键,将箭头(光标)移动到 CARD CONFIG项目上。
- 3 当按下JOG拨盘键时,屏幕上出现下列讯息。

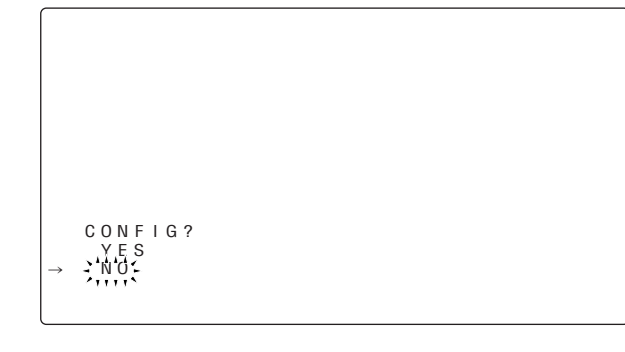

4 要进行设置卡格式化,请转动JOG拨盘键将箭头 (光标)移动到YES上,并按下JOG拨盘键。当卡 的格式化完成后,出现下列讯息。

CONFIG OK

按下 JOG 拨盘键时,如果出现下列讯息之一,则不会对卡进行格式化。

| 出错讯息                           | 解决方法             |
|--------------------------------|------------------|
| CONFIG NG NO CARD<br>(设置卡没有插入) | 插入卡。             |
| CONFIG NG ERROR<br>(卡不能格式化)    | 卡可能损坏了。<br>请更换卡。 |
| CONFIG NG<br>WRITE PROTECT     | 取出卡以取消写保护。       |

#### 5 按MENU键退出菜单操作。

设置菜单被清除,表示本机当前状态的显示出现在 寻像器屏幕的顶部和底部。

#### <注意>

当 CARD READ/WRITE 屏幕打开时插入设置卡,则 数据标题不能被识别。请将箭头(光标)移动到 TITLE READ项目上,并按下 JOG 拨盘键。 数据标题被识别,并显示此标题。

#### 在卡上保存数据设置

1 执行菜单操作,显示"CARD READ/WRITE"屏幕。

#### 选择文件号。

2 转动 JOG 拨盘键将箭头(光标)移动到 W.SELECT 项目,并按下 JOG 拨盘键。

|               | <                     | С                 | A                     | R                          | D                |             | R           | Е           | A       | D       | / W   | RΙ               |   | ΤI | E |         | >       |         |           |         |         |         |         |  |  |  |
|---------------|-----------------------|-------------------|-----------------------|----------------------------|------------------|-------------|-------------|-------------|---------|---------|-------|------------------|---|----|---|---------|---------|---------|-----------|---------|---------|---------|---------|--|--|--|
| $\rightarrow$ | F<br>W<br>C<br>T      | R<br>/.<br>W<br>A | S<br>S<br>R<br>R<br>T | E<br>A<br>E<br>I<br>D<br>L | L<br>D<br>L<br>T | E<br>E<br>C | C<br>C<br>R | T<br>T<br>E | F<br>A  | I<br>D  | G     |                  |   |    |   | - 1     |         | 1       | · .<br>,` |         |         |         |         |  |  |  |
|               | T<br>1<br>2<br>3<br>4 | :                 | т                     | L<br>*<br>*                | E * * *          | :* * * *    | * * * *     | * * * *     | * * * * | * * * * | * * * | 5<br>6<br>7<br>8 | 5 |    |   | * * * * | * * * * | * * * * | * * * *   | * * * * | * * * * | * * * * | * * * * |  |  |  |

**3** 转动 JOG 拨盘键,选择从 1 到 8 之间的一个数,并 按下 JOG 拨盘键。

# 第4章 录制的调节和设置 (继续)

#### 给选定的文件加标题。

4 转动 JOG 拨盘键将箭头(光标)移动到"TITLE:" 项目。

# < CARD READ/WRITE > R.SELECT : 1 READ W.SELECT : 1 WRITE CARD CONFIG TITLE READ

5 按下JOG拨盘键时,箭头(光标)移动到标题输入 区,建立输入模式。

```
< CARD READ/WRITE >
  R.SELECT
                                     : 1
 READ
W.SELECT
WRITE
                                     : 1
 CARD CONFIG
TITLE READ
  ↓
▼ | T L E :
• • • • • • • • • • •
                            5 :
                                   * * * * * * * *
  1 :
2 :
3 :
      * * * * * * * *
                                  * * * * * * * *
                            6 :
7 :
8 :
        * * * * * * * *
                                  * * * * * * * *
        * * * * * * * *
                                   * * * * * * * *
  4 :
```

6 再次按下 JOG 拨盘键,转动此键,直到要设置的字符出现。 当转动此键时,显示的字符以如下顺序切换:

空格: □ ◆ 字母: A-Z

- ◆ 数字: 0-9 ◆ 符号: ', >, <, /, -
- 7 按下JOG拨盘键,输入字符。
- 8 转动 JOG 拨盘键,将箭头(光标)移动到下一个位置(右边),重复步骤6和7来设置字符(最多8个)。

#### 将数据设置保存到选定的文件中。

9 输入标题后,请转动JOG拨盘键将箭头(光标)移动到":"位置。

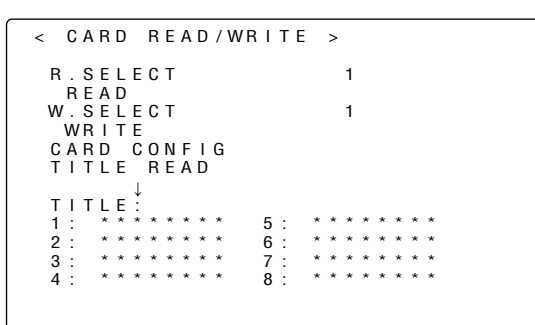

- **10** 按下 JOG 拨盘键时,箭头(光标)返回到 TITLE: 项目上。
- Ⅱ 转动 JOG 拨盘键,将箭头(光标)移动到 WRITE 项 目上。
- 12 按下 JOG 拨盘键时,出现下列讯息。

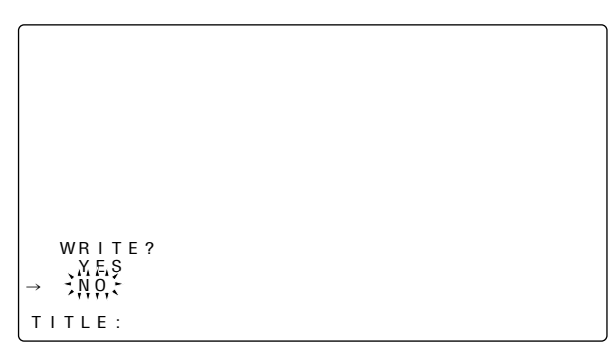

按下 JOG 拨盘键时,如果出现下列讯息之一,数据不能被保存。

| 出错讯息                             | 解决方法                     |
|----------------------------------|--------------------------|
| WRITE NG NO CARD<br>(设置卡没有插入)    | 插入卡。                     |
| WRITE NG FORMAT ERROR<br>(格式化出错) | 卡被本机以外的其它设备格式化。<br>请更换卡。 |
| WRITE NG ERROR<br>(不能保存数据)       | 卡可能损坏了。<br>请更换卡。         |
| CONFIG NG<br>WRITE PROTECT       | 取出卡以取消写保护。               |

4

# 第4章 录制的调节和设置 (继续)

13 转动 JOG 拨盘键,将箭头(光标)移动到 YES上, 并按下 JOG 拨盘键。

当数据保存完成时,出现下列讯息。

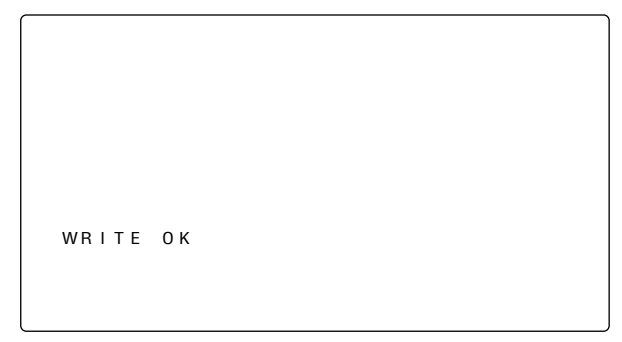

14 按MENU键退出菜单操作。 设置菜单被清除,表示本机当前状态的显示出现在 寻像器屏幕的顶部和底部。

#### 装载保存在卡上的数据

 执行菜单操作,显示 "CARD READ/WRITE"屏幕。 如果在保存数据时给其加标题,则标题也将显示。

#### 选择文件号。

2 转动 J O G 拨盘键,将箭头(光标)移动到 R.SELECT项目上,并按下JOG拨盘键。

|   | < |        | С      | A | R      | D |   | R      | Е      | A      | D      | / ' | WR | I | Т | Е |   | > |   |    |   |   |   |   |  |  |  |
|---|---|--------|--------|---|--------|---|---|--------|--------|--------|--------|-----|----|---|---|---|---|---|---|----|---|---|---|---|--|--|--|
| → |   | R      |        | S | E      | L | E | С      | Т      |        |        |     |    |   |   |   |   | ļ | 1 | ;; | - |   |   |   |  |  |  |
|   |   | W      | к<br>w | S | E      | L | E | С      | Т      |        |        |     |    |   |   |   |   |   | 1 |    |   |   |   |   |  |  |  |
|   |   | C<br>T | A      | R | D<br>L | Ē | C | 0<br>R | N<br>E | F<br>A | I<br>D | G   |    |   |   |   |   |   |   |    |   |   |   |   |  |  |  |
|   |   |        |        |   |        |   |   |        |        |        |        |     |    |   |   |   |   |   |   |    |   |   |   |   |  |  |  |
|   |   | Т      | I.     | Т | L      | Е | ÷ |        |        |        |        |     |    |   |   |   |   |   |   |    |   |   |   |   |  |  |  |
|   |   | 1      | ÷      | • | *      | * | * | *      | *      | *      | *      | *   |    | 5 | : |   | * | * | * | *  | * | * | * | * |  |  |  |
|   |   | 2      | ÷      |   | *      | * | * | *      | *      | *      | *      | *   |    | 6 | ÷ |   | * | * | * | *  | * | * | * | * |  |  |  |
|   |   | 3      | :      |   | *      | * | * | *      | *      | *      | *      | *   |    | 7 | : |   | * | * | * | *  | * | * | * | * |  |  |  |
|   |   | 4      | :      |   | *      | * | * | *      | *      | *      | *      | *   |    | 8 | : |   | * | * | * | *  | * | * | * | * |  |  |  |
|   |   |        |        |   |        |   |   |        |        |        |        |     |    |   |   |   |   |   |   |    |   |   |   |   |  |  |  |

**3** 转动 JOG 拨盘键选择从 1 到 8 之间任何一个数,并 按下 JOG 拨盘键。 将数据设置保存到选定的文件中。

4 转动 JOG 拨盘键,将箭头(光标)移动到 READ 项目上。

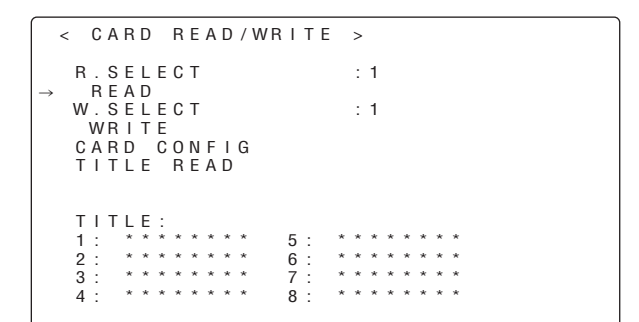

#### 5 按下JOG拨盘键时,出现下列讯息。

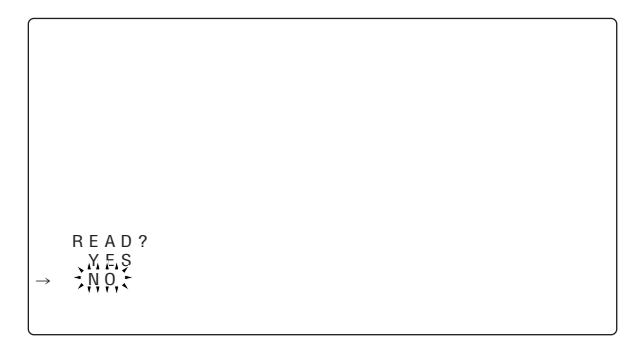

6 转动 JOG 拨盘键,将箭头(光标)移动到 YES 上, 并按下 JOG 拨盘键。 当数据装载完成后,出现下列讯息。

READ OK

#### 按下 JOG 拨盘键时,如果出现下列讯息之一,数据不能被装载。

| 出错讯息                            | 解决方法                     |
|---------------------------------|--------------------------|
| READ NG NO CARD<br>(设置卡没有插入)    | 插入卡。                     |
| READ NG FORMAT ERROR<br>(格式化出错) | 卡被本机以外的其它设备格式化。<br>请更换卡。 |
| READ NG NO FILE<br>(找不到文件)      | 保存文件数据。                  |
| READ NG ERROR<br>(不能装载数据)       | 不能装载由本机以外的其它设备保<br>存的数据。 |

7 按MENU键退出菜单操作。 设置菜单被清除,表示本机当前状态的显示出现在 寻像器屏幕的顶部和底部。

#### 4-9-3 如何使用用户数据

设置数据能被写入本机内部存储器的用户区,且可以从 此区装载。 使用此数据能加快再现合适设置状态的过程。

要 写 入 数 据 , 执 行 菜 单 操 作 , 从 F I L E 页 打 开 〈INITIALIZE〉屏幕,要读取已写入的用户数据,首先执 行菜单操作,从FILE页打开〈SCENE〉屏幕。

→ < INITIALIZE > READ FACTORY DATA WRITE USER DATA RESET LENS FILES → < SCENE >

#### 在用户区写入设置数据

- 1 执行菜单操作,打开〈INITIALIZE〉屏幕。
- 2 转动 JOG 拨盘键,将箭头(光标)移动到 WRITE USER DATA项目上。

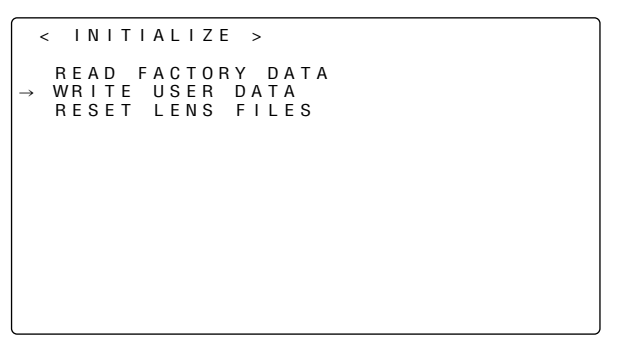

**3** 按下JOG拨盘键时,出现下列讯息。

| WRITE?<br>XES<br>→ XO |  |  |
|-----------------------|--|--|

- 4 转动 JOG 拨盘键,将箭头(光标)移动到 YES上, 并按下 JOG 拨盘键。 数据设置被写入本机内部存储器的用户区。
- 5 按MENU键退出菜单操作。

#### 装载用户数据

- 1 执行菜单操作,打开〈SCENE〉屏幕。
- 2 转动 JOG 拨盘键,将箭头(光标)移动到 READ USER DATA项目上。

3 按下JOG拨盘键时,出现下列讯息。

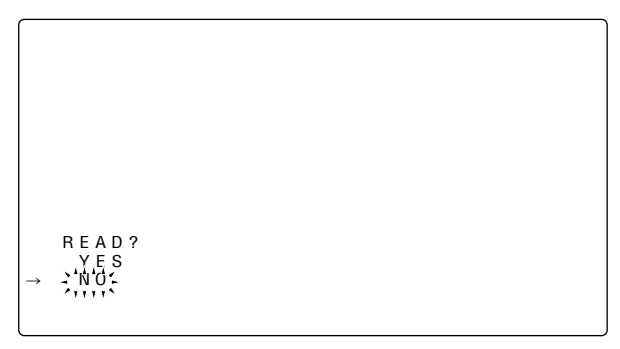

- 4 转动 JOG 拨盘键,将箭头(光标)移动到 YES上, 并按下 JOG 拨盘键。 正在读取写入本机内部存储器用户区的数据,设置 完成。
- 5 按MENU键退出菜单操作。

#### 4-9-4 如何使用场景文件数据

设置数据可以保存在本机内部存储器的场景文件区,且 能从此区读取写入的数据。能登记多达四个场景文件。 通过使用此数据,能加速建立合适的设置状态。 本机的默认状态为TITLE1-4(工厂设置)。

#### 写入用于场景文件的设置数据

- 1 执行菜单操作,打开〈SCENE〉屏幕。
- 2 转动 JOG 拨盘键,将箭头(光标)移动到 SCENE SEL项目上。
- 3 按下 JOG 拨盘键时,场景文件号开始闪烁。转动 JOG 拨盘键,选择要将数据保存到其中的场景文件。

|   | < |        | S                     | С                | E                     | N                | E           |        | > |   |   |   |   |   |   |   |   |   |    |
|---|---|--------|-----------------------|------------------|-----------------------|------------------|-------------|--------|---|---|---|---|---|---|---|---|---|---|----|
| → |   | R<br>S | E<br>C<br>R<br>W<br>R | A<br>E<br>R<br>E | D<br>N<br>A<br>I<br>S | E<br>D<br>T<br>E | U<br>E<br>T | S<br>S | E | R |   | D | A | Т | A |   |   |   | 淵於 |
|   |   | Т      | L                     | т                | L                     | E                | 1           |        | : |   | * | * | * | * | * | * | * | * |    |
|   |   | Т      | L                     | т                | L                     | E                | 2           |        | : |   | * | * | * | * | * | * | * | * |    |
|   |   | Т      | L                     | т                | L                     | E                | 3           |        | : |   | * | * | * | * | * | * | * | * |    |
|   |   | т      | L                     | Т                | L                     | E                | 4           |        | : |   | * | * | * | * | * | * | * | * |    |
|   |   |        |                       |                  |                       |                  |             |        |   |   |   |   |   |   |   |   |   |   |    |

4 按下JOG拨盘键,输入场景文件。

5 转动 JOG 拨盘键,将箭头(光标)移动到 WRITE 项目上。

```
< SCENE >
    READ USER DATA
    SCENE SEL ; 1
    READ
    WRITE
    RESET
    TITLE1 : *********
    TITLE2 : ********
    TITLE3 : ********
```

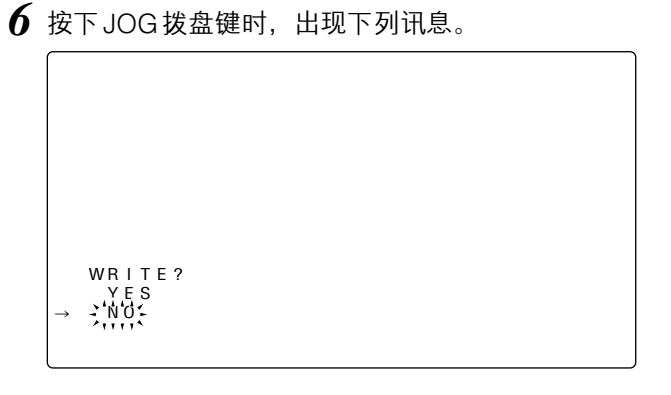

- 7 转动 JOG 拨盘键,将箭头(光标)移动到 YES 上, 并按下 JOG 拨盘键。 设置数据现在被保存在本机内部存储器的场景文件 区内。
- 8 按MENU键退出菜单操作。

#### 读取用于场景文件的设置数据

- 1 执行菜单操作打开〈SCENE〉屏幕。
- 2 转动JOG拨盘键,将箭头(光标)移动到SCENE SEL项目上。
- 3 按下 JOG 拨盘键时,场景文件号开始闪烁。转动 JOG 拨盘键,选择要从其装载数据的场景文件。

```
< SCENE >
    READ USER DATA
    SCENE SEL
    READ
    WRITE
    RESET
    TITLE1 : ********
    TITLE2 : ********
    TITLE3 : ********
```

4 按下JOG拨盘键,输入场景文件。

# 第4章 录制的调节和设置 (继续)

5 转动 JOG 拨盘键,将箭头(光标)移动到 READ 项目上。

```
< SCENE >
    READ USER DATA
    SCENE SEL : 1
    READ
    WRITE
    RESET
    TITLE1 : *********
    TITLE2 : ********
    TITLE3 : ********
```

**6** 按下JOG拨盘键时,出现下列讯息。

| READ? | ? |  |  |
|-------|---|--|--|
| → YES |   |  |  |

- 7 转动 JOG 拨盘键,将箭头(光标)移动到 YES 上, 并按下 JOG 拨盘键。 保存在本机内部存储器的场景文件区内的设置数据 被读取,设置完成。
- 8 按MENU键退出菜单操作。

#### 将用于场景文件的设置数据恢复到出厂设置

- 1 执行菜单操作打开〈SCENE〉屏幕。
- 2 转动 JOG 拨盘键,将箭头(光标)移动到 SCENE SEL项目上。
- **3** 按下 JOG 拨盘键时,场景文件号开始闪烁。转动 JOG 拨盘键,选择数据要被重设的场景文件。

- 4 按下 JOG 拨盘键, 输入场景文件。
- 5 转动 JOG 拨盘键,将箭头(光标)移动到 RESET 项目上。

**6** 按下 JOG 拨盘键时,出现下列讯息。

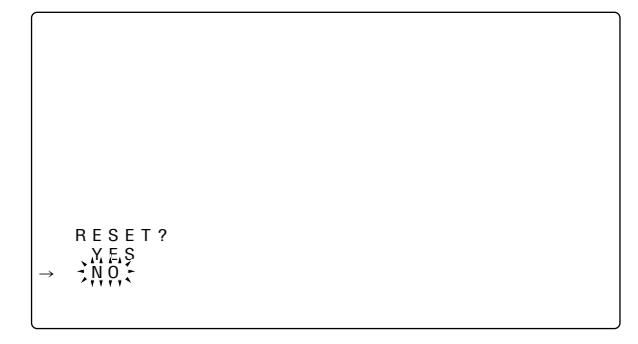

- 7 转动 JOG 拨盘键,将箭头(光标)移动到 YES 上, 并按下 JOG 拨盘键。 保存在本机内部存储器的场景文件区内的数据被重 设,且恢复到出厂设置。
- 8 按MENU键退出菜单操作。

#### 给用于场景文件的设置数据添加标题

- 1 执行菜单操作打开〈SCENE〉屏幕。
- 2 转动 JOG 拨盘键将箭头(光标)移动到要添加标题 的场景文件 TITLE 1、2、3或4项目。

3 按下JOG拨盘键时,箭头(光标)移动到标题输入 区,建立输入模式。

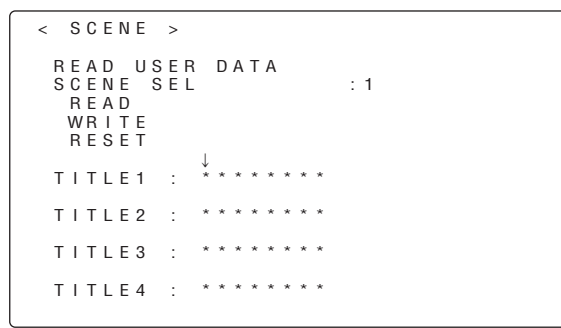

- 4 再次按下 JOG 拨盘键,转动此键,直到要设置的字符出现。
   当转动此键时,显示的字符以如下顺序切换:
   空格:□
   ◆
   字母: A Z
   ◆
  - ◆ 数字: 0-9 ◆ 符号: ', >, <, /, -
- 5 按下JOG拨盘键,输入字符。
- 6 转动 JOG 拨盘键,将箭头(光标)移动到下一个位置(右边),重复步骤4和5来设置字符(最多8个)。
- 7 输入标题后,请转动JOG拨盘键将箭头(光标)移动到":"位置。
- 8 按下 JOG 拨盘键时,箭头(光标)返回到 TITLE1、
   2、3或4项目。

- 9 转动 JOG 拨盘键,将箭头(光标)移动到 WRITE 项目上。
- 10 按下 JOG 拨盘键时,出现下列讯息。

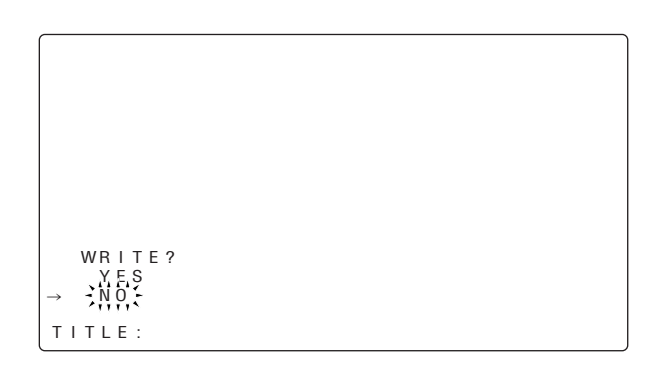

- 11 转动 JOG 拨盘键,将箭头(光标)移动到 YES 上, 并按下 JOG 拨盘键。 标题被保存在本机内部存储器的场景文件区。
- 12 按MENU键退出菜单操作。

#### 4-9-5 如何将菜单设置恢复为用户标准设置

本机菜单的设置状态能返回到 4-9-3 中登记的用户标准 设置。有两种操作方法:一种方法是读取"4-9-3 菜单操 作"中的 USER DATA,另一种方法则可以不用执行任 何菜单操作就返回用户标准设置。

#### 不用 FILE 菜单操作的操作方法

- **1**将POWER开关设为OFF位置。
- 2 将WHITE BAL开关设为PRST位置。

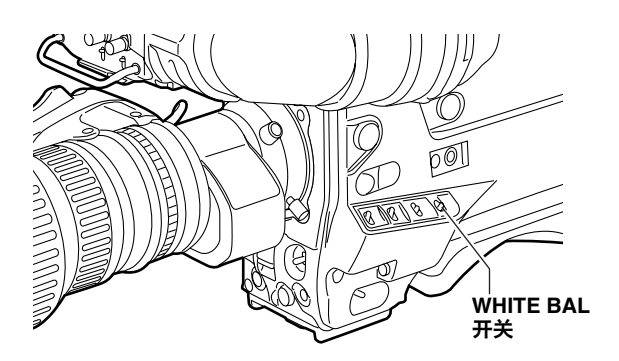

3 在按住AUTO W/B BAL开关的同时,将POWER开关设为ON位置。 USER菜单的项目设置全部一起返回标准用户数据。

#### 4-9-6 如何使菜单设置返回工厂标准设置

能将本机的菜单设置状态返回到工厂标准设置。要这样 做时,首先执行菜单操作,从FILE页打开〈INITIALIZE〉 屏幕。

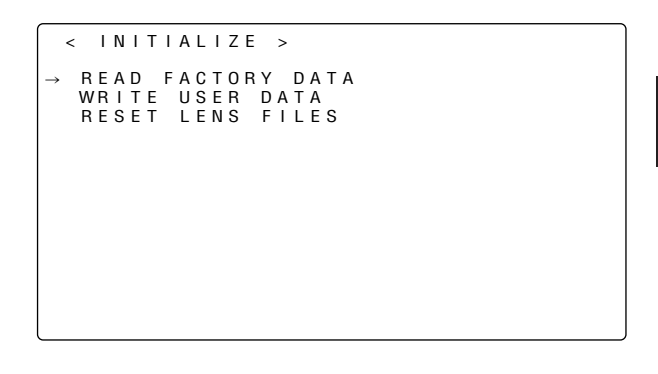

#### 如何使菜单设置(镜头文件数据除外)返回到工厂标准 设置

- ①选择 <INITIALIZE> 屏幕上的 READ FACTORY DATA 菜单项目,然后按拨盘键。
- ②转动拨盘键,然后在 READ?屏幕上将箭头(光标)移 动到 YES。
- ③按拨盘键。此时,菜单设置返回到工厂标准设置。

#### 如何将镜头文件数据返回到工厂标准设置

- ①选择 <INITIALIZE> 屏幕上的 RESET LENS FILES 菜 单项目,然后按拨盘键。
- ②转动拨盘键,然后在 RESET ALL LENS DATA?屏幕 上将箭头(光标)移动到 YES。

③按拨盘键。此时,镜头文件数据返回到工厂标准设置。

#### 4-9-7 如何使用镜头文件数据

本机有镜头白色阴影补偿功能。此功能可以使多达6种 镜头白色阴影补偿设置作为镜头文件数据保存。使用此 镜头文件数据,即使改变了镜头,也能快速实现合适的 白色阴影调节。

有关数据保存、读取和其它操作的详情,请参阅"5-3 安装镜头及执行后截距和白色阴影调节"。

# 第5章 准备

# 5-1 供电

电池板或外部直流电源可作本机的电源。

#### 使用电池板,有如下厂商可供选择,即:

- Anton/Bauer
- ●IDX
- PACO
- •Sony
- <注意>
- ●通过改变设置菜单,也可使用其它厂商生产的电池, 但实际用于本机时,对系统无法保证。
- ●使用电池板前,要用电池充电器对其充电。 (有关充电方法的详情,请参阅相关电池的操作手册。)

#### → < BATTERY/TAPE > BATTERY SELECT : PR014 EXT DC IN SELECT : AC-ADPT BATT NEAR END ALARM : OFF BATT NEAR END CANCEL: ON BATT END ALARM : ON BATT REMAIN FULL : 70% TAPE NEAR END ALARM : ON TAPE NEAR END TIME : 2min TAPE REAR END TIME : 2min TAPE REMAIN/■ : 3min/■

# 5-1-1 安装电池及设置电池类型

#### 使用 Anton/Bauer 电池板

1 安装Anton/Bauer生产的电池板。

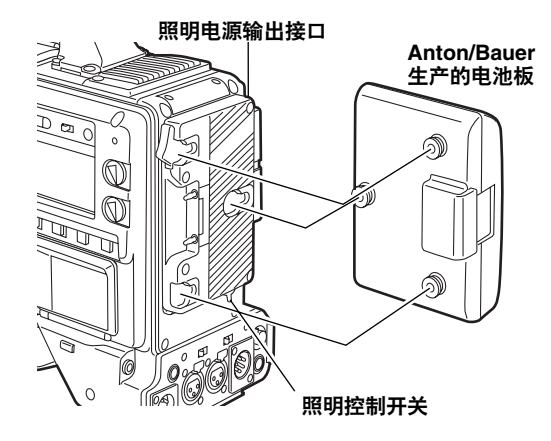

#### <参考>

Anton/Bauer 生产的电池架配备有照明电源输出接口和 照明控制开关,以方便安装照明灯。有关照明系统详情, 请联络 Anton/Bauer。 2 沿箭头方向插入电池板, 然后滑动到位。

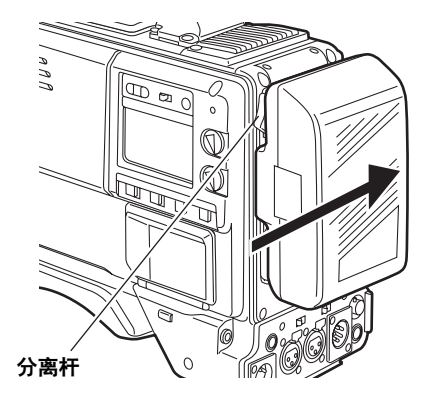

#### <参考>

要卸下电池板,让电池架的分离杆完全朝下,沿和安装 方向相反的方向滑动电池板。

3 设置电池类型。

使用BATTERY SELECT菜单项目选择电池类型。从 VTR FUNCTION页上的 <BATTERY/TAPE>屏幕选择该项目。

有关详情,请参阅"7-8-3 BATTERY SETTING1"。

#### 可以使用的 Anton/Bauer 电池

- DIONIC90
- DIONIC160
- HYTRON50
- HYTRON100
- HYTRON120
- PRO14
- TRIM14

#### <注意>

请在DIONIC90设置使用DIONIC80。

#### 使用 BP-90 型电池

1 卸下电池架。

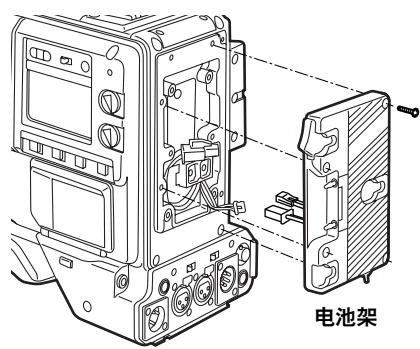

2 将电池盒安装到本机上。

①连接本机电缆和BP-90型电池盒的电缆。

- ①使用螺丝刀将 BP-90型电池盒安装到本机上。 打开盖子并拉起橡胶盖时,可以看到用来旋紧螺 钉的孔,使用螺丝刀旋紧螺钉,然后将电池盒安 装到本机上。请确保完全旋紧螺钉。
- <注意>
- •拉橡胶盖不要太用力。
- ●安装电池盒时要小心,不要夹住电缆。

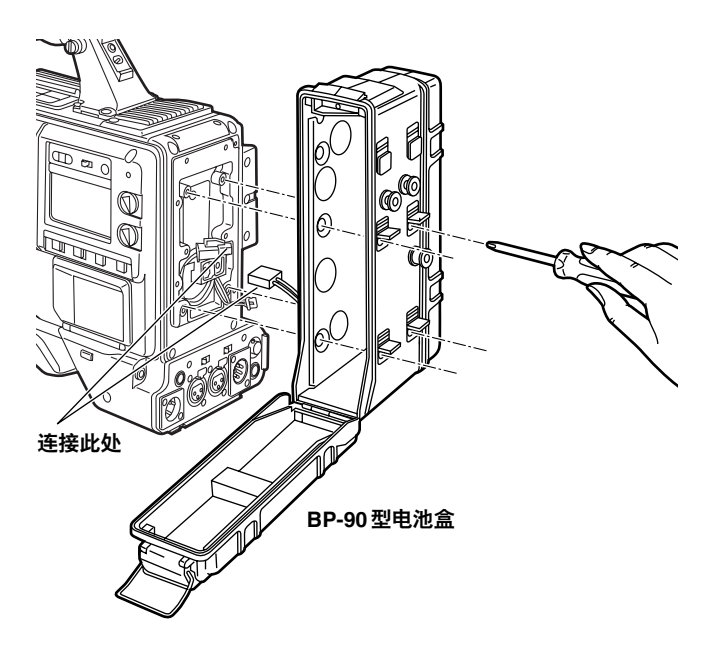

**3** 将电池板上的插头与电池盒内的接口相连,并将电池板插入电池盒。

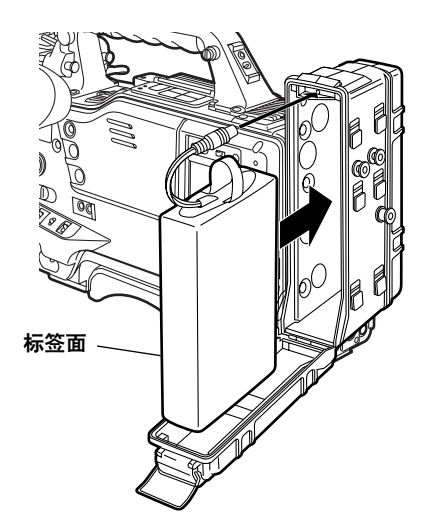

#### <注意>

在连接或断开插头之前,务必关掉本机电源。

4 设置电池类型。

使用 BATTERY SELECT 菜单项目选择电池类型。从 VTR FUNCTION 页上的 <BATTERY/TAPE> 屏幕选 择该项目。

有关详情,请参阅"7-8-3 BATTERY SETTING1"。

#### 使用 NP-1 型电池

- 1 卸下电池架。
- 2 将NP-1型电池盒安装到本机上。
  - ①旋紧安装螺钉。
  - ②旋紧电源接触螺钉。
  - ③按箭头所示方向插入卸下的盖子的顶部。
  - ④将电池盒盖底部(金属件)的孔与电池盒底部的 孔对准,用螺钉安装电池盒。
  - <注意>
  - 安装电池架时,小心不要夹住连接电缆。

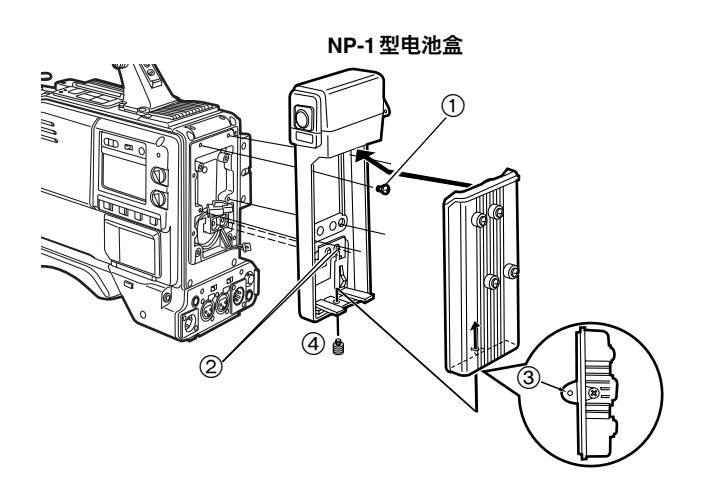

#### 使用 V-mount 型电池板

安装 V-mount 适配器板。 按箭头所示方向插入此板,并滑动到位。

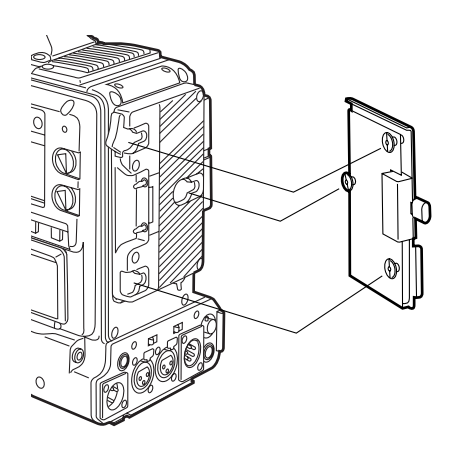

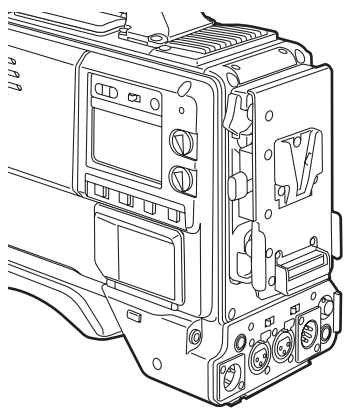

3 设置电池类型。

使用 BATTERY SELECT 菜单项目选择电池类型。从 VTR FUNCTION 页上的 <BATTERY/TAPE> 屏幕选 择该项目。使用 BATTERY SELECT 项目设置无法选 择的镍镉电池时,请选择对应电池电压的 NiCd14(14 V)、NiCd13(13 V)或NiCd12(12 V),然 后设置电池特性相对应的项目。

如果不是镍镉电池,请选择 TYPE A 或 TYPE B,然 后设置电池特性相对应的项目。

有关详情,请参阅"7-8-4 BATTERY SETTING2"。

#### <注意>

请向您的经销商提交 V-mount 适配器板相关的所有 请求。

# 5-1-2 使用外部直流电源

】将外部直流电源接入到本机上的DC IN 插座。

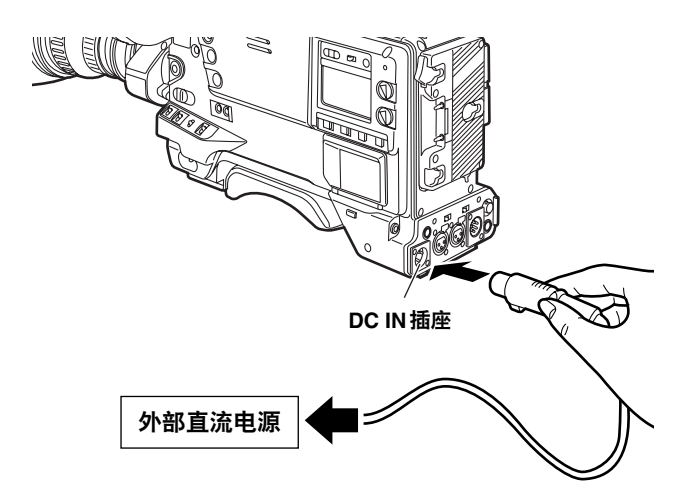

- 2 打开外部直流电源开关。 (外部直流电源有开关)
- 3 打开本机上的POWER开关。
- 在接通本机电源时,产生突入点流。
   推荐使用能够确保寻像器或闪光灯等连接在本机上的机器全部耗电量2倍以上的外部直流电源。
   另外,请选择10A以上容量的直流电源线。
- 检查外部直流电源的直流电输出接口和本机上的DC IN插座的针脚布置,以确保其极性排列正确。
   如果+12V的电压被错误地接入到本机的GND接 口,则可能会引发火灾或导致人身伤害。

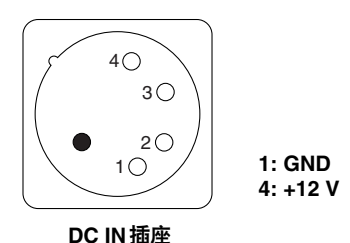

- <注意>
- ●如果电池组和外部直流电源被同时连接,则外部直流 电源将优先发挥作用。

如果使用外部直流电源,则电池组可以安装也可以卸 下。

●如果使用外部直流电源,则要确保外部直流电源开关 先打开,然后再打开本机的电源。如果它们的开启顺 序相反,则本机可能发生故障,因为外部直流电源的 输出电压将会逐渐增大。

# 5-2 安装寻像器及调节其位置

请参阅随寻像器提供的说明。

安装非 AJ-VF15B 或 AJ-VF20WB 的寻像器(AJ-VF15 或 AJ-VF20W)需要滑轨。

 如果需要安装滑轨,请向您的经销商获取作为附件的 滑轨。

滑轨 (VFC3995) .....1 安装螺钉 (XSB3+8VZ) .....2

#### 如何安装滑轨

**】** 取下 AJ-VF15 或 AJVF20W 顶部的两颗螺钉,然后取 下安装装置。

请将螺钉保留在安装装置上。

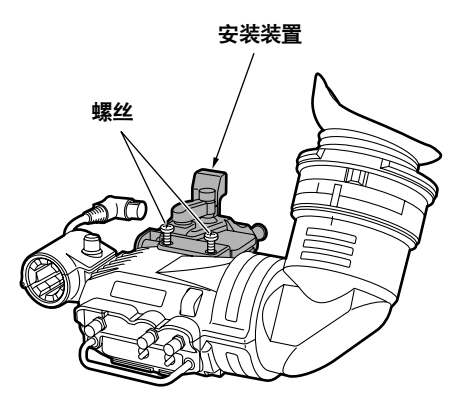

2 使用随滑轨提供的两颗螺钉将滑轨旋紧到位。

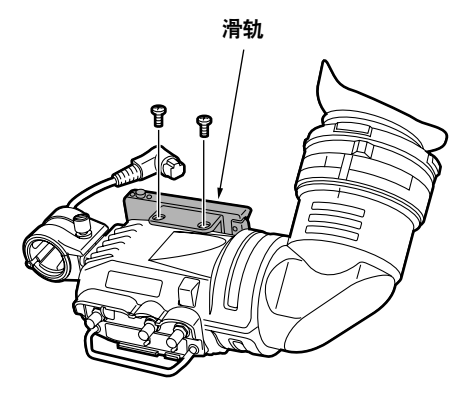

5-3 安装镜头及执行后截距和白色阴 影调节

#### 安装镜头

1 升起镜头固定杆,取下安装盖。

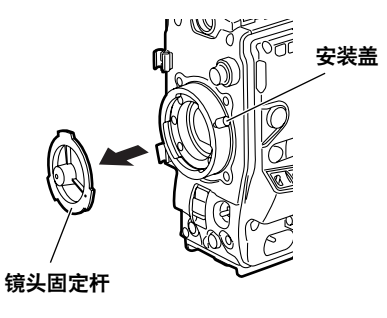

2 将镜头的中心标记和镜头固定环顶部中央凹槽对准, 安装镜头。

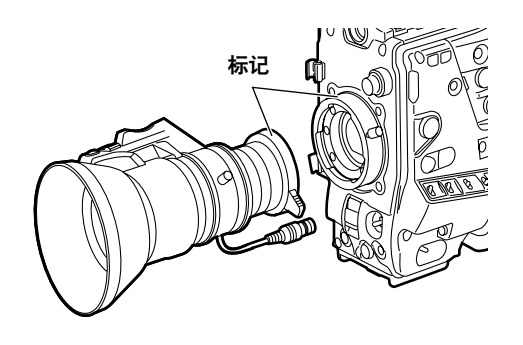

3 推下镜头固定杆紧固镜头。

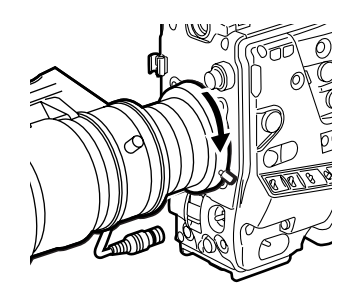

4 将电缆推入电缆夹,并将其与LENS插座相连。

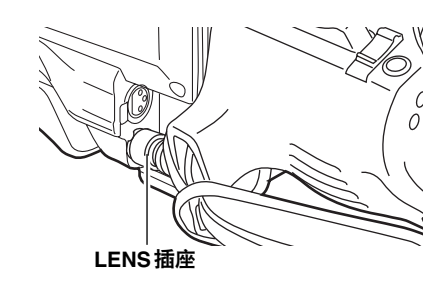

- 5 进行镜头后截距调节。
  - <注意>
  - ●有关处置镜头的详情,请参阅镜头的操作手册。
  - ●当镜头被取走后,请装上安装盖以保护本机。

# 第5章 准备 (继续)

#### 调节镜头截距

在变焦操作期间,如果在远摄和广角模式下,被摄对象 都不能精确聚焦,请调节后截距(从镜头安装面到成像 面的距离)。

一旦后截距调节好,只要不更换镜头,就不需要再进行 调节。

#### <注意>

有关调节方法和镜头位置的详情,请参阅镜头附带的操 作手册。

- 将镜头安装到摄像机上。
   此时不要忘记连接镜头电缆。
- 2 将镜头光圈设为手动,打开光圈。

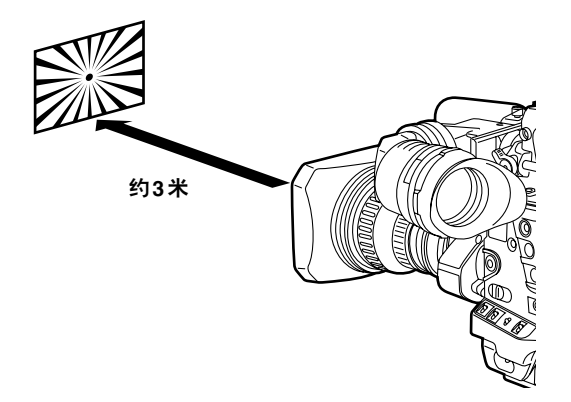

- 3 设置照明,以便在离后截距调节用的图板3米远的地 方获得合适的视频输出电平。如果视频输出电平太 高,请使用滤光镜和快门。
- 4 松开固定镜头 F.f (截距对焦)环的螺钉。

#### <注意>

对某些镜头,这可能被标记为F.b(后截距)环。

- 5 手动或电动将变焦环设为远摄位置。
- 6 拍摄用于后截距调节的图板,转动距离环调节焦距。
- 7 将变焦环设为广角模式,转动F.f环调节焦距。 当心在此过程中不要移动距离环。
- 8 重复步骤5到7,直到远摄和广角位置的焦距都已经 调好。
- 9 旋紧固定 F.f环的螺钉。

#### 调节镜头的白色阴影

白色阴影如下进行调节。

#### <注意>

- 即使已经调节了白色阴影,在靠近镜头光圈开启位置的垂直方向上也可能出现色泽。这是镜头和光学系统固有的现象,并不表示有故障。
- 数字变焦功能正在工作时无法调节白色阴影。如需调 节白色阴影,请先(通过再次按分配了D.ZOOM的 USER键)取消数字变焦功能。
- 7 将镜头安装到摄像机上。 在这一阶段,不要忘记连接镜头电缆。
- 2 将电子快门设为OFF,并将增益设为"L(0 dB)"。
- 3 如果镜头带有扩展镜,请解除扩展镜功能。
- 4 进行菜单操作从 VF 页打开 < VF DISPLAY> 屏幕,然后检查 ZEBRA1 DETECT 项目、ZEBRA2 DETECT 项目和 ZEBRA2 项目选择的设置是否与下图所示的设置相同。如果不同,请进行适当的更改,然后关闭菜单屏幕。

| $\rightarrow$ < VF DISPLAY > |               |
|------------------------------|---------------|
| DISP CONDITION               | : N O R M A L |
| DISP MODE                    | : 3           |
| VF OUT                       | : Y           |
| VF DTL                       | : 3           |
| ZEBRA1 DETECT                | : 070%        |
| ZEBRA2 DETECT                | : 085%        |
| ZEBRA2                       | : SPOT        |
| LOW LIGHT LVL                | : 3 5 %       |
| ECU MENU DISP.               | : 0 F F       |
| 50M INDICATOR.               | : 0 F F       |
| MARKER/CHAR LVL              | : 5 0 %       |
|                              |               |

- 5 将寻像器上的ZEBRA开关设为ON。
- 6 对准一张色泽均匀的白纸进行拍摄。

#### <注意>

由于荧光灯、水银灯和其它类似照明条件下回发生 抖闪,请使用日光、卤素灯或很少引起抖闪的光源。 7 将镜头光圈控制设为手动,并进行调节使斑马纹充 满整个屏幕。检查镜头光圈是否在f/4和f/11之间。

<注意>

- ●如果光照不均匀,斑马纹不再充满整个屏幕。此时 可调节照明位置等。
- ●当镜头光圈不在 f/4 和 f/11 之间时,也请调节照明 位置等。
- ●电子快门务必要设为 OFF。
- 8 ①将WHITE BAL选择开关设为"A"或"B",使用 AUTO W/B BAL开关进行自动白平衡调节 (AWB)。
  - ②使用 AUTO W/B BAL 开关进行自动黑平衡调节 (ABB)。
  - ③再次使用 AUTO W/B BAL 开关进行自动白平衡调 节(AWB)。

**9** 重复步骤 7。

- **10** 执行菜单操作,从MAINTENANCE页打开(WHITE SHADING)屏幕。
- 11 转动 JOG 拨盘键移动箭头(光标)到 DETECTION (V.SAW)项目,按下 JOG 拨盘键执行白色阴影补偿。

| <             | WΗ             | ΙΤΕ                | SHADI   | NG  | >  |       |
|---------------|----------------|--------------------|---------|-----|----|-------|
| $\rightarrow$ | C O R<br>D E T | R E C T<br>E C T I | FION(V. | SAW | ') | : O N |
|               |                |                    |         |     |    |       |
|               |                |                    |         |     |    |       |
|               |                |                    |         |     |    |       |
|               |                |                    |         |     |    |       |

12 按下 JOG 拨盘键时,下列讯息出现。

13 转动 JOG 拨盘键移动箭头(光标)到 YES 项目,按 下 JOG 拨盘键。 现在屏幕上出现 ACTIVE。这指示白色阴影正在被自 动补偿。当调节结束时,显示 W-SHD OK。

#### <注意>

根据KNEE的设置, "LEVEL OVER"可能出现在屏幕 上, 白色阴影补偿可能无法进行。在此情况下, 缩 小镜头光圈或者将 AUTO KNEE OUTPUT 开关设为 OFF, 然后执行菜单操作, 从 PAINT 屏幕选择 〈KNEE/LEVEL〉屏幕,选择"OFF"作为 MANUAL KNEE项目的设置,并重复步骤4到步骤9。在"W-SHD OK"出现在显示上后, 再次选择"ON"作为 MANUAL KNEE项目的设置。

14 如果镜头上安装了扩展镜,打开扩展镜功能,或作为另一选择,如果安装了比率转换器,打开比率转换器功能。在任一情况中,重复步骤7到步骤13。 三种模式的补偿值(也就是,使用镜头扩展镜时, 使用比率转换器时和两者都不使用时)都作为一个 镜头文件的数据保存在本机内。

现在完成白色阴影调节。

调节值被保存在非易失性的存储器中。即使关闭本机电 源,也无须再次调节白色阴影。

DETECT? YES

62

# 第5章 准备 (继续)

#### 保存镜头文件数据

白色阴影调节值能作为镜头文件数据被保存在本机内。

#### 选择文件号。

- 执行菜单操作,从FILE页打开〈LENS FILE〉屏幕, 转动 JOG 拨盘键将箭头(光标)移动到 FILE NO.项 目。
- 2 按下JOG拨盘键时,文件号开始闪烁。转动JOG拨 盘键选择将要保存数据的镜头文件(1到8)。

| < LENS                   | FILE >   |                          |  |
|--------------------------|----------|--------------------------|--|
| → FILE<br>READ<br>WRIT   | NO.<br>E |                          |  |
| TITLE                    | : ****   | * * * * * *              |  |
| 1 :<br>2 :<br>3 :<br>4 : |          | 5 :<br>6 :<br>7 :<br>8 : |  |

3 按下JOG拨盘键,进入镜头文件。

#### 给选定的文件加标题。

4 转动 JOG 拨盘键将箭头(光标)移动到"TITLE:" 项目。

| <             | LENS FILE >               |                          |
|---------------|---------------------------|--------------------------|
|               | FILE NO.<br>READ<br>WRITE | : 1                      |
| $\rightarrow$ | TITLE : ******            | * * * * *                |
|               | 1 :<br>2 :<br>3 :<br>4 :  | 5 :<br>6 :<br>7 :<br>8 : |

5 按下 JOG 拨盘键时,箭头(光标)移动到标题输入 区,建立输入模式。

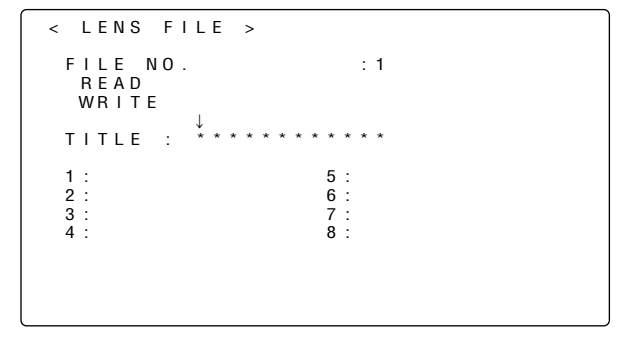

- 6 再次按 JOG 拨盘键,转动此键,直到要设置的字符出现。当转动此键时,显示的字符以如下顺序切换:
  - 空格: □ ◆ 字母: A—Z ◆ 数字: 0—9 ◆ 符号: ', >, <, /, -, •, ×
- 7 按下JOG拨盘键,输入字符。
- 8 转动 JOG 拨盘键,将箭头(光标)移动到下一个位置(右边),重复步骤6和7来设置字符。(最多12个。)
- 9 输入标题后,请转动JOG拨盘键将箭头(光标)移动到":"位置。
- 10 按下JOG拨盘键时,箭头(光标)返回到"TITLE:" 项目。
- 11 转动JOG拨盘键,将箭头(光标)移动到"WRITE" 项目上。
- 12 按下 JOG 拨盘键时,出现下列讯息。

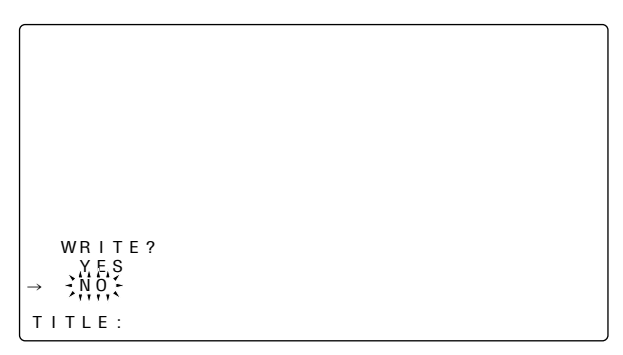

- 13 转动 JOG 拨盘键,将箭头(光标)移动到 YES 上, 并按下 JOG 拨盘键。 写入完成时,显示"WRITE OK",表示设置的数据 和标题已经保存在内部存储器的镜头文件区。
- 14 按 MENU 键退出菜单操作。

# 第5章 准备 (继续)

#### 读取镜头文件数据

- **1** 参照"录制镜头文件数据"的步骤1到3,进入镜头文件。
- 2 转动 JOG 拨盘键,将箭头(光标)移动到"READ" 项目上。
- 3 按下JOG拨盘键时,出现下列讯息。

READ? YES → NO:

- 4 转动 JOG 拨盘键,将箭头(光标)移动到 YES 上, 并按下 JOG 拨盘键。 读取完成时,显示"READ OK",表示镜头文件数 据已从存储器中读出。
- 5 按MENU键退出菜单操作。

#### 如何将镜头文件数据返回到工厂标准设置

所有镜头文件数据可以返回到工厂标准设置。 有关详情,请参阅"4-9-6如何使菜单设置返回工厂标 准设置"。

# 5-4 音频输入信号准备

准备连接将向本机提供音频信号的音频组件。

#### 5-4-1 使用前部麦克风时

AJ-MC700P麦克风套件(选购附件)可以安装到寻像器上。

1 打开麦克风支架。

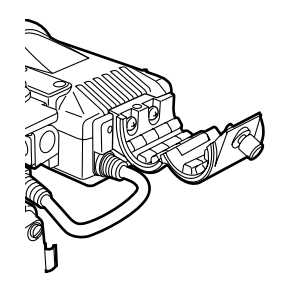

2 安装麦克风并旋紧锁定螺钉。

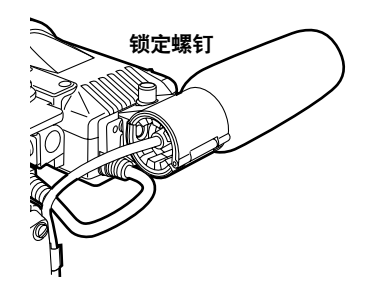

3 将麦克风连接电缆与摄像机的 MIC IN 插孔相连。

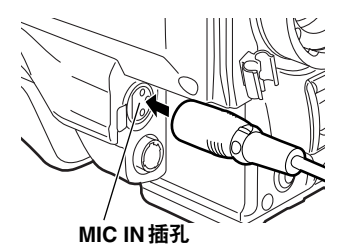

**4** 根据要录音的一个或多个音频通道,将AUDIO IN开 关设为"FRONT"。

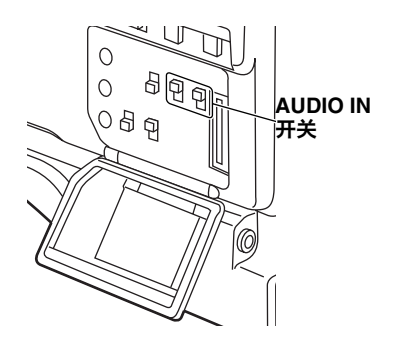

# 5-4-2 使用外部麦克风时

首先安装 AJ-MH700P 麦克风支架(选购附件)。

1 取下用于安装麦克风支架的螺钉。

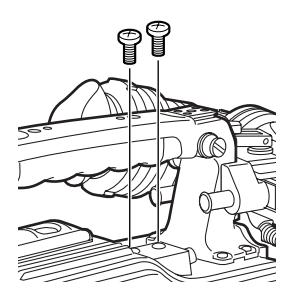

2 用AJ-MH700P麦克风支架附带的螺钉将麦克风支架 安装到主机上。

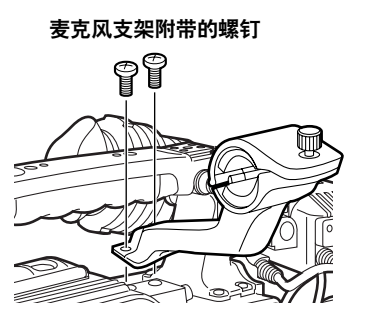

3 将麦克风安装到麦克风支架上,旋紧锁定螺钉。

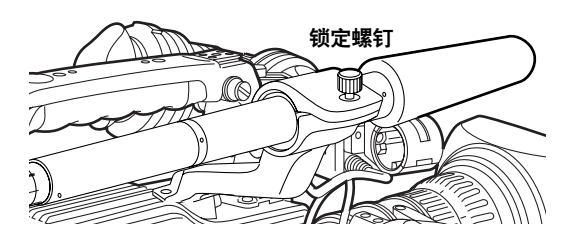

- 4 将麦克风连接电缆与摄像机的MIC IN 插孔相连。
- 5 根据要录音的一个或多个音频通道,将AUDIO IN开 关设为"FRONT"。

# 5-4-3 使用无线接收器时

#### 当使用 UniSlot 无线接收器时

1 卸下盖子,插入无线接收器,向下旋紧。

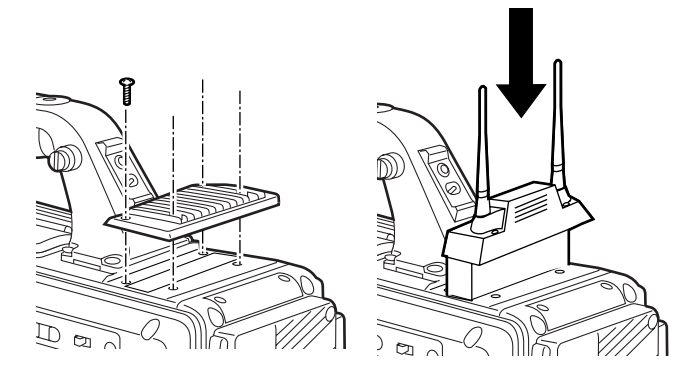

2 根据要录音的音频通道,将 AUDIO IN开关设为 "WIRELESS"。

# 5-4-4 使用音频组件时

- 1 使用 XLR 电缆将摄像机的 AUDIO IN 接口与音频组件相连。
- 2 将已与音频组件连接的一个或多个通道的一个或多 个AUDIO IN开关设为"REAR"。
- **3** 将后部面板上的LINE/MIC/+48V选择器开关设为 "LINE"。

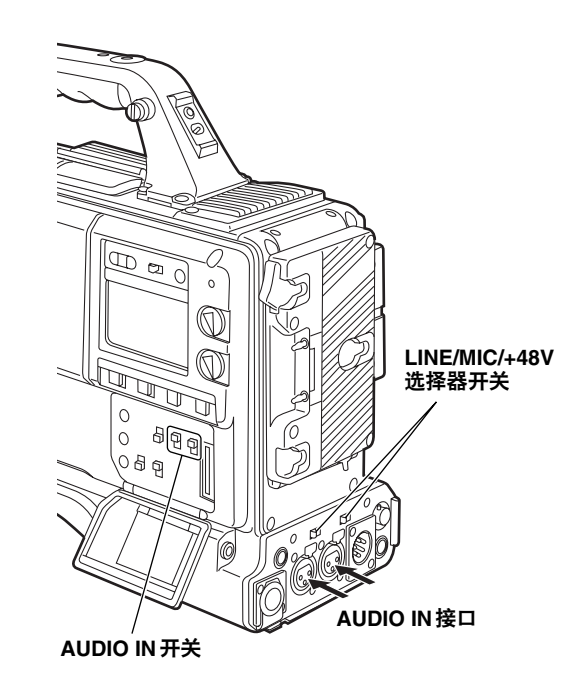

# 5-5 在三脚架上安装本机

使用三脚架固定件将本机安装在三脚架上。

1 将三脚架固定件安装到三脚架上。

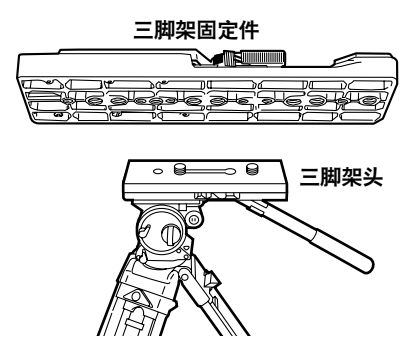

#### <注意>

选择安装孔时,应考虑本机和三脚架固定件的重心。检 查选定孔的直径应与三脚架头螺钉的直径匹配。

2 将本机安装在三脚架固定件上。

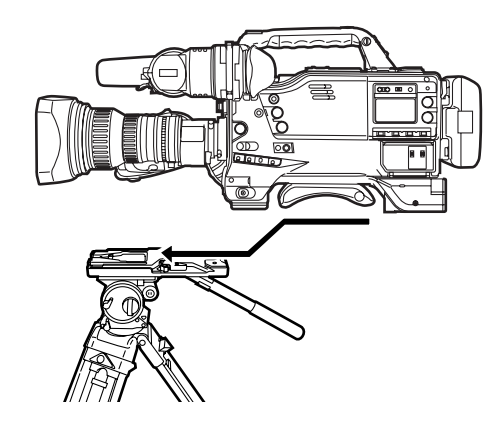

沿凹槽向前滑动摄像机,直到它咔哒一声到位。

#### 从三脚架固定件上拆下本机

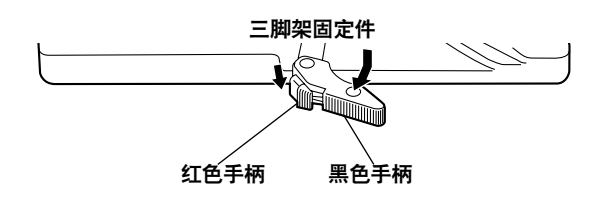

按下红色手柄时,沿箭头方向移动黑色手柄,向后滑动 本机将其卸下。

#### <注意>

拆下本机后,如果三脚架固定件的销子不能复位,请再 次按下红色手柄,同时沿箭头方向移动黑色手柄,使销 子复位。请记住,如果销子留在中心就不能安装本机。

# 5-6 安装肩带

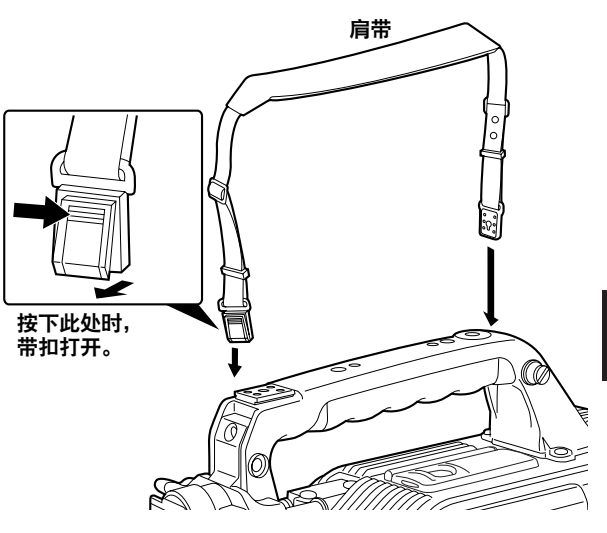

要拆下肩带,请打开安装部分的带扣,肩带就可拆下。

#### <注意>

请检查肩带安装牢固。

# 5-7 调节肩托位置

按下滑动杆时,可以移动肩托。肩托的位置能以3mm的 梯级向前或向后移动(最多是10级或30mm)。

按下滑动杆时,向前或向后移动肩托,获得最佳的拍摄 位置。

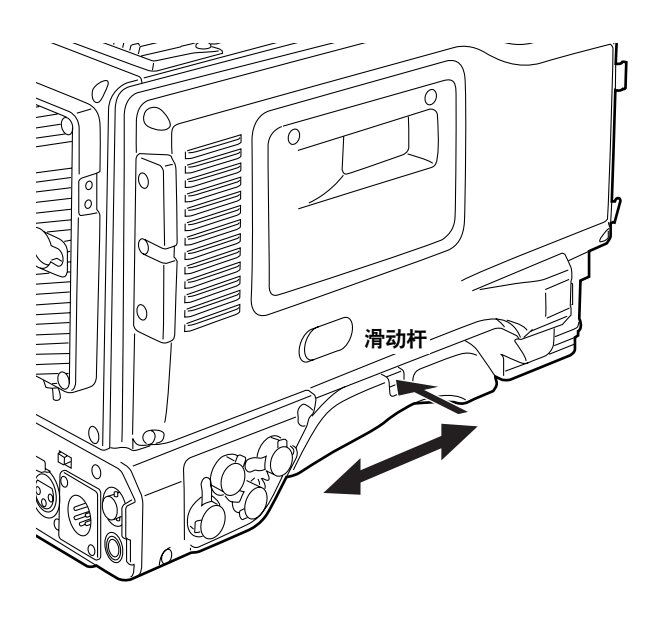

# 5-8 安装防雨罩

使用 SHAN-RC700 防雨罩示例

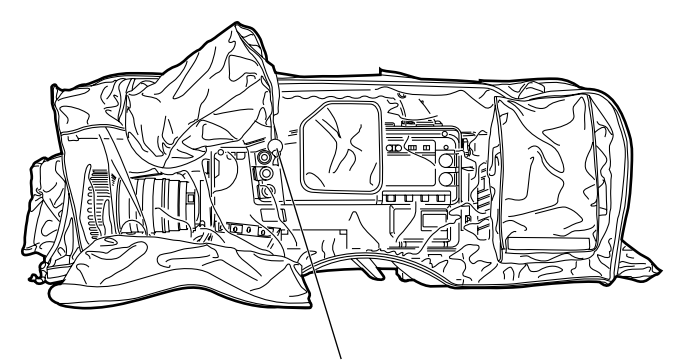

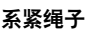

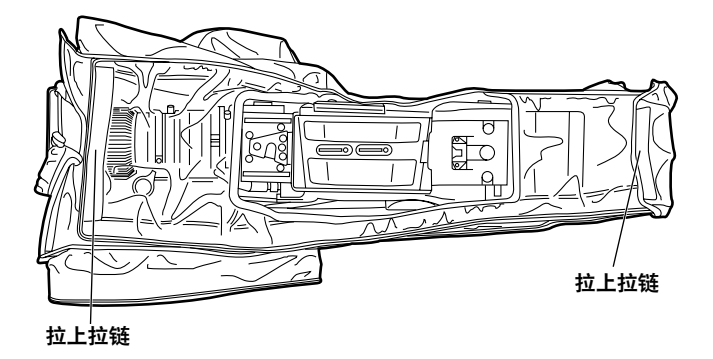

#### <注意>

- ●连接和断开专用电缆之前,务必确保本机和 AJ-EC3E 的 POWER 开关设为 OFF。
- ●当〈SW MODE〉屏幕中的 ECU DATA SAVE 项目的设 置选择为 ON 时,即使本机 POWER 开关设为 OFF 的位 置,用 AJ-EC3E 执行的所有调节和设置均不会被删除。 但是可以在设置卡上写入菜单目录设定。
- ●当选择ON作为 <SW MODE>屏幕的ECU DATA SAVE选项设置时,用AJ-EC3E进行的调节和设置即 使在本机的电源开关设在OFF位置时也不能擦除。
- ●连接AJ-EC3E时,本机的USER开关不起作用。
- ●用 AJ-EC3E 控制本机的快门时,无论刻在 AJ-EC3E 上 的快门速度如何,都使用本机菜单上的快门速度设置。 AJ-EC3E 上的快门速度指示灯和本机的快门速度设置 关系如下表所示。

| AJ-EC3E快门速度指示 | 本机快门速度设定  |
|---------------|-----------|
| 100 (60)      | POSITION1 |
| 120           | POSITION2 |
| 250           | POSITION3 |
| 500           | POSITION4 |
| 1000          | POSITION5 |
| 2000          | POSITION6 |

# 5-9 连接扩展控制单元 (AJ-EC3E)

通过连接 AJ-EC3E 扩展控制单元(选购附件),可用遥 控器操作某些功能。

连接了 AJ-EC3E, POWER 开关和 AJ-EC3E 的开关设为 ON 时,本机自动设为遥控模式。

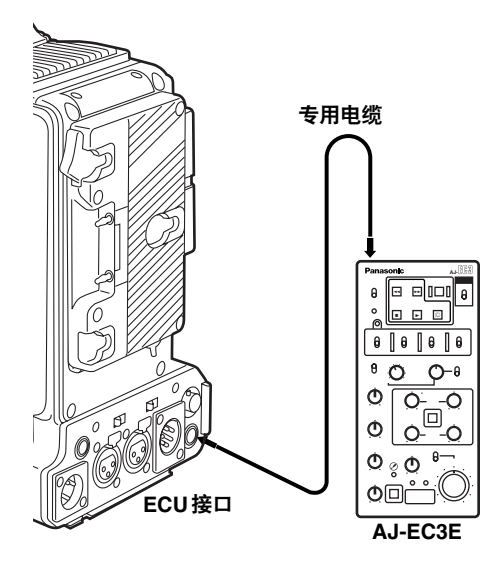

# 5-10 安装 FRONT AUDIO LEVEL 控 制器旋钮

在需要经常使用 FRONT AUDIO LEVEL 控制器时,可以 安装附件旋钮便于操作。

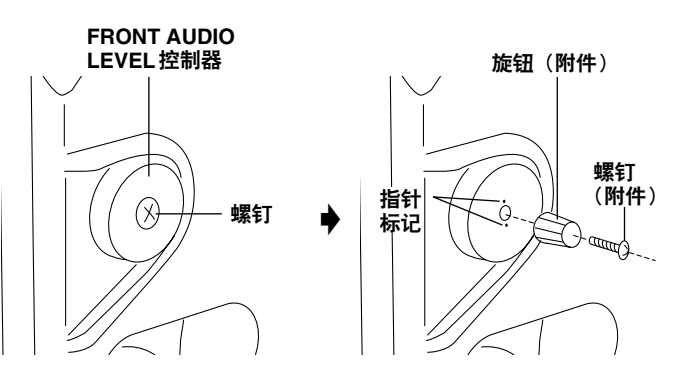

卸下位于 FRONT AUDIO LEVEL 控制中央的螺钉,使用 同一个螺钉(附件)把附件旋钮安装到控制器和后面的 本机上。请确保旋钮侧的指针标记与控制侧的指针标记 对齐。

# 第6章 维护和检查

# 6-1 拍摄前检查

拍摄前请进行下列检查以确保系统工作正常。建议使用 彩色监视器检查影像。

#### 6-1-1 检查准备

- 1 插入充满电的电池。
- 2 将 POWER 开关设为 ON,确保 HUMID 显示没有出现,且至少5段 BATTERY 显示点亮。
  - ●如果 HUMID 显示出现,请一直等到它熄灭。
  - ●如果只有不到5段BATTERY显示点亮,请换一个 充满电的电池。

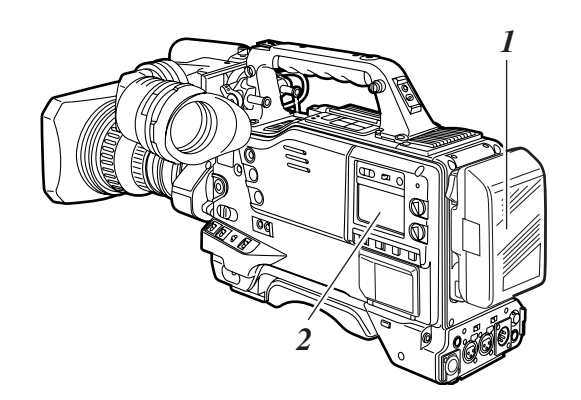

- **3** 确认盒式磁带仓或顶板附近没有电缆后,按下 EJECT键打开盒式磁带仓。
- 4 检查下列各点后,请装上盒式磁带,然后关上盒式 磁带仓。
  - ●盒式磁带绝不能设置为防误抹模式。
  - ●磁带必须没有松弛情况。
  - ●磁带必须没有结露情况。

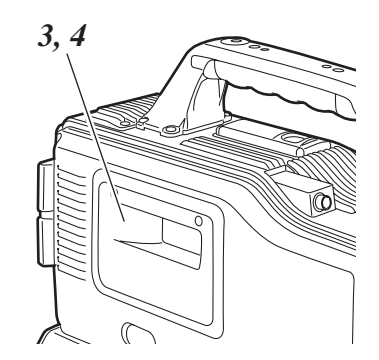

#### 6-1-2 检查摄像机单元

- 1 将变焦设为电动变焦模式,在此模式下检查其操作。 当变焦设为远摄和广角位置时,检查影像变化。
- 2 将变焦设为手动变焦模式,在此模式下检查其操作。 转动手动变焦杆,当变焦设为远摄和广角位置时, 检查影像变化。
- 3 将光圈设为自动调节模式,将镜头对准不同亮度的物体,确认自动光圈调节起作用。
- 4 将光圈设为手动调节模式,转动光圈环,确认手动 光圈被调节。
- 5 当按住自动即时光圈调节键时,将镜头对准不同亮度的物体,确认自动即时光圈调节功能起作用。
- 6 将光圈恢复到自动调节模式,将GAIN开关设置切换 到L,M和H,并确认:
  - ●对于同样亮度的物体,光圈的调节和增益设置的切 换同步。
  - ●显示在寻像器屏幕上的增益随增益设置的切换同步 变化。
- 7 当安装带扩展镜的镜头时,把扩展镜设为操作位置, 确认其工作正常。

6

# 第6章 维护和检查 (继续)

# 6-1-3 检查录像机单元

逐一执行"第1节磁带运转检查"到"第4节耳机和扬 声器检查"中所述的所有步骤。

#### 1. 磁带运转检查

- 1 将 VTR SAVE/STBY 开关设为 SAVE,并检查寻像器内 VTR SAVE灯点亮。
- 2 将 VTR SAVE/STBY 开关设为 STBY, 并确认 VTR SAVE灯熄灭。
- **3**将TCG开关设为R-RUN。
- 4 将 DISPLAY 开关设为 CTL。
- 5 按下本机的VTR START键,并检查:
  - ●收带轮转动
  - ●计数器显示的数字改变。
  - ●寻像器内的REC灯点亮。
  - ●显示窗内不出现 RF和 SERVO显示。
- **6** 再次按下本机的VTR START键。确认磁带停止,寻像器内的REC灯熄灭。
- 7 使用镜头 VTR 键进行步骤 5 到步骤 6 相同的操作。
- 8 按下 RESET 键,确认计数器显示为"00:00:00:00"。 按下 RESET 键,确认计数器显示为"00:00:00:00"。
- 9 将LIGHT开关设为ON,确认显示窗口点亮。
- 10 按下REW键,磁带倒带几秒钟后,按下 PLAY/PAUSE键。 检查磁带录制、播放和倒带正常。
- 11 按下FF键,确认磁带快进正常。

#### 2. 检查自动音频电平调节功能

- 1 将 AUDIO SELECT CH1 和 CH2 开关设为 AUTO。
- 2 将 AUDIO IN CH1 和 CH2 开关设为 FRONT。
- **3** 将连到 MIC IN 插孔的麦克风对准合适的声源, CH1 和 CH2 的电平显示变化反映了声音强度的变化。

#### 3. 检查手动音频电平调节功能

- 2 将 AUDIO SELECT CH1 和 CH2 开关设为 MAN。
- 3 转动 AUDIO LEVEL CH1 和 CH2 控制钮。确认顺时 针转动时,电平显示增加。

#### 4. 检查耳机和扬声器

- **1**将VTR SAVE/STBY 设为 STBY。
- 2转动 MONITOR 控制钮,并确认扬声器的音量变化。
- 3 将耳机连接到PHONES插孔。 检查扬声器被静音,且在耳机内可以听到来自麦克 风的声音。
- 4 转动 MONITOR 控制钮,并检查耳机的音量变化。

#### 5. 使用外部麦克风进行检查

- 1 将外部麦克风连到 AUDIO IN CH1 和 CH2 插孔上。
- 2 将 AUDIO IN CH1 和 CH2 开关设为 REAR。
- 3 根据外部麦克风的电源类型,将后面板上的LINE/MIC/+48V选择开关设为MIC或+48V。
   MIC:内部供电麦克风。
   +48V:外部供电麦克风。
- 4 将麦克风对准声源,并检查显示窗和寻像器上音频 电平计的显示变化,变化体现在声音强度。 也可通过把一个麦克风依次连接到每一通道进行检 查。

# 第6章 维护和检查 (继续)

#### 6. 有关时间码和用户比特的检查

- 1 按需要设置用户比特。 有关设置步骤的详情,请参阅"4-5-1 设置用户比特"。
- 2 设置时间码。 有关设置步骤的详情,请参阅"4-5-3 设置时间码"。
- **3**将TCG开关设为R-RUN。
- 4 按下VTR START键。 检查计数器显示的数字随磁带转动而变化。
- 5 再次按下 VTR START 键。 检查磁带停止,且计数器显示的数字停止变化。
- 6 将TCG开关设为F-RUN。 检查计数器显示的数字与磁带转动无关。
- 7 将 DISPLAY 开关设为 UB。 检查按 HOLD 键是否按 VTCG→DATE→TIME→无 显示(时区)→TCG 的顺序显示值。

#### 6-1-4 自我诊断功能

有些时候,例如当没有彩色视频监视器时,可以对本机 系统进行简化检查。

执行菜单操作,打开 MAINTENANCE 页的 <SYSTEM CHECK>。检查 COLOR CHECK 选项的摄像机输入电 平设置。

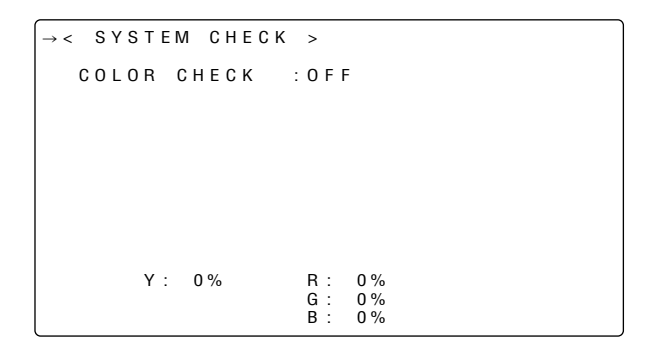

# 6-2 维护

#### 6-2-1 结露

将本机从寒冷地方带入温暖的地方,或在很潮湿的地方 使用时,空气中的水蒸气会以小水滴的形式粘附在磁鼓 上。这种现象叫结露。如果磁带在这种情况下运转,就 有可能粘在磁鼓上。

请注意下列各点:

●在可能形成结露条件的地方使用本机时,请取出磁带。

●在插入磁带前,请将电源开关设为ON,检查HUMID 显示不要在显示窗点亮。

<注意>

为确保安全,在结露检测解除后,HUMID保持闪烁且磁 鼓持续转动80分钟。

在此期间,不能操作任何操作键。

#### 6-2-2 清洁磁头

如果磁头需要清洁,请使用 AJ-CL12MP 清洁带。请仔 细阅读清洁带附带的操作手册,因为清洁带不适当的使 用可能损坏视频磁头。

#### 6-2-3 清洁寻像器内部

- ●不要使用稀释剂或其它溶剂来清除灰尘。
- ●使用市售镜头清洁剂擦拭镜头。
- ●绝不要擦拭镜子。
- 如果镜子上粘了灰尘,使用市售吹风器将其吹除。

#### 6-2-4 CCD 摄像机固有的现象

#### 斑点

拍摄极亮的物体时可能出现这种现象。 电子快门速度越快,此现象越可能发生。

# 6-2-5 更换备用电池

本机出厂时,备用电池已经安装在本机内。 备用电池用完且POWER开关设为ON时,寻像器屏幕 上显示"BACK UP BATT EMPTY"字样约3秒钟。 此外,TCG的时间码值将设为"00:00:00",而且不 能再进行时间码备份。这意味着应更换备用电池。 向您的经销商咨询,并用新电池(CR2032或BR2032) 更换旧电池。

#### 注意:

这些维修指示仅适用于有资格的维修人员。除非您是 有资格的维修人员,否则请勿执行任何不包含在本操 作手册中的维修,避免电击的危险。
#### 6-2-6 接口和信号

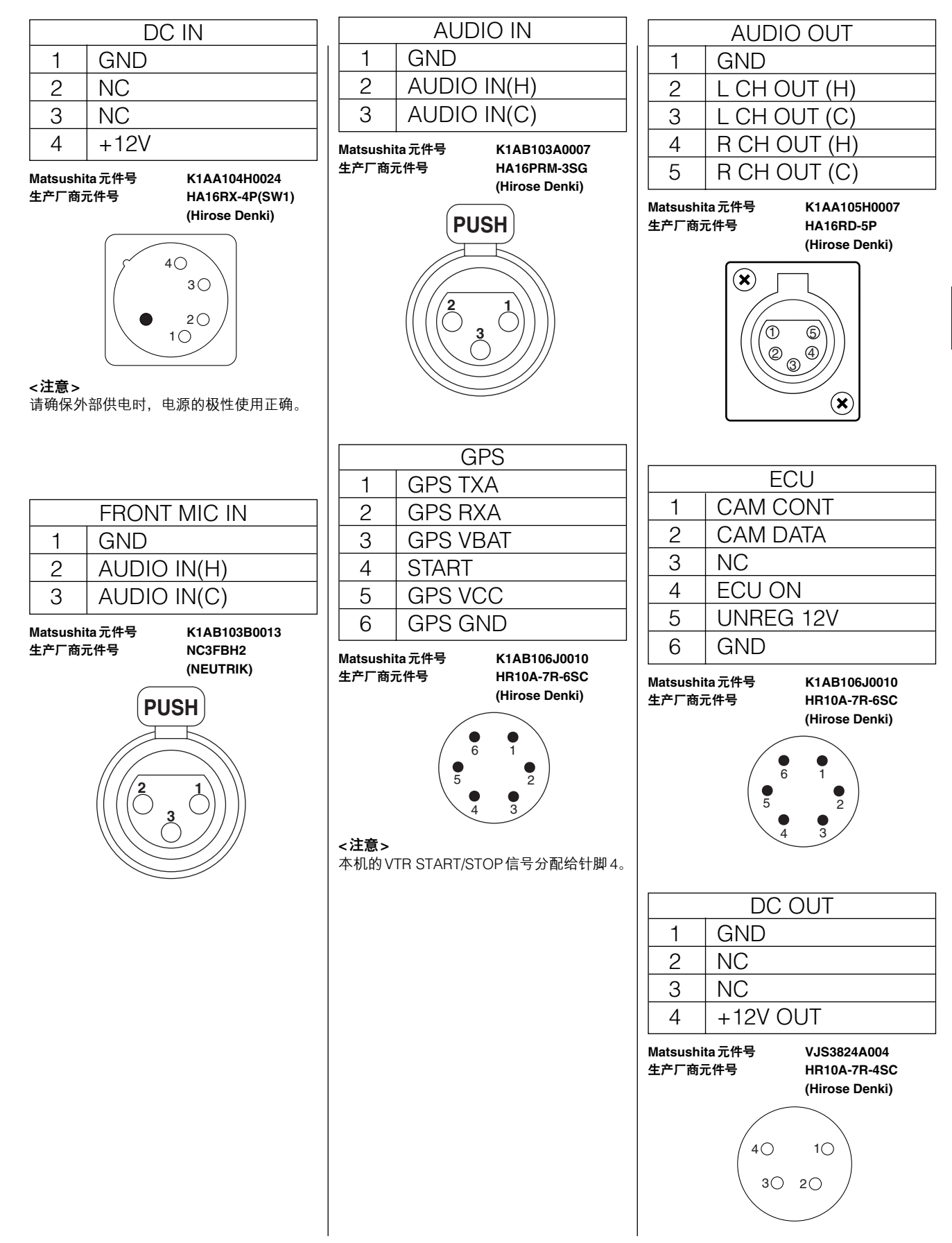

## 6-3 报警系统

#### 6-3-1 报警描述表

打开电源或操作进行期间如检测到错误或故障,WARNING灯和寻像器内的灯用于警告用户出现了错误或故障。

#### <注意>

项目按以下优先顺序显示:WARNING灯 →标记灯 →寻像器内的警告。当同时出现一个以上错误时,显示遵守上述顺序。但是,取决于所选的菜单设置,WIRELESS RF可能不显示。

#### 1. SLACK

| 液晶屏幕上的指示 | "SLACK"出现,且错误代码闪烁。            |
|----------|-------------------------------|
| WARNING灯 | 每秒闪烁4次。                       |
| 标记灯      | 每秒闪烁4次。                       |
| 寻像器      | "SLACK"出现,且错误代码闪烁。            |
| 警铃       | 连续发声。                         |
| 报警描述     | 电机、线圈或其它装置发生故障。               |
| 录像机单元操作  | 操作停止。当检测到线圈故障时,电源关闭。          |
| 排除故障方法   | 检查"6-3-2 出错代码"并请向您的经销商<br>咨询。 |

#### 2. BATTERY END

| 液晶屏幕上的指示 | 表示剩余电池电量的条柱开始闪烁。             |
|----------|------------------------------|
| WARNING灯 | 点亮。                          |
| 标记灯      | 每秒闪烁1次。                      |
| 寻像器      | BATT LED 点亮。                 |
| 警铃       | 连续发声。                        |
| 报警描述     | 电池现在用完了。                     |
| 录像机单元操作  | 所有操作停止,卸载磁带。只认可盒式磁带<br>弹出操作。 |
| 排除故障方法   | 更换电池。                        |

#### 3. TAPE END

| 液晶屏幕上的指示 | 表示剩余磁带量的条柱开始闪烁。           |  |  |  |  |  |
|----------|---------------------------|--|--|--|--|--|
| WARNING灯 | 点亮(在停止和待机 OFF 期间)。        |  |  |  |  |  |
| 标记灯      | 每秒闪烁4次(在停止和待机OFF期间)。      |  |  |  |  |  |
| 寻像器      | "豆 END"闪烁(在停止和待机 OFF 期间)。 |  |  |  |  |  |
| 警铃       | 连续发声(在停止和待机OFF期间)。        |  |  |  |  |  |
| 报警描述     | 磁带已到末尾。                   |  |  |  |  |  |
| 录像机单元操作  | 如果本机在录制、播放或快进模式,操作停<br>止。 |  |  |  |  |  |
| 排除故障方法   | 倒带,也可以更换盒式磁带。             |  |  |  |  |  |

#### **4. REC WARNING**

| 液晶屏幕上的指示 | 代码 11 点亮。                         |
|----------|-----------------------------------|
| WARNING灯 | 每秒闪烁4次(录制期间持续至少3秒)。               |
| 标记灯      | 每秒闪烁4次(录制期间持续至少3秒)。               |
| 寻像器      | REC WARNING 显示点亮(录制期间持续至<br>少3秒)。 |
| 警铃       | 每秒发声4次(录制期间持续至少3秒)。               |
| 报警描述     | 录制控制信号有故障。                        |
| 录像机单元操作  | 当报警显示时,录制继续,但可能无法正常<br>录制。        |
| 排除故障方法   | 倒带,也可以更换盒式磁带。                     |

#### 5. HUMID

| 液晶屏幕上的指示 | 如果检测到结露,则"HUMID"显示点亮<br>清除结露后,"HUMID"显示还要闪烁 10 到<br>90 分钟。 |  |  |  |  |  |  |
|----------|------------------------------------------------------------|--|--|--|--|--|--|
| WARNING灯 | 从检测到结露开始直至检测解除的90分钟<br>内一直点亮。                              |  |  |  |  |  |  |
| 标记灯      | "HUMID"显示在从检测到结露开始直至检<br>测解除后90分钟的这一段时间内一直闪烁。              |  |  |  |  |  |  |
| 寻像器      | "HUMID"显示闪烁,从检测到结露开始,<br>直至结露检测解除90分钟后。                    |  |  |  |  |  |  |
| 警铃       | 连续发声(录制期间每秒4次)。                                            |  |  |  |  |  |  |
| 报警描述     | 有结露形成。                                                     |  |  |  |  |  |  |
| 录像机单元操作  | 录制操作继续,但如果磁带粘住,则录制停止。<br>结露检测解除后80分钟内,磁鼓转动,不<br>认可任何操作。    |  |  |  |  |  |  |
| 排除故障方法   | 停止磁带运转,关闭本机电源。如果即使在<br>重新打开电源后"HUMID"显示仍不熄灭,<br>请等到它熄灭为止。  |  |  |  |  |  |  |

#### 6. SERVO

| 液晶屏幕上的指示 | "SERVO"显示点亮(录制和播放期间)。                                         |
|----------|---------------------------------------------------------------|
| WARNING灯 | 每秒闪烁4次(录制和播放期间)。                                              |
| 标记灯      | 每秒闪烁4次(录制和播放期间)。                                              |
| 寻像器      | "SERVO"显示点亮(录制和播放期间)。                                         |
| 警铃       | 每秒发声4次(录制和播放期间)。                                              |
| 报警描述     | 伺服受到干扰。                                                       |
| 录像机单元操作  | 继续工作,但本机可能无法正常工作。                                             |
| 排除故障方法   | 关闭本机电源,向您的经销商咨询。随着磁<br>带运转,报警显示可能闪烁片刻然后消失:<br>这是正常的,不表示问题或故障。 |

## 7. RF

| 液晶屏幕上的指示 | "RF"显示闪烁(待机和录制期间)。                                                                                       |  |  |  |  |  |
|----------|----------------------------------------------------------------------------------------------------|--|--|--|--|--|
| WARNING灯 | 每秒闪烁4次(录制期间)。                                                                                            |  |  |  |  |  |
| 标记灯      | 每秒闪烁4次(录制期间)。                                                                                            |  |  |  |  |  |
| 寻像器      | "RF"显示点亮(录制期间)。                                                                                          |  |  |  |  |  |
| 警铃       | 每秒发声4次(录制期间)。                                                                                            |  |  |  |  |  |
| 报警描述     | 视频磁头堵塞。视频系统有故障。                                                                                          |  |  |  |  |  |
| 录像机单元操作  | 启动清洁碟清洁磁头(最多10秒钟)。<br>录制继续,但可能无法正常录制。<br>报警显示被保留,直到建立了REC/PAUSE<br>模式。当本机从REC/PAUSE模式切换到另<br>一个模式时,显示熄灭。 |  |  |  |  |  |
| 排除故障方法   | 清洁磁头。清洁磁头后如果还是无法正常录<br>制,请向您的经销商咨询。                                                                      |  |  |  |  |  |

## 8. WIRELESS RF

| 液晶屏幕上的指示 | 无显示。                        |
|----------|-----------------------------|
| WARNING灯 | 每秒闪烁4次(待机和录制期间)。            |
| 标记灯      | 每秒闪烁4次(录制期间)。               |
| 寻像器      | 录制期间 "WIRELESS RF" 点亮至少3秒钟。 |
| 警铃       | 每秒发声4次(待机和录制期间至少3秒钟)。       |
| 报警描述     | 无线信号接收很弱。                   |
| 录像机单元操作  | 操作继续,但不能从无线麦克风接收信号。         |
| 排除故障方法   | 检查无线麦克风的电源和接收情况。            |

## 9. BATTERY NEAR END

| 液晶屏幕上的指示 | 表示剩余电池电量的条柱开始闪烁。 |  |  |  |
|----------|------------------|--|--|--|
| WARNING灯 | 每秒闪烁1次。          |  |  |  |
| 标记灯      | 每秒闪烁1次。          |  |  |  |
| 寻像器      | BATT LED开始闪烁。    |  |  |  |
| 警铃       | 每秒发声4次。          |  |  |  |
| 报警描述     | 电池快要用完。          |  |  |  |
| 录像机单元操作  | 所有操作继续。          |  |  |  |
| 排除故障方法   | 如有必要,请更换电池。      |  |  |  |

## 10. TAPE NEAR END

| 液晶屏幕上的指示 | 表示剩余磁带量的条柱开始闪烁。                               |
|----------|-----------------------------------------------|
| WARNING灯 | 每秒闪烁1次(录制期间)。                                 |
| 标记灯      | 每秒闪烁1次(录制期间)。                                 |
| 寻像器      | ● 剩余磁带量显示开始闪烁(在EE模式)<br>● 磁带到末尾前一分钟,"☎" 闪烁3秒。 |
| 警铃       | 每秒发声1次。                                       |
| 报警描述     | 磁带快要到末尾(还剩大约2分钟)。                             |
| 录像机单元操作  | 操作继续。                                         |
| 排除故障方法   | 如有必要,请更换盒式磁带。                                 |

## 6-3-2 出错代码

当本机因某些原因发生错误时,显示窗将显示下列的出 错代码之一。

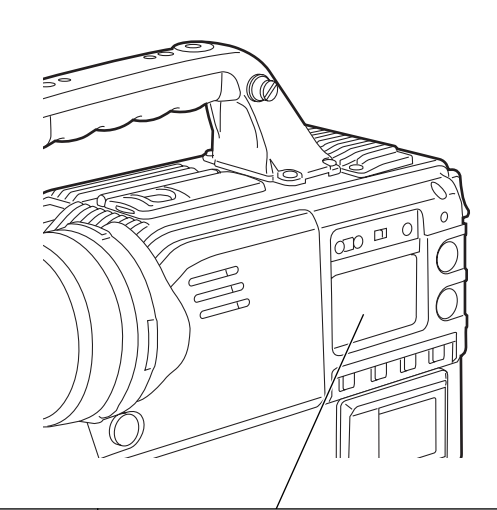

| 出错代码 | 错误描述    |
|------|---------|
| 04   | 夹紧线圈故障  |
| 08   | 清洁线圈故障  |
| 0B   | 供带轮故障   |
| 0C   | 收带轮故障   |
| 0D   | 主导轴故障   |
| 0E   | 磁鼓故障    |
| 0F   | 装载故障    |
| 38   | 伺服传输故障  |
| 3F   | 摄像机传输故障 |
| 6F   | 基准信号故障  |
| 11   | 视频初始化故障 |

#### 6-3-3 紧急弹出

如果盒式磁带不能通过按下 EJECT 键弹出,请用螺丝刀或类似工具按住并转动 EMERGENCY 螺钉。这样可以取出盒 式磁带。

- 1 将电源设为OFF。
- 2 如图所示,拆下橡胶盖。将十字头螺丝刀插入 EMERGENCY螺钉(红色)的十字槽内。
- 3 螺丝刀推入的同时,逆时针转动 EMERGENCY 螺钉, 直到磁带弹出。
  - ●此螺钉从开始转动直到可以卸带大约需要转20转。
  - ●此螺钉从开始转动到磁带弹出大约需要90转。
- 4 取出盒式磁带。
- 5 将橡胶盖盖回到原来的位置。

#### <注意>

- ●除紧急情况外,不要转动 EMERGENCY 螺钉。
- ●不要顺时针转动此螺钉。一旦磁带弹出,就不要再转 动此螺钉。否则可能损坏此机构。
- 磁带弹出后,盒式磁带托架将不能锁定在应有的位置, 即使试图关上它也是如此。务必先将电源关闭,然后 再打开,以恢复机构工作,然后关上盒式磁带托架。
- ●转动 EMERGENCY 螺钉时会听到咔哒声,此声音是磁 带轮驱动操作产生的,不是故障。

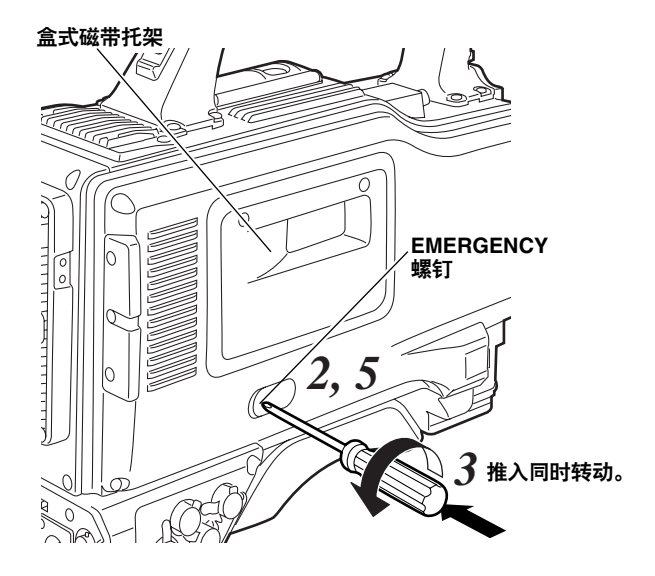

## 7-1 菜单结构

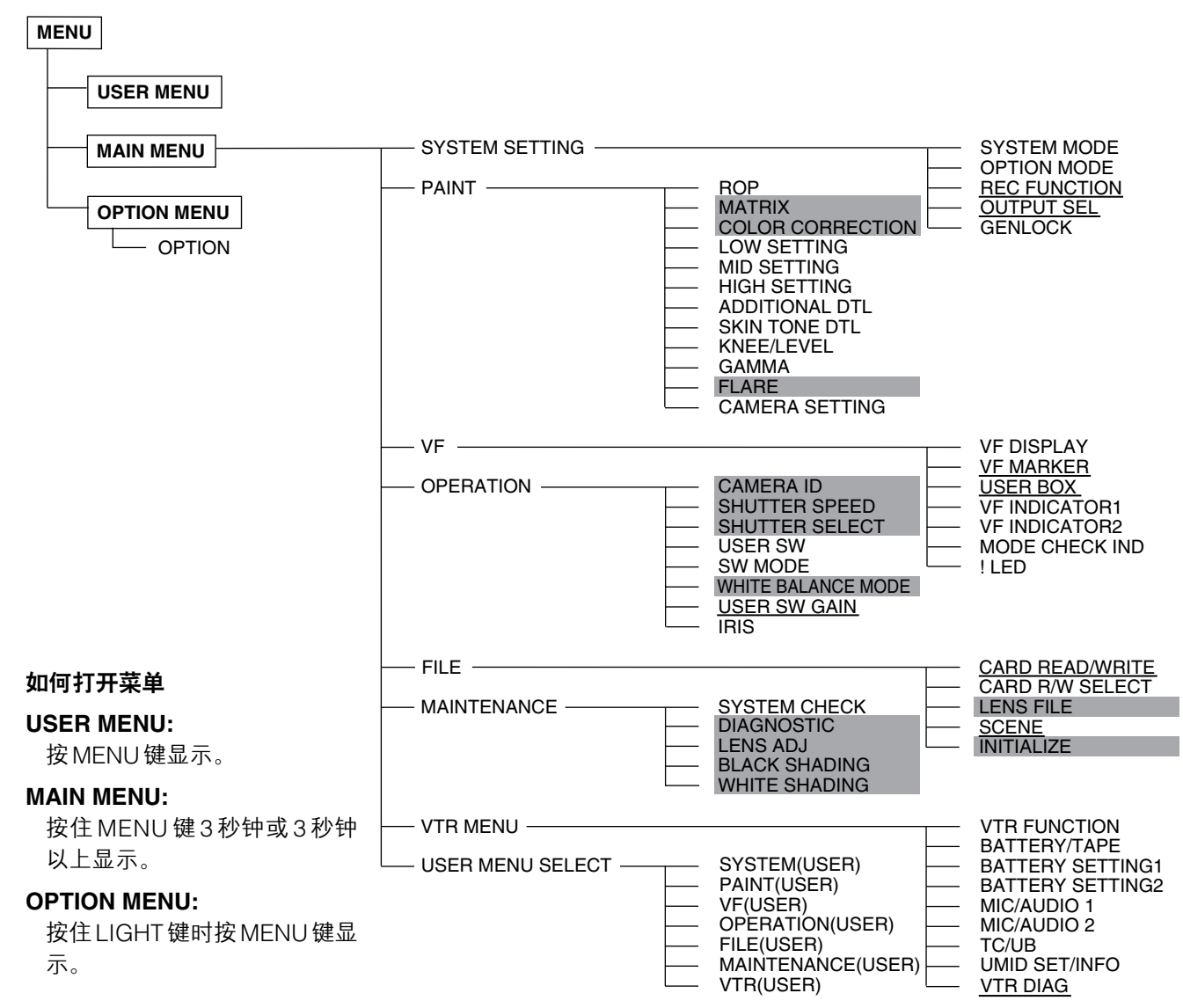

- <注意>
- ●这里一共有42个摄像机相关项目(共三页纸,每页纸14个项目)和14个录像机相关项目(一页纸),这些项目 都可以被设置。
- ●带有阴影的项目不能使用 < USER MENU SELECT> 进行设置。
- ●带有下划线的项目,只有在所有项目(与一页纸上项目数相等)都一起被选择的时候才可以使用 <USER MENU SELECT> 进行设置。单独的项目不能被选择。

项目/

コ赤な田

#### 如何解释菜单列表

| 如何將往来手列衣                                                                                                    | 项目/<br>数据存储                                                 | 可变范围                           |                 | 说明                                                                                                    |
|----------------------------------------------------------------------------------------------------|-------------------------------------------------------------|--------------------------------|-----------------|----------------------------------------------------------------------------------------------------|
| <ul> <li>下面的缩写指示了菜单的变化是否被储存(写入)到相应的数据或从数据中载入(读取)。</li> <li>当指示"/"时,该变化无法被存储或载入。</li> <li>S:该变化可以作为场景文件数据储存或载入。</li> <li>C:该变化可以使用CARD READ/WRITE来存储或载入。</li> <li>U:该变化可以作为用户数据被存储或载入。</li> <li>请参阅"7-6-4 SCENE"和"7-6-5 INITIALIZE"章节。</li> <li>F:该变化可以作为 READ FACTORY DATA 被存储或载入。</li> <li>请参阅"7-6-5 INITIALIZE"章节。</li> <li>E:该变化可以使用ECU DATA SAVE来存储或载入。</li> <li>请参阅"5-9 连接扩展控制单元(AJ-EC3E)"章节。</li> </ul> | <br>REC SIGNAL<br><b>CUFE</b><br>这一列指示了<br>设置的可变范<br>设置的选择。 | CAM<br>VIDEO<br>项目可以被<br>围以及项目 | <br>用<br>C<br>V | <ul> <li>打选择视频输入信号</li> <li>AM:</li> <li>录制摄像机信号。</li> <li>IDEO:</li> <li>录制GENLOCK IN</li> <li>这一列描述的是当项目设置被选择时<br/>将导致的操作。</li> </ul> |

# 7-2 SYSTEM SETTING

#### 7-2-1 SYSTEM MODE

| 项目/<br>数据存储 | 可变范围                 | 说明                                                                                                    |
|-------------|----------------------|----------------------------------------------------------------------------------------------------|
|             | CAM<br>VIDEO         | 用于选择视频输入信号<br>CAM:<br>录制摄像机信号。<br>VIDEO:<br>录制GENLOCK IN 接口的信号。<br><注意><br>电源关闭后再次打开时,总是设置为<br>CAM。                                                                  |
|             | <u>16:9</u><br>4:3   | 用于选择在录像机上录制信号的模式。<br>16:9:录制<16:9>信号。<br>4:3:录制<4:3>信号。                                                                                                    |
| PB MODE     | MANUAL<br>AUTO       | 用于选择播放模式。<br>MANUAL:再生模式被固定为50M。<br>操作从磁带上16:9或4:3的读<br>取开始进行。<br>AUTO:在此模式中,自动探测录制模<br>式,并以相同模式播放。                                                                  |
|             | RED<br>GREEN<br>CHAR | 用于选择通知用户用户的方式,通知用<br>户本机录制时,设置了一个使用扩展镜<br>或其它设备的系统,当以遥控模式使用<br>系统时,26 PIN CONTROL菜单项目的<br>设置选为 BOTH。<br>RED: 红色标记灯点亮。<br>GREEN:绿色标记灯点亮。<br>CHAR: "REC"字母在寻像器上出<br>现。 |

#### 7-2-2 OPTION MODE

| 项目/<br>数据存储    | 可变范围                          | 说明                                                                                                    |
|----------------|-------------------------------|----------------------------------------------------------------------------------------------------|
| P.OFF GPS DATA | HOLD<br>CLEAR                 | 用于选择在关闭电源时是否保留UMID<br>GPS位置信息,并将信息记录为仍然保<br>留的前一个值,直到下次打开电源时进<br>行另外一次测量。<br><b>HOLD:</b><br>保留并记录数据。<br><b>CLEAR:</b><br>电源关闭的同时数据被清除,从电源<br>打开到下次测量之间时间段中记录所<br>有的零(无信息)。               |
|                | ON<br>OFF                     | 用于选择是否将分量输出的能量存储到<br>外设。<br>ON: 将分量信号输出到外设。<br>OFF: 在节电状态中输出停止。(请注意,<br>如果连接了摄像机适配器且从26<br>芯探测到标记信号,此设置被强<br>制设为ON。否则,设为OFF。)                                                             |
|                | <u>Component</u><br>Video Out | 用于设置连接 26 芯电缆控制系统适配器<br>时 26 针接口的针脚 #4 输出的视频信号。<br>COMPONENT:<br>输出分量 Y 信号。<br>VIDEO OUT:<br>输出与 VIDEO OUT接口相同的信号<br>(复合信号)。                                                              |
|                | OFF<br>BOTH                   | 用于设置是由本机还是由本机和连接到<br>26 芯电缆控制系统适配器的外部录像机<br>控制录制。<br>OFF:<br>仅由本机进行录制。(无法使用外部<br>录像机进行录制。)<br>BOTH:<br>由本机和外部录像机进行录制。标记<br>灯指示 26 针接口的标记信号的状态。<br>(使用 SYSTEM MODE下的 REC<br>TALLY设置标记灯设置。) |
|                | NORMAL<br>SPECIAL             | 用于设置使用连接到 26 芯电缆控制系统<br>适配器的录像机时 26 针接口的针脚 #12<br>输出的录像机控制信号。<br>NORMAL:<br>STOP "低", START "高"(仅限于<br>AJ-D92)<br>SPECIAL:<br>STOP "高", START "低"                                         |

## 7-2-3 REC FUNCTION

| 项目/<br>数据存储          | 可变范围                         | 说明                                                                 |
|----------------------|------------------------------|--------------------------------------------------------------------|
| INTERVAL REC<br>MODE | ON<br>ONE SHOT<br><u>OFF</u> | 用于设置进行间歇录制。<br>ON (MEMORY):<br>本机可以使用存储器进行单帧间歇录<br>制。<br>ONF SHOT: |
|                      |                              | 在 REC TIME 项目设置的时间段内进<br>行一次录制,然后停止。<br><b>OFF:</b><br>不进行间歇录制。    |
| REC TIME             | 02s00f                       | 最短时间为两秒。                                                           |
| CUF                  | :<br>59s24f                  |                                                                    |
| PAUSE TIME           | 00h00m02s00f                 | 最短时间为两秒。                                                           |
|                      | :<br>00h04m59s24f<br>:       |                                                                    |
|                      | 23h59m59s24t                 |                                                                    |
|                      | :<br>5day                    | 用于设直扣摄需要的时间。<br>从NONE(一直拍摄,直到手动停止)<br>到5DAY(5天)选择一个。               |
| TOTAL REC TIME       | 00m00s01f                    | 用于显示总的录制时间。不能改变此时                                                  |
|                      | 90m59s24f<br>OVER<br>100min  | 间的设置。<br>显示 REC TIME, PAUSE TIME和<br>TOTAL TAKE TIME相加的总时间。        |
| $\overline{M}$       | NONE                         |                                                                    |
|                      | OFF<br>ON                    | 用于设置是否录制声音。                                                        |
| START DELAY          | OSEC<br>:                    | 用于设置在 INTERVAL REC 模式中按<br>REC START 键后开始录制之前的时间。                  |
| NEWS REC MODE        | OFF<br>0.2SEC                | 用于设置NEWS REC 时间。                                                   |
|                      | 2.0SEC                       |                                                                    |
|                      | ON<br><u>OFF</u>             | 用于选择是否允许重摄操作(MODE<br>CHECK开关+RET开关)                                |

#### 7-2-4 OUTPUT SEL

| 项目/<br>数据存储   | 可变范围                                       | 说明                                                                                                    |
|---------------|--------------------------------------------|----------------------------------------------------------------------------------------------------|
| VIDEO OUT SEL | <u>VBS</u><br>VF<br>Y                      | 用于选择 VIDEO OUT 接口的输出信号。<br>VBS:<br>输出正常的复合信号。<br>VF:<br>输出寻像器的 Y 信号。状态显示也被<br>叠加。<br>Y:<br>输出分量 Y 信号。                                                                                                    |
|               | TC<br>STATUS<br><u>MENU</u><br><u>ONLY</u> | 用于设置要叠加到 VIDEO OUT接口和<br>MON OUT接口的输出信号上的字符的<br>类型。<br>TC:<br>显示时间码。(显示菜单时,出现该<br>菜单。)<br><注意><br>时间码显示位置依照摄像机 ID 位置垂<br>直移动。<br>STATUS:<br>显示所有与叠加到寻像器上的字符相<br>同的字符。(显示菜单时,出现该菜<br>单。)<br>MENU ONLY:<br>仅在显示菜单时出现。<br>一般情况下,无显示。 |
|               | ON<br>OFF                                  | 用于选择是否将字符叠加到 MON OUT<br>接口的信号上。(与 VIDEO OUT<br>CHARACTER开关无关。)<br>被叠加的字符为使用 OUTPUT CHAR菜<br>单项目选择的字符。<br>ON:<br>叠加字符。<br>OFF:<br>不叠加字符。                                                                                           |
|               | <u>EE/PB</u><br>EE                         | <b>EE/PB:</b><br>在播放模式下播放图像。<br><b>EE:</b><br>一直显示摄像机图像。                                                                                                    |

#### 7-2-5 GENLOCK

| 项目/<br>数据存储    | 可变范围         | 说明                           |
|----------------|--------------|------------------------------|
| GENLOCK        | INT          | 用于选择摄像机信号的同步信号。              |
|                | EXI          |                              |
|                | 20P EX I     |                              |
|                |              | EXT:                         |
|                |              | 与输入到 GENLOCK IN 接口的基准        |
|                |              | 信号同步。                        |
|                |              |                              |
|                |              | 与 通过 26 心 加 孔 制 人 的 信 亏 问 步。 |
| H PHASE        | -50          | 用于设定系统时水平相位的粗调。              |
| COARSE         | +00          |                              |
|                | +50          |                              |
| H PHASE FINE   | -128         |                              |
| -              | : 000        | <注意>                         |
|                | +000         | 该调节也对 SC 相位有影响。              |
|                | +127         |                              |
| SC PHASE       | 0            | 同步锁相期间粗调SC相位。                |
| COARSE         | <u>1</u><br> |                              |
| $\overline{M}$ | 3            |                              |
| SC PHASE FINE  | -75          | 同步锁相期间微调SD相位。                |
|                | +00          |                              |
|                | +75          | 该调卫也对SC 相位有影响。<br>           |
| VVVVV          | +75          |                              |

## 7-3 PAINT

#### 7-3-1 ROP

| 项目/<br>数据存储 | 可变范围         | 说明                 |
|-------------|--------------|--------------------|
| MASTER PED  | -200         | 用于设置主消隐电平。         |
|             | +010         |                    |
| SUFE        | +200         |                    |
| MASTER DTL  | - <u>3</u> 1 | 用于设置日细节/V细节的电平。    |
|             | +00          |                    |
| SCUFE       | +31          |                    |
| MASTER      | 0.35         | 用于以0.01的步调设置主灰度系数。 |
| GAMMA       | 0.45         |                    |
| SUFE        | 0.75         |                    |
| KNEE POINT  | 70.0%        | 用于以0.5%的步调设置主拐点位置。 |
|             | 85 0%        |                    |
| SUFE        | 107.0%       |                    |
| KNEE SLOPE  | 0            | 用于设置拐点斜率。          |
|             | <u>50</u>    |                    |
| SUFE        | 99           |                    |
| RGAIN       | -200         | 用于设置R通道增益。         |
|             | +000         |                    |
| SCUFE       | +200         |                    |
| G GAIN      | -200         | 用于设置G通道增益。         |
|             | +000         |                    |
| SCUFE       | +200         |                    |
| B GAIN      | -200         | 用于设置B通道增益。         |
|             | +000         |                    |
| SCUFE       | +200         |                    |
| R PEDESTAL  | -100         | 用于设置R通道消隐电平。       |
|             | +000         |                    |
| SCUFE       | +100         |                    |
| G PEDESTAL  | -100         | 用于设置G通道消隐电平。       |
|             | +000         |                    |
| SCUFE       | +100         |                    |
| B PEDESTAL  | -100         | 用于设置B通道消隐电平。       |
|             | +000         |                    |
| SCUFE       | +100         |                    |

#### 7-3-2 MATRIX

| 项目/<br>数据存储           | 可变范围          | 说明                |
|-----------------------|---------------|-------------------|
| MATRIX TABLE          | A<br>B        | 用于选择进行调节所用的色彩校正表。 |
| MATRIX R-G            | -31<br>+30    | 用于执行 R-G 色彩调节。    |
| SCUFE                 | +31           |                   |
| MATRIX R-B            | -31<br>+04    | 用于执行 R-B 色彩调节。    |
| SCUFE                 | +31           |                   |
| MATRIX G-R            | -31<br>+21    | 用于执行G-R色彩调节。      |
| SCUFE                 | +31           |                   |
| MATRIX G-B            | -31<br>+19    | 用于执行G-B色彩调节。      |
| SCUFE                 | +31           |                   |
| SCUFE                 | +17<br>+31    | 用于执行B-R色彩调节。      |
| MATRIX B-G            | -31<br>-02    | 用于执行B-G色彩调节。      |
| SCUFE<br>MATRIX TABLE | OFF<br>A<br>B | 用于选择有效的色彩校正表。     |

#### <注意>

通过 <CARD R/W SELECT> 屏幕上的 PAINT MENU SW (■) R/W 菜单项目设置项目名称前带■的项目。 通过 PAINT MENU LEVEL R/W 菜单项目设置项目名称 前不带■的项目。 有关详情,请参阅 "7-6-2 CARD R/W SELECT"。

7

#### 7-3-3 COLOR CORRECTION

| 项目/<br>数据存储         | 可变范围            | 说明                            |
|---------------------|-----------------|-------------------------------|
| R (SAT/PHASE)       | -63             | 用于执行红色的校正(饱和度和色调)。            |
|                     | +00             |                               |
| SCUFE               | +63             |                               |
| R-Mg                | -63             | 用于执行红色和品红色之间的校正(饱             |
| (SAT/PHASE)         | +00             | 和度和色调)。                       |
| SCUFE               | +63             |                               |
| Mg (SAT/PHASE)      | <del>_</del> 63 | 用于执行品红色的校正(饱和度和色调)。           |
|                     | +00             |                               |
| SCUFE               | +63             |                               |
| Mg-B                | <del>_</del> 63 | 用于执行品红色和蓝色之间的校正(饱             |
| (JAI/FNAJE)         | +00             | 和反和巴讷)。                       |
| SCUFE               | +63             |                               |
| B (SAT/PHASE)       | <del>_</del> 63 | 用于执行蓝色的校正(饱和度和色调)。            |
|                     | +00             |                               |
| SCUFE               | +63             |                               |
| B-Cy                | <del>_</del> 63 | 用于执行蓝色和青色之间的校正(饱和             |
| (SAT/FTIASE)        | +00             | 度和巴嗬)。                        |
| SCUFE               | +63             |                               |
| Cy (SAT/PHASE)      | <del>_</del> 63 | 用于执行青色的校正(饱和度和色调)。            |
|                     | +00             |                               |
| SCUFE               | +63             |                               |
| Cy-G<br>(Sat/Phase) | -63<br>:        | 用于执行青色和绿色之间的校正(饱和<br>度和免週)    |
|                     | + <u>00</u>     | 反和巴炯方。                        |
| SCUFE               | +63             |                               |
| G (SAT/PHASE)       | -63             | 用于执行绿色的的校正(饱和度和色调)。           |
|                     | +00             |                               |
| SCUFE               | +63             |                               |
| G-YI<br>(SAT/PHASE) | -63             | 用于执行绿色和黄色之间的校正(饱和<br> 度和色调)   |
|                     | +00             | - γ ψ ψ γ 0 ( ψ ψ γ 0 )       |
|                     | +63             |                               |
| YI (SAT/PHASE)      | -63             | 用于执行黄色的的校正(饱和度和色调)。<br>       |
|                     | +00             |                               |
| SCUFE               | +63             |                               |
| (SAT/PHASE)         | -03             | 用于执行黄色和红色之间的校止(饱和<br>  度和色调)。 |
|                     | +00             |                               |
|                     | +63<br>ON       | 田工进权各巡校工社 AN - P AFF          |
| CORRECT             | OFF             | 用于选择巴彩仪止刀UN或OFF。              |
| SCUFE               |                 |                               |

#### 7-3-4 LOW SETTING

| 项目/<br>数据存储   | 可变范围       | 说明                           |
|---------------|------------|------------------------------|
| ■ MASTER GAIN | –3dB       | 用于将主增益设为-3,0,3,6,9,          |
|               | <u>0dB</u> | 12, 15, 18, 21, 24, 27或30dB。 |
| SCUFE         | 30dB       |                              |
| H.DTL LEVEL   | 00         | 用于执行 H.DTL.LEVEL 设置。         |
|               | <u>17</u>  |                              |
| SCUFE         | 63         |                              |
| V.DTL LEVEL   | 00         | 用于执行 V.DTL.LEVEL 设置。         |
|               | 24         |                              |
| SCUFE         | 31         |                              |
| DTL CORING    | 00         | 用于执行 DTL CORING 设置。          |
|               | <u>02</u>  |                              |
| SCUFE         | 15         |                              |
| H.DTL FREQ.   | 00         | 用于执行H.DTL.FREQ设置。            |
|               | <u>20</u>  |                              |
| SCUFE         | 31         |                              |
| LEVEL DEPEND. | 0          | 用于执行 LEVEL DEPEND 设置。        |
|               | 1<br>      |                              |
| SCUFE         | 5          |                              |
| MASTER        | 0.35       | 用于以0.01的步调调节MASTER           |
| GAMMA         | 0.45       | GAMMA。                       |
| SCUFE         | 0.75       |                              |
| BLACK STRECH  | -3         | 用于设置黑暗区域的灰度系数曲线。             |
|               | <u>OFF</u> |                              |
| SCUFE         | +3         |                              |
| MATRIX TABLE  | OFF        | 用于选择色彩校正表。                   |
| SCUEE         | B          |                              |
|               | ON         | 田干选择负彩校正为 ON 式 OFE           |
| CORRECT       | OFF        |                              |
| SCUFE         |            |                              |

#### <注意>

通过 <CARD R/W SELECT> 屏幕上的 PAINT MENU SW (■) R/W 菜单项目设置项目名称前带■的项目。 通过 PAINT MENU LEVEL R/W 菜单项目设置项目名称 前不带■的项目。

有关详情,请参阅"7-6-2 CARD R/W SELECT"。

#### 7-3-5 MID SETTING

| 项目/<br>数据存储    | 可变范围           | 说明                           |
|----------------|----------------|------------------------------|
| ■ MASTER GAIN  | –3dB           | 用于将主增益设为-3,0,3,6,9,          |
|                | <u>9dB</u>     | 12, 15, 18, 21, 24, 27或30dB。 |
| SCUFE          | 30dB           |                              |
| H.DTL LEVEL    | 00             | 用于执行 H.DTL.LEVEL 设置。         |
|                | <u>14</u>      |                              |
| SCUFE          | 63             |                              |
| V.DTL LEVEL    | 00             | 用于执行 V.DTL.LEVEL 设置。         |
|                | <u>20</u>      |                              |
| SCUFE          | 31             |                              |
| DTL CORING     | 00             | 用于执行 DTL CORING 设置。          |
|                | <u>03</u>      |                              |
| SCUFE          | 15             |                              |
| H.DTL FREQ.    | 00             | 用于执行 H.DTL.FREQ 设置。          |
|                | <u>20</u>      |                              |
| SCUFE          | 31             |                              |
| LEVEL DEPEND.  | 0              | 用于执行 LEVEL DEPEND 设置。        |
|                |                |                              |
| SCUFE          | 5              |                              |
| MASTER         | 0.35           | 用于以 0.01 的步调调节 MASTER        |
| GAMMA          | <u>0.45</u>    | GAMMA。                       |
| SCUFE          | 0.75           |                              |
| BLACK STRECH   | <del>_</del> 3 | 用于设置黑暗区域的灰度系数曲线。             |
|                | OFF            |                              |
| SCUFE          | +3             |                              |
| ■ MATRIX TABLE | OFF            | 用于选择色彩校正表。                   |
| SCUFF          | B              |                              |
|                | ON             | 用于洗择色彩校正为 ON 或 OFF。          |
| CORRECT        | <u>OFF</u>     |                              |
| SCUFE          |                |                              |

## 7-3-6 HIGH SETTING

| 项目/<br>数据存储    | 可变范围        | 说明                           |
|----------------|-------------|------------------------------|
| ■ MASTER GAIN  | -3dB        | 用于将主增益设为-3,0,3,6,9,          |
|                | <u>18dB</u> | 12, 15, 18, 21, 24, 27或30dB。 |
| SCUFE          | 30dB        |                              |
| H.DTL LEVEL    | 00          | 用于执行H.DTL.LEVEL设置。           |
|                | <u>12</u>   |                              |
| SCUFE          | 63          |                              |
| V.DTL LEVEL    | 00          | 用于执行 V.DTL.LEVEL 设置。         |
|                | <u>17</u>   |                              |
| SCUFE          | 31          |                              |
| DTL CORING     | 00          | 用于执行 DTL CORING 设置。          |
|                | <u>08</u>   |                              |
| SCUFE          | 15          |                              |
| H.DTL FREQ.    | 00          | 用于执行H.DTL.FREQ设置。            |
|                | <u>20</u>   |                              |
| SCUFE          | 31          |                              |
| LEVEL DEPEND.  | 0           | 用于执行 LEVEL DEPEND 设置。        |
|                | 2           |                              |
| SCUFE          | 5           |                              |
| MASTER         | 0.35        | 用于以0.01的步调调节MASTER           |
| GAMMA          | <u>0.55</u> | GAMMA.                       |
| SCUFE          | 0.75        |                              |
| BLACK STRECH   | -3          | 用于设置黑暗区域的灰度系数曲线。             |
|                | OFF         |                              |
| SCUFE          | +3          |                              |
| ■ MATRIX TABLE | OFF         | 用于选择色彩校正表。                   |
|                | A<br>B      |                              |
|                | ON          |                              |
| CORRECT        | OFF         | 用」 远拜巴彩仪正力 UN 或 UFF。         |
| SCUFE          | 1           |                              |

#### <注意>

通过 <CARD R/W SELECT> 屏幕上的 PAINT MENU SW (■) R/W 菜单项目设置项目名称前带■的项目。 通过 PAINT MENU LEVEL R/W 菜单项目设置项目名称 前不带■的项目。 有关详情,请参阅 "7-6-2 CARD R/W SELECT"。

83

#### 7-3-7 ADDITIONAL DTL

| 项目/<br>数据存储    | 可变范围               | 说明                      |
|----------------|--------------------|-------------------------|
| KNEE APE LVL   | OFF                | 用于执行 KNEE APE LEVEL 设置。 |
|                | 2                  |                         |
| SCUFE          | 5                  |                         |
| CHROMA DTL     | OFF                | 用于执行 CHROMA DTL 设置。     |
|                | 1                  | 探测到色信号并放置在Y信号上以支持       |
| SCUFE          | 5                  | H.DIL。敛值越局,校止越强。        |
| DTL GAIN(+)    | -31                | 用于改变DTL"+"方向电平。         |
|                | +00                |                         |
| SCUFE          | +31                |                         |
| DTL GAIN(-)    | -31                | 用于改变 DTL"—"(向下)方向电平。    |
|                | +00                |                         |
| SCUFE          | +31                |                         |
| DTL CLIP       | 00                 | 用于更改降低 DTL 信号最大值的电平。    |
| SCUFE          | 63                 |                         |
| DTL SOURCE     | (G+B)/2<br>(B+G)/2 | 用于设置DTL信号组件的信号源。        |
|                | (2G+R+B)/4         |                         |
|                | (3G+R)/4<br>  R    |                         |
| SCUFE          | G                  |                         |
| H.DTL LINE MIX | 1 <u>H</u>         | 用于设置产生H.DTL信号的扫描线。      |
| SCUFE          | 211                |                         |
| CORNER DTL     | ON                 | 用于选择模式为ON或OFF,在此模式      |
| SCUFE          | OFF                | 中,屏幕角落的分辨率提高。           |

#### <注意>

通过 <CARD R/W SELECT> 屏幕上的 PAINT MENU SW (■) R/W 菜单项目设置项目名称前带■的项目。 通过 PAINT MENU LEVEL R/W 菜单项目设置项目名称

前不带■的项目。

有关详情,请参阅"7-6-2 CARD R/W SELECT"。

#### 7-3-8 SKIN TONE DTL

| 项目/<br>数据存储                 | 可变范围                     | 说明                                                                                                    |
|-----------------------------|--------------------------|----------------------------------------------------------------------------------------------------|
| SKIN TONE DTL               | ON<br><u>OFF</u>         | 用于选择皮肤色调DTL为ON或OFF。                                                                                                    |
| SKIN TONE<br>ZEBRA<br>SCUFE | ON<br><u>OFF</u>         | 用于将 SKIN TONE 范围内的 ZEBRA 设<br>为 ON 或 OFF。                                                                                                    |
|                             | 0<br>:<br>5<br>:<br>7    | 用于设置SKIN TONE DTL核化效果。                                                                                                    |
| S C U F E                   |                          | 确定用作 SKIN TONE DTL 基准的色调<br>时,执行该项目。<br>对齐中心标记和用作基准的被摄对象,<br>然后执行该项目。<br>< <b>注意&gt;</b><br>执行 SKIN TONE GET 时,MATRIX 屏<br>幕和 COLOR CORRECTION 屏幕上的<br>设置被取消。 |
| Y MAX                       | 000<br><u>190</u><br>255 | 用于设置SKIN TONE DTL核化效果。                                                                                                    |
| Y MIN                       | 000<br>010<br>255        | 用于设置使用 SKIN TONE 效果的最小<br>照明信号值。                                                                                                    |
|                             | 000<br>022<br>255        | 用于设置 I 轴上的中心位置(设置 SKIN<br>TONE 效果要使用的区域)。                                                                                                    |
|                             | 000<br>010<br>255        | 用于设置以 I CENTER 为中心的 I 轴上要<br>使用 SKIN TONE 效果的区域的宽度。                                                                                                    |
|                             | 000<br>1<br>005<br>255   | 用于设置以 I CENTER 为中心的 Q 轴上<br>要使用 SKIN TONE 效果的区域的宽度。                                                                                                    |
| Q PHASE                     | -128<br>+00<br>+127      | 用于设置要使用 SKIN TONE 效果的区<br>域的相位,以Q 轴为参照。                                                                                                    |

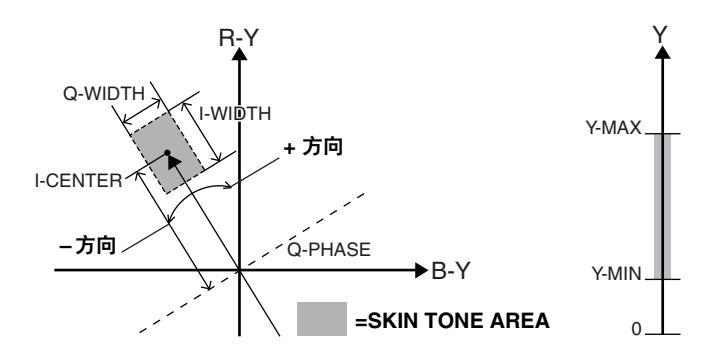

#### 7-3-9 KNEE/LEVEL

| 项目/<br>数据存储             | 可变范围       | 说明                                                                       |
|-------------------------|------------|--------------------------------------------------------------------------|
| MASTER PED              | -200       | 用于执行 MASTER PEDESTAL 设置。                                                 |
|                         | +010       |                                                                          |
| SCUFE                   | +200       |                                                                          |
| MANUAL<br>KNEE<br>SCUFE | ON<br>OFF  | 用于设置当 AUTO KNEE 开关处于 OFF<br>时要建立的模式。当选择 ON 时,激活<br>KNEE POINT/SLOPE 设定值。 |
| KNEE POINT              | 70.0%      | 以0.5%的步调设置KNEE POINT位置。                                                  |
|                         | 85.0%      |                                                                          |
| SCUFE                   | 107.0%     |                                                                          |
| KNEE SLOPE              | 00         | 执行KNEE宽度设置。设为0时,与                                                        |
|                         | <u>50</u>  | KNEE OFF 相同。                                                             |
|                         | 99 (98)    | □ 以用 AJ-EC3E 选择的值的范围为 00                                                 |
| SCUFE                   |            | 到98。                                                                     |
| WHITE CLIP              | OFF        | 选择 WHITE CLIP 功能为 ON 或 OFF。<br>当选择 ON 时,激活 WHITE CLIP LVL                |
| S C U F E               |            | 设定值。                                                                     |
| WHITE CLIP LVL          | 90%        | 执行WHITE CLIP LEVEL设置。                                                    |
|                         | 105%       |                                                                          |
| SCUFE                   | 109%       |                                                                          |
| A.KNEE POINT            | 80%        | 以 0.5%的 步 调 设 置 AUTO KNEE                                                |
|                         | <u>85%</u> | 选择开关设为 CAM.AUTO KNEE ON                                                  |
| SCUFE                   | 107%       | 时,激活该选项。                                                                 |
| A.KNEE LVL              | 100        | 执行 AUTO KNEE 电平设置。                                                       |
|                         | <u>105</u> |                                                                          |
| SCUFE                   | 109        |                                                                          |
| A.KNEE                  | 1          | 设置AUTO KNEE 响应速度。                                                        |
| RESPONSE                | 4          |                                                                          |
| S C U F E               |            |                                                                          |

#### 7-3-10 GAMMA

| 项目/<br>数据存储 | 可变范围 | 说明                 |
|-------------|------|--------------------|
| MASTER      | 0.35 | 用于以0.01的步调设置MASTER |
| GAMMA       | 0.45 | GAMMA.             |
| SUFE        | 0.75 |                    |
| R GAMMA     | -15  | 用于设置R通道GAMMA。      |
|             | +00  |                    |
| SCUFE       | +15  |                    |
| B GAMMA     | -15  | 用于设置B通道GAMMA。      |
|             | +00  |                    |
| SCUFE       | +15  |                    |

#### 7-3-11 FLARE

| 项目/<br>数据存储 | 可变范围 | 说明               |
|-------------|------|------------------|
| R FLARE     | 000  | 用于执行 R FLARE 设置。 |
| SCUFE       | 100  |                  |
| G FLARE     | 000  | 用于执行 G FLARE 设置。 |
| SCUFE       | 100  |                  |
| B FLARE     | 000  | 用于执行 B FLARE 设置。 |
| SCUFE       | 100  |                  |

#### <注意>

通过 <CARD R/W SELECT> 屏幕上的 PAINT MENU SW (■) R/W 菜单项目设置项目名称前带■的项目。 通过 PAINT MENU LEVEL R/W 菜单项目设置项目名称 前不带■的项目。

有关详情,请参阅"7-6-2 CARD R/W SELECT"。

7

# 7-4 VF

## 7-3-12 CAMERA SETTINGS

| 项目/<br>数据存储         | 可变范围             | 说明                          |
|---------------------|------------------|-----------------------------|
| DETAIL<br>SCUFE     | ON<br>OFF        | 用于选择DTL(H, V)为ON或OFF。       |
| 2D LPF<br>SCUFE     | ON<br><u>OFF</u> | 用于将降低串色的2维LPF选择为ON<br>或OFF。 |
|                     | ON<br><u>OFF</u> | 用于将色彩动态范围扩展模式选择为<br>ON或OFF。 |
| GAMMA<br>SCUFE      | ON<br>OFF        | 用于将灰度系数电路选择为ON或OFF。         |
| TEST SAW            | ON<br><u>OFF</u> | 用于将测试信号选择为ON或OFF。           |
| FLARE<br>SCUFE      | ON<br>OFF        | 用于将闪光补偿选择为ON或OFF。           |
| H-F COMPE.<br>SCUFE | <u>ON</u><br>OFF | 选择提高高频 DTL 的模式的 ON/OFF。     |

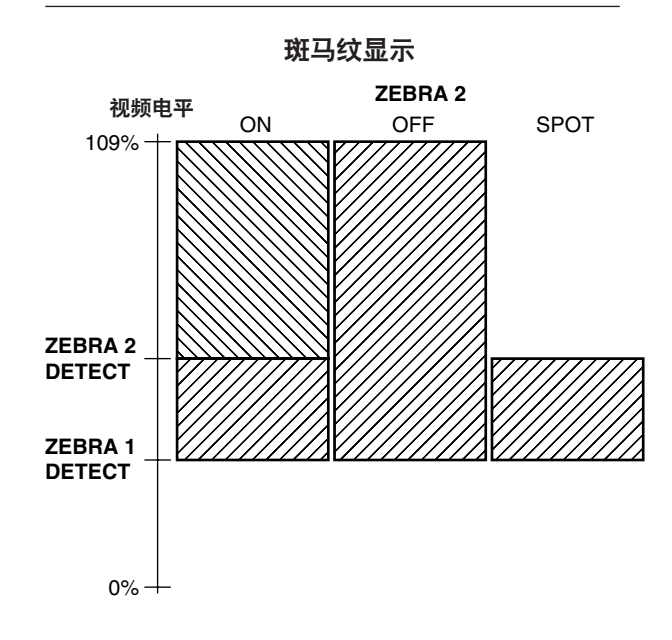

## 7-4-1 VF DISPLAYS

| 项目/<br>数据存储         | 可变范围                                          | 说明                                                                                      |
|---------------------|-----------------------------------------------|-----------------------------------------------------------------------------------------|
|                     | NORMAL<br>HOLD                                | NORMAL: 任何时候都显示状态。<br>HOLD: 只有在按下 MODE CHECK<br>开关时才显示状态。                               |
|                     | 1<br>2<br><u>3</u>                            | 用于操作 DISP MODE设置。此项用于<br>选择摄像机的报警或讯息显示。有关设<br>置步骤的详情,请参阅"4-7-4显示模<br>式和设置改变/调节结果的讯息"。   |
| VFOUT               | Y<br>NAM<br>R<br>G<br>B                       | 用于选择VF输出。<br>Y: 売度信号<br>NAM: 輸出R,G和B信号中电平最强<br>的信号。<br>R: R通道信号<br>G: G通道信号<br>B: B通道信号 |
| VFDTL               | 0<br>:<br><u>3</u><br>:<br>5                  | 用于执行 VF DTL选择。此项目用来进<br>一步增强 VF 信号的 DTL。如果设为 0,<br>DTL 与主线路信号是相同的。                      |
| ZEBRA1 DETECT       | 0%<br><u>70%</u><br>109%                      | 用于设置ZEBRA1 探测电平 (IRE 电平)。                                                               |
| ZEBRA2 DETECT       | 0%<br><u>85%</u><br>109%                      | 用于设置ZEBRA2探测电平(IRE电平)。                                                                  |
|                     | ON<br>SPOT<br>OFF                             | 用于将 ZEBRA2 选择为 ON 或 OFF 或选择 SPOT。                                                       |
|                     | OFF<br>10%<br>15%<br>20%<br>25%<br>30%<br>35% | 用于设置摄像机输入光量要多低才显示<br>"LOW LIGHT"。                                                       |
| ECU MENU<br>DISP.   | ON<br><u>OFF</u>                              | 用于在连接 ECU 时,将寻像器上 MENU<br>的显示选择为 ON 或 OFF。                                              |
|                     | ON<br>OFF                                     | 用于将 50M 录制过程中的显示选择为<br>ON或 OFF。                                                         |
| MARKER/<br>CHAR LVL | 50%<br>60%<br>70%<br>80%<br>90%<br>100%       | 用于设置寻像器中显示的标记和字符的<br>亮度。                                                                |

#### 7-4-2 VF MARKER

| 项目/<br>数据存储 | 可变范围                                | 说明                                                                                    |
|-------------|-------------------------------------|---------------------------------------------------------------------------------------|
|             | A<br>B                              | 用于选择VF MARKER设置表。<br>此项目用于设置表A或B中使用下列菜<br>单项目所选的当前值。                                  |
|             | OFF<br>1<br>2<br>3<br>4             | 用于选择中心标记。<br>OFF:不显示中心标记。<br>1: +(大)<br>2: 中心空白(大)<br>3: +(小)<br>4: 中心空白(小)           |
| SAFETY ZONE | OFF<br>1<br>2                       | 用于选择安全区框架类型<br>OFF:不显示安全区框架。<br>1: 方框<br>2: 角落框架                                      |
| SAFETY AREA | 80%<br>9 <u>0%</u><br>100%          | 用于设置安全区的位置。                                                                           |
|             | <u>4:3</u><br>13:9<br>14:9<br>VISTA | 用于设置框架标记。<br>请注意,仅当 REC MODE 设为 16:9<br>时,该设置才有效。<br>VISTA 设置是 16:8.65。               |
|             | ON<br><u>OFF</u>                    | 用于将框架标记选择为ON或OFF。                                                                     |
|             | 00<br><u>15</u>                     | 用于设置框架标记的等级。<br>00: 等于信号 OFF<br>15: 与中心区域同等亮度<br>但是,如果 FRAME SIG 设为 VISTA,<br>则此设置无效。 |

## 7-4-3 USER BOX

| 项目/<br>数据存储 | 可变范围       | 说明               |
|-------------|------------|------------------|
| USER BOX    | ON         | 用于设置是否显示用户方框。    |
| CUFE        | <u>OFF</u> |                  |
| USER BOX    | 001        | 用于设置用户方框的水平宽度。   |
| WIDTH       | <u>013</u> |                  |
| CUFE        | 100        |                  |
| USER BOX    | 001        | 用于设置用户方框的垂直高度。   |
| HEIGHT      | 013        |                  |
| CUFE        | 144        |                  |
| USER BOX H  | -50        | 用于设置用户方框中心的水平位置。 |
| POS         | +00        |                  |
| CUFE        | +50        |                  |
| USER BOX V  | -144       | 用于设置用户方框中心的垂直位置。 |
| POS         | +000       |                  |
| CUFE        | +144       |                  |

#### 7-4-4 VF INDICATOR1

| 项目/<br>数据存储 | 可变范围                                            | 说明                                                                                                    |
|-------------|-------------------------------------------------|----------------------------------------------------------------------------------------------------|
|             | ON<br>OFF                                       | 用于将扩展镜选择为ON或OFF。                                                                                                    |
|             | ON<br>OFF                                       | 用于将快门速度显示选择为ON或OFF。                                                                                                    |
|             | ON<br>OFF                                       | 用于将滤光镜号显示选择为 ON 或 OFF。                                                                                                    |
|             | ON<br>OFF                                       | 用于将 AWB PRE/A/B 显示选择为 ON 或<br>OFF。                                                                                                    |
| GAIN        | ON<br>OFF                                       | 用于将当前所选的增益,S.GAIN和<br>DS.GAIN的显示选择为ON或OFF。                                                                                                    |
|             | OFF<br>IRIS<br><u>S+IRIS</u><br>S               | OFF:         不显示超级光圈 ON 状态和光圈值。           IRIS:         仅显示光圈值。           S+IRIS:         显示超级光圈 ON 状态和光圈值。           S:         显示超级光圈 ON 状态。           (光圈值和光圈替换值是否显示是相互关联的。)                                                                                      |
|             | BAR<br>CAM<br>ALWAYS<br>OFF                     | 用于在录制期间选择ID结构。         BAR: 提供彩色条柱信号时,录制ID。         ID。         CAM: 提供摄像机图像时,录制ID。         ALWAYS: 始终录制ID。         OFF: 始终不录制ID。         <注意>         如果 OPTION 屏幕上的 ID MIX INH菜单         项目设置选择 ON,则即使该菜单项目         设置选择 CAM或 ALWAYS,也无法在         录制摄像机图像时录制摄像机ID。 |
|             | UPPER R<br><u>UPPER L</u><br>LOWER R<br>LOWER L | 用于设置录制摄像机 ID 的位置。<br>UPPER R: 右上角<br>UPPER L: 左上角<br>LOWER R: 右下角<br>LOWER L: 左下角                                                                                                    |
|             | ON<br><u>OFF</u>                                | 用于指定录制 CAMERA ID 时,是否同<br>时混合日期和时间。                                                                                                    |
|             | ON<br>OFF                                       | 用于将变焦位置选择为 ON 或 OFF。                                                                                                    |
|             | <u>ON</u><br>OFF                                | 用于将色温显示选择为 ON 或 OFF。                                                                                                    |

#### 7-4-5 VF INDICATOR2

| 项目/<br>数据存储 | 可变范围                                | 说明                                                                                                    |
|-------------|-------------------------------------|----------------------------------------------------------------------------------------------------|
| TAPE        | ON<br>OFF                           | 用于将剩余磁带量显示选择为 ON 或<br>OFF。                                                                                                    |
|             | ON<br>OFF                           | 用于将电池电量显示选择为 ON 或 OFF。                                                                                                    |
|             | <u>ON</u><br>OFF                    | 用于将音频电平计显示选择为 ON 或<br>OFF。                                                                                                    |
|             | TCG<br>TCR<br>TCG/TCR<br><u>OFF</u> | 用于选择要显示的时间码。         TCG:       在 E-E 模式下显示时间码发生器的值。         TCR:       在 V-V 模式下显示时间码读取器的值。         TCG/TCR:       在 E-E 模式下显示时间码发生器的值,在 V-V 模式下显示时间码发生器的值,在 V-V 模式下显示时间码读取器的值。         OFF:       任何时候都不显示时间码。 |
|             | ALWAYS<br>NORMAL<br>OFF             | 用于选择如何显示录像机警告。<br>ALWAYS: 每次出现报警都显示。<br>NORMAL: 当出现报警时显示 3秒钟,录<br>制开始之后及录制结束之后<br>也显示 3秒钟。<br>OFF: 任何时候都不显示。                                                                                                    |
| SAVE LED    | SAVE&<br>TAPE<br><u>SAVE</u>        | 用于设置SAVE灯的操作。<br>SAVE&TAPE: 当 VTR SAVE/STBY 开关被<br>设为 SAVE 位置时,此灯点<br>亮。在录制期间熄灭。当<br>磁带快到末尾时,它与警<br>告警铃一起闪烁。<br>SAVE: 当 VTR SAVE/STBY 开关被<br>设为 SAVE 位置时,此灯点<br>亮。在录制期间熄灭。                                       |

#### 7-4-7 !LED

| 项目/<br>数据存储 | 可变范围             | 说明                                      |
|-------------|------------------|-----------------------------------------|
|             | ON<br>OFF        | 用于选择当增益不是 0 dB 时是否出现显示。                 |
|             | ON<br><u>OFF</u> | 用于选择当增益不是-3 dB时是否出现<br>显示。              |
|             | ON<br><u>OFF</u> | 用于选择当进入DS.GAIN(累积增益)<br>时是否出现显示。        |
|             | ON<br>OFF        | 用于选择当快门是ON时是否出现显示。                      |
|             | ON<br><u>OFF</u> | 用于选择当 AWB CH 是 PRESET 时是否<br>出现显示。      |
|             | ON<br>OFF        | 用于选择当镜头处于扩展镜模式时是否<br>出现显示。              |
|             | ON<br><u>OFF</u> | 用于选择当使用 BLACK STRETCH 时是<br>否出现显示。      |
|             | ON<br><u>OFF</u> | 用于选择当 MATRIX 是 ON 时是否出现<br>显示。          |
|             | ON<br><u>OFF</u> | 用于选择当 COLOR CORRECTION 是<br>ON 时是否出现显示。 |
|             | ON<br>OFF        | 用于选择当滤光镜是非 3200K 的滤光镜<br>时是否出现显示。       |
|             | ON<br><u>OFF</u> | 用于选择当 SUPER V 是 ON 时是否出现<br>显示。         |
| ATW         | ON<br><u>OFF</u> | 用于选择当ATW是ON时是否出现显示。                     |
| D.ZOOM      | ON<br><u>OFF</u> | 用于选择数字变焦操作时是否出现显示。                      |

#### 7-4-6 MODE CHECK IND

| 项目/<br>数据存储 | 可变范围             | 说明                                               |
|-------------|------------------|--------------------------------------------------|
| STATUS      | <u>ON</u><br>OFF | 用于设置当使用 MODE CHECK 开关时<br>是否显示状态。                |
|             | <u>ON</u><br>OFF | 用于设置当使用 MODE CHECK 开关时<br>如果!LED 点亮, 是否显示起因显示屏幕。 |
| FUNCTION    | ON<br>OFF        | 用于设置当使用 MODE CHECK 开关时<br>是否显示功能显示屏幕。            |
|             | <u>ON</u><br>OFF | 用于设置当使用 MODE CHECK 开关时<br>是否显示音频显示屏幕。            |
|             | ON<br>OFF        | 用于设置当电源打开后是否显示状态显<br>示屏幕。                        |

#### <注意>

当为GAIN (0 dB) 和 GAIN (-3 dB) 设置都选择了 "ON" 时,如果增益既不是0 dB 也不是 -3 dB, GAIN 灯将被 点亮。

## 7-5 OPERATION

## 7-5-1 CAMERA ID

| 项目/<br>数据存储 | 可变范围   | 说明             |
|-------------|--------|----------------|
| ID1:        | ****** | CAMERA ID 设置 1 |
|             |        |                |
| ID2:        | *****  | CAMERA ID 设置 2 |
|             |        |                |
| ID3:        | *****  | CAMERA ID 设置 3 |
| CUF         |        |                |

#### <注意>

如果 READ FACTORY DATA 被选择,该设置将被清空。

#### 7-5-2 SHUTTER SPEED

| 项目/<br>数据存储  | 可变范围      | 说明                              |
|--------------|-----------|---------------------------------|
| SYNCHRO SCAN | ON<br>OFF | 用于选择 SYNCHRO SCAN 作为快门速<br>度使用。 |
|              | ON<br>OFF | 用于选择SUPER V作为快门速度使用。            |
|              | ON<br>OFF | 用于选择POSITION1作为快门速度使<br>用。      |
|              | ON<br>OFF | 用于选择POSITION2作为快门速度使<br>用。      |
|              | ON<br>OFF | 用于选择POSITION3作为快门速度使<br>用。      |
|              | ON<br>OFF | 用于选择POSITION4作为快门速度使<br>用。      |
|              | ON<br>OFF | 用于选择POSITION5作为快门速度使<br>用。      |
|              | ON<br>OFF | 用于选择POSITION6作为快门速度使<br>用。      |

## 7-5-3 SHUTTER SELECT

| 项目/<br>数据存储   | 可变范围                                                       | 说明                                                                                                    |
|---------------|------------------------------------------------------------|----------------------------------------------------------------------------------------------------|
| SUPER V MODE  | FRM1<br>FRM2                                               | 用于选择 SUPER V ON/OFF 开关操作。<br>FRM1: 正常模式<br>FRM2: 余像减少模式<br><注意><br>在 SUPER V 模式下, CCD 垂直方向中<br>的光电二极管信号没有与输出信号混合,<br>从而提高垂直分辨率。存储时间在<br>FRM1 设置时为 1/30 秒, 而在 FRM2 设<br>置(灵敏度减半)时为 1/60 秒。 |
|               | 1/60<br>1/120<br>1/250<br>1/500<br>1/1000<br>1/2000        | 用于选择快门速度。                                                                                                    |
|               | 1/60<br><u>1/120</u><br>1/250<br>1/500<br>1/1000<br>1/2000 | 用于选择快门速度。                                                                                                    |
| POSITION3 SEL | 1/60<br>1/120<br><u>1/250</u><br>1/500<br>1/1000<br>1/2000 | 用于选择快门速度。                                                                                                    |
|               | 1/60<br>1/120<br>1/250<br><u>1/500</u><br>1/1000<br>1/2000 | 用于选择快门速度。                                                                                                    |
| POSITION5 SEL | 1/60<br>1/120<br>1/250<br>1/500<br><u>1/1000</u><br>1/2000 | 用于选择快门速度。                                                                                                    |
|               | 1/60<br>1/120<br>1/250<br>1/500<br>1/1000<br><u>1/2000</u> | 用于选择快门速度。                                                                                                    |

#### 7-5-4 USER SW

| 项目/<br>数据存储 | 可变范围                                                                                                    | 说明                   |
|-------------|----------------------------------------------------------------------------------------------------|----------------------|
|             | INH<br>S.GAIN<br>DS.GAIN<br>S.IRIS<br>I.OVR<br>S.BLK<br>B.STR<br>AUDIO CH1<br>AUDIO CH2<br>REC SW<br>Y GET<br>RET SW<br>ATW<br>D.ZOOM | 用于安排 USER MAIN 开关功能。 |
|             | INH<br>S.GAIN<br>DS.GAIN<br>S.IRIS<br>I.OVR<br>S.BLK<br>B.STR<br>AUDIO CH1<br>AUDIO CH2<br>REC SW<br>Y GET<br>RET SW<br>ATW<br>D.ZOOM | 用于安排 USER1 开关功能。     |
|             | INH<br>S.GAIN<br>DS.GAIN<br>S.IRIS<br>I.OVR<br>S.BLK<br>B.STR<br>AUDIO CH1<br>AUDIO CH2<br>REC SW<br>Y GET<br>RET SW<br>ATW<br>D.ZOOM | 用于安排 USER2 开关功能。     |

#### 7-5-5 SW MODE

| 项目/<br>数据存储               | 可变范围                               | 说明                                                                                                    |
|---------------------------|------------------------------------|----------------------------------------------------------------------------------------------------|
|                           | REC CHECK<br>CAM RET               | 用于选择 RET 开关功能。<br>REC CHECK:执行 REC CHECK 操作。<br>CAM RET:执行返回信号输出操作。                                                          |
| S.BLK LVL                 | OFF<br>-10<br>-20<br>-30           | 用于设置超级黑电平。                                                                                                    |
| AUTO KNEE SW              | ON<br>OFF                          | 用于选择是否使用 AUTO KNEE 开关。                                                                                                    |
| SHD,ABB SW<br>CTL<br>CUFE | ON<br>OFF                          | 用于选择是否通过长时间按下ABS开关<br>(至少8秒)启动数字浓阴影。                                                                                         |
|                           | SMPTE<br><u>FULL BARS</u><br>SPLIT | 用于选择要使用的彩条。<br>SMPTE: SMPTE彩条<br>FULL BARS: 全彩条<br>SPRIT: SPRIT彩条                                                            |
| S.GAIN OFF                | L/M/H<br>S.GAIN                    | 用于选择用来解除超级增益模式的方式。         L/M/H:       通过 L/M/H 开关位置的改变         解除此模式。         S.GAIN:       仅通过 S.GAIN 开关(USER 开关))就解除此模式。 |
|                           | L/M/H<br>DS.GAIN                   | 用于选择用来解除数字超级增益模式<br>(累积增益)的方式。<br>L/M/H: 通过L/M/H开关位置的改变<br>解除此模式。<br>DS.GAIN: 仅通过DS.GAIN开关<br>(USER开关)就解除此模式。                |
|                           | ON<br>OFF                          | ON: 当 ECU 与摄录机断开连接时,由<br>ECU 控制的设置保存在存储器中。<br>OFF: 不将与摄像机有关的设置保存在存储器中。                                                       |

可变范围栏内的下划线上的数字表示预设模式中的设置。

## 7-5-6 WHITE BALANCE MODE

| 项目/<br>数据存储         | 可变范围                                             | 说明                                                                                                    |
|---------------------|--------------------------------------------------|----------------------------------------------------------------------------------------------------|
|                     | <u>ON</u><br>OFF                                 | 用于选择是否保存每个滤光镜的AWB<br>存储器(Ach, Bch)数据。<br>ON: 每个使用过的滤光镜的数据被保<br>存在两个存储器Ach和Bch内。<br>OFF: 每个滤光镜的数据被保存。                                    |
| SHOCKLESS<br>AWB    | OFF<br>FAST<br>NORMAL<br>SLOW1<br>SLOW2<br>SLOW3 | 用于将 SHOCKLESS AWB选择为<br>ON(FAST/NORMAL/SLOW1-3)或OFF,<br>以保证白平衡开关在PRST,A或B设置<br>之间的切换没有剧烈变化。此外,也能<br>选择切换时间。                             |
| AWB AREA            | 25%<br>50%<br>90%                                | 用于选择AWB探测区域。<br>25%:探测屏幕中心附近等于屏幕面积<br>25%的区域。<br>50%:探测屏幕中心附近等于屏幕面积<br>50%的区域。<br>90%:探测等于屏幕面积90%的区域。                                   |
| AWB & ABB<br>OFFSET | ON<br><u>OFF</u>                                 | 用于选择执行 AWB 或 ABB 时是否复位<br>ROP菜单上的 GAIN 和 PED 值。<br>ON: 不复位设置值。<br>OFF:复位设置值。                                                            |
|                     | <u>3200K</u><br>5600K                            | 用于选择AWB PRE 色温。                                                                                                    |
| AWB A               | MEM<br>VAR                                       | 用于选择 WHITE BAL 开关位置和 Ach<br>的安排。<br>MEM:将开关位置和 Ach 安排为执行<br>AWB时的存储器值。<br>VAR:使用 COLOR TEMP A菜单项目,<br>能设置 A 的色温发生变化。                    |
|                     | <u>3200K</u><br>5600K                            | 用于当AWBA设为VAR时设置色温。                                                                                                    |
| AWB B               | MEM<br>ATW<br>VAR                                | 用于选择 WHITE BAL 开关位置和 Bch<br>的安排。<br>MEM:将开关位置和 Bch 安排为执行<br>AWB时的存储器值。<br>ATW:将开关位置和 Bch 安排为 ATW<br>开始开关功能。<br>VAR:使用 COLOR TEMP B菜单项目, |
| COLOR TEMP B        | <u>3200K</u><br>5600K                            | 能设直B的色温发生变化。<br>用于当AWBB设为VAR时设置色温。                                                                                                    |
|                     | NORMAL<br>SLOW<br>FAST                           | 用于选择ATW 控制速度。                                                                                                    |

#### 7-5-7 USER SW GAIN

| 项目/<br>数据存储    | 可变范围 | 说明                                        |
|----------------|------|-------------------------------------------|
| S.GAIN         | *    | 用于选择是否将 SUPER GAIN 设为 30                  |
| 30 ab          | •    | dB。<br>★・启用30dB设置。                        |
| CUFE           |      | ●:禁用30dB设置。                               |
| 36 dB          | *    | 用于选择是否将 SUPER GAIN 设为 36                  |
|                | •    | dB。<br>★,户田 26 dP 沿罢                      |
|                |      | <ul> <li>▲:禁用36dB设置。</li> </ul>           |
| 42 dB          | *    | 用于选择是否将 SUPER GAIN 设为 42<br>dB-           |
|                |      | ₩:启用42dB设置。                               |
| CUFE           |      | ●:禁用42dB设置。                               |
| 48 dB          | *    | 用于选择是否将 SUPER GAIN 设为 48                  |
|                | •    | □ dB。<br>★:启用 48dB 设置。                    |
| CUFE           |      | ●:禁用48dB设置。                               |
| DS.GAIN        | *    | 用于选择是否将 DS.GAIN 的设置增加值                    |
| 6 dB↑ (1/25)   | •    | 设为6dB。<br>★・户田6dB设置增加值                    |
|                |      | ◆:禁用6 dB 设置增加值。                           |
| 12 dB ↑ (1/12) | *    | 用于选择是否将DS.GAIN的设置增加值                      |
|                | •    | 设为 12 dB。                                 |
|                |      | ★: 庐用 12 0B 设直增加值。<br> ●: 禁用 12 dB 设置增加值。 |
| 20 dB↑ (1/5)   | *    | 用于洗择是否将 DS GAIN 的设置增加值                    |
|                | •    | 设为 20 dB。                                 |
|                |      | ★: 启用 20 dB 设置增加值。                        |
|                |      | ▼•示用 20 UD 以且 相加 ഥ。                       |

7

#### 7-5-8 IRIS

| 项目/<br>数据存储     | 可变范围           | 说明                                          |
|-----------------|----------------|---------------------------------------------|
| A.IRIS LEVEL    | 000            | 用于设置AUTO IRIS 目标值。                          |
|                 | <u>060</u>     |                                             |
| CUFE            | 100            |                                             |
| A.IRIS PEAK/AVE | 000            | 用于决定峰值和 AUTO IRIS 基准值的比                     |
|                 | 040            | 举。<br>比索扰喜 在光圈探测密由对修值的回                     |
|                 | 100            | 应越强;比率越低,在光圈探测窗中对                           |
| CUFE            |                | 平均值的回应越强。                                   |
| A.IRIS MODE     | NORM1          | 用于选择自动光圈探测窗。                                |
|                 | NORM2<br>CENTR | NORM1: 屏幕中心的窗口<br>NORM2: 屋草底部的窗口            |
| CUFE            |                | CENTR: 屏幕中心点状的窗口。                           |
| S.IRIS LEVEL    | 000            | 用于设置SUPER IRIS 目标值。                         |
|                 | <u>08</u>      |                                             |
| CUFE            | 100            |                                             |
| IRIS GAIN       | CAM            | 用于选择 IRIS GAIN 调节值。                         |
|                 | LENS           |                                             |
|                 |                | 当镜头带有早于FUJINON生产的DIGI<br>DOWED(数字码力)类型面销售的扩 |
|                 |                | 展镜功能(×2,×0.8等)时,光圈校                         |
|                 |                | 正控制是由LENS(镜头)设置中的扩                          |
|                 |                | 展镜功能来执行的。在此情况下,当选                           |
| CUFE            |                | /辞 ∪AMI(傲隊)作乃此坝日的设直时,<br>本机的光圈控制工作将不正确。     |
| IRIS GAIN       | 01             | 用于设置 IRIS GAIN 调节值。                         |
| VALUE           | :<br>08        |                                             |
|                 | 20             |                                             |
|                 | 20             |                                             |

# 7-6 FILE

## 7-6-1 CARD READ/WRITE

| 项目/<br>数据存储  | 可变范围     | 说明               |
|--------------|----------|------------------|
| R.SELECT     | <u>1</u> | 用于选择要读取数据的文件的号码。 |
| F            | 8        |                  |
| READ         |          | 用于读取设置卡上的数据。     |
|              |          |                  |
| W.SELECT     | <u>1</u> | 用于选择写入数据的文件的号码。  |
| <b>F</b>     | 8        |                  |
| WRITE        |          | 用于向设置卡写入摄像机数据。   |
| $\Delta M M$ |          |                  |
| CARD CONFIG  |          | 用于格式化设置卡。        |
|              |          |                  |
| TITLE READ   |          | 用于读取设置卡上数据的标题。   |
|              |          |                  |
| TITLE1 - 8:  |          | 用于设置不超过8个字符的标题。  |
| VVVVV        |          |                  |

## 7-6-2 CARD R/W SELECT

| 项目/<br>数据存储             | 可变范围             | 说明                                                           |
|-------------------------|------------------|--------------------------------------------------------------|
| ID READ/WRITE           | ON<br><u>OFF</u> | 用于选择在 CARD READ/WRITE 数据操<br>作期间是否处理 CAMERA ID。              |
| USER MENU<br>SELECT R/W | ON<br>OFF        | 用于选择在 CARD READ/WRITE 数据操<br>作期间是否处理 FILE MENU 设置。           |
| SYSTEM MENU<br>R/W      | ON<br>OFF        | 用于选择在 CARD READ/WRITE 数据操<br>作期间是否处理 SYSTEM SETTING 项<br>目。  |
| PAINT MENU<br>LEVEL R/W | ON<br>OFF        | 用于选择在 CARD READ/WRITE 数据操<br>作期间是否处理 PAINT MENU 调节值。         |
| PAINT MENU<br>SW(■) R/W | ON<br>OFF        | 用于选择在 CARD READ/WRITE 数据操<br>作期间是否处理 PAINT MENU 设置。          |
| VF MENU R/W             | ON<br>OFF        | 用于选择在 CARD READ/WRITE 数据操<br>作期间是否处理 VF MENU 设置。             |
| OPERATION<br>MENU R/W   | ON<br>OFF        | 用于选择在 CARD READ/WRITE 数据操<br>作期间是否处理 OPERATION MENU 设<br>置。  |
| MAINTE MENU<br>R/W      | ON<br>OFF        | 用于选择在 CARD READ/WRITE 数据操<br>作期间是否处理 MAINTENANCE MENU<br>设置。 |
| VTR MENU R/W            | ON<br>OFF        | 用于选择在 CARD READ/WRITE 数据操<br>作期间是否处理 VTR MENU 设置。            |

#### 7-6-3 LENS FILE

| 项目/<br>数据存储    | 可变范围     | 说明               |
|----------------|----------|------------------|
| FILE NO.       | <u>1</u> | 用于选择镜头文件号码。      |
| ////           | 8        |                  |
| READ           |          | 用于读取镜头文件数据。      |
| MM             |          |                  |
| WRITE          |          | 用于写入镜头文件数据。      |
| MMV            |          |                  |
| TITLE 1-8      | *****    | 用于设置不超过12个字符的标题。 |
| $\overline{M}$ |          |                  |

#### **7-6-4 SCENE**

| 项目/<br>数据存储              | 可变范围                       | 说明                      |
|--------------------------|----------------------------|-------------------------|
| READ USER                |                            | 用于读取摄像机存储器的用户区数据。       |
|                          |                            |                         |
|                          |                            |                         |
| SCENE SEL                | $\left \frac{1}{1}\right $ | 用于选择场景文件。               |
| $\overline{\mathcal{M}}$ | 4                          |                         |
| READ                     |                            | 用于读取场景文件数据。             |
| MM                       |                            |                         |
| WRITE                    |                            | 用于写入场景文件数据。             |
| MM                       |                            |                         |
| RESET                    |                            | 用于将 SCENE FILE 的值返回到初始的 |
| $\overline{M}$           |                            | 值。                      |
| TITLE 1-4                | *****                      | 用于创建场景文件的标题。            |
| $\overline{M}$           |                            |                         |

#### 7-6-5 INITIALIZE

| 项目/<br>数据存储          | 可变范围 | 说明                                                                            |
|----------------------|------|-------------------------------------------------------------------------------|
| READ FACTORY<br>DATA |      | 用于将所有的 MENU(USER MENU,<br>MAIN MENU,OPTION MENU)值恢<br>复到出厂设置。                 |
| WRITE USER<br>DATA   |      | 用于在摄像机存储器内保存用户指定的<br>菜单数据。                                                    |
| RESET LENS<br>FILES  |      | 用于将 <lens file=""> 屏幕上创建的所有<br/>镜头文件数据(TITLE1 至 TITLE8)返<br/>回到工厂标准设置。</lens> |

## 7-7 MAINTENANCE

## 7-7-1 SYSTEM CHECK

| 项目/<br>数据存储 | 可变范围      | 说明                                                                                      |
|-------------|-----------|-----------------------------------------------------------------------------------------|
|             | ON<br>OFF | 用于将对摄像机是否正常工作进行检查<br>选择为ON或OFF。<br>中心的Y和RGB值显示在寻像器内,并<br>指示每个系统的信号是否由光学系统到<br>电子系统正确处理。 |

## 7-7-2 DIAGNOSTIC

| 项目/<br>数据存储   | 可变范围 | 说明                        |
|---------------|------|---------------------------|
| CAMSOFT (IN)  |      | 用于显示微型计算机内闪存所使用的软<br>件版本。 |
| CAMSOFT (OUT) |      | 用于显示外部连接的闪存所使用的软件<br>版本。  |
| CAM TABLE     |      | 用于显示表格的版本。                |
| FONT ROM      |      | 用于显示字符字体的版本。              |
| FPGA (CHARX)  |      | 用于显示字符所用的程序软件的版本。         |
| FPGA (FMX)    |      | 用于显示存储器所用的软件的版本。          |
| FPGA (TGA)    |      | 用于显示CCD驱动所用的软件的版本。        |

## 7-7-3 LENS ADJ

| 项目/<br>数据存储 | 可变范围             | 说明                       |
|-------------|------------------|--------------------------|
| F2.8 ADJ    | ON<br><u>OFF</u> | 当此项目设为 ON 时,光圈仅设为 f/2.8。 |
| F16 ADJ     | ON<br><u>OFF</u> | 当此项目设为 ON 时,光圈仅设为 f/16。  |

## 7-7-4 BLACK SHADING

| 项目/<br>数据存储        | 可变范围             | 说明                          |
|--------------------|------------------|-----------------------------|
|                    | <u>ON</u><br>OFF | 用于将电子黑色阴影补偿选择为 ON 或<br>OFF。 |
| DETECTION<br>(DIG) | -                | 用于执行电子黑色阴影补偿。               |

## 7-7-5 WHITE SHADING

| 项目/<br>数据存储          | 可变范围             | 说明                          |
|----------------------|------------------|-----------------------------|
|                      | <u>ON</u><br>OFF | 用于将电子白色阴影补偿选择为 ON 或<br>OFF。 |
| DETECTION<br>(V SAW) | -                | 用于执行模拟白色阴影补偿                |

# 7-8 VTR MENU

#### 7-8-1 VTR FUNCTION

| 项目/<br>数据存储       | 可变范围                                    | 说明                                                                             |
|-------------------|-----------------------------------------|--------------------------------------------------------------------------------|
|                   | ON<br><u>OFF</u>                        | 用于选择当产生HUMID情况时是否继<br>续操作。                                                     |
| REC START         | ALL<br><u>NORMAL</u>                    | 用于选择如何接受录制开始。                                                                  |
|                   | 10min<br>20min<br><u>30min</u><br>60min | 用于选择 REC/PAUSE 要继续的时间。                                                         |
| ECU REC CHK<br>SW | <u>R.REVIEW</u><br>RETAKE               | 用于设置使用 ECU 上的 REC 检查键时<br>本机的操作。<br>R.REVIEW: 执行录制复审操作。<br>RETAKE:执行重摄操作,然后播放自 |
|                   |                                         | 动初始。                                                                           |

#### 7-8-2 BATTERY/TAPE

| 项目/<br>数据存储             | 可变范围                                                                                                    | 说明                                                                                                    |
|-------------------------|----------------------------------------------------------------------------------------------------|----------------------------------------------------------------------------------------------------|
| BATTERY<br>SELECT       | PRO14<br>TRIM14<br>HYTRON50<br>HYTRON100<br>HYTRON120<br>DIONIC90<br>DIONIC160<br>HP-90L<br>BP-H120<br>NP-L50<br>ENDURA50<br>ENDURA50<br>ENDURA80<br>BP-L60/90<br>NiCd14<br>NiCd13<br>NiCd12<br>TYPE A<br>TYPE B  | 用于选择欲使用电池的类型。根据所选<br>电池检测电池剩余电量。<br>根据在"7-8-3 BATTERY SETTING1"和"7-8-4 BATTERY SETTING2"菜单<br>上选择的项目设置,变化范围是可以改<br>变的。<br>请注意,TYPE A的初始值与<br>PROFORMER相关,TYPE B的初始值与<br>HYTRON100相关。 |
| EXT DC IN<br>SELECT     | AC_ADPT<br>PRO14<br>TRIM14<br>HYTRON50<br>HYTRON100<br>HYTRON120<br>DIONIC90<br>DIONIC160<br>HP-90L<br>BP-H120<br>NP-L50<br>ENDURA50<br>ENDURA50<br>ENDURA50<br>BP-L60/90<br>NiCd14<br>NiCd13<br>NiCd12<br>TYPE A | 根据在"7-8-3 BATTERY SETTING1"和"7-8-4 BATTERY SETTING2"菜单<br>上选择的项目设置,变化范围是可以改<br>变的。                                                                                                   |
| BATT NEAR END           | ON<br>OFF                                                                                                    | 用于设置当电池电量接近耗尽时是否输<br>出告警声。                                                                                                    |
|                         |                                                                                                    |                                                                                                    |
| BATT NEAR END<br>CANCEL | ON<br>OFF                                                                                                    | 当该项目被置于 ON 时,如果电池电量<br>接近耗尽时,按 MODE 开关可以取消正<br>在输出的告警声和告警显示。                                                                                                    |
|                         | <u>ON</u><br>OFF                                                                                                    | 用于设置当电池电量接近耗尽时是否输<br>出告警声。                                                                                                    |
|                         | 100%<br><u>70%</u>                                                                                                    | 当使用数字电池时,用于设置什么时候<br>在LCD上显示剩余电量显示段。<br>70%:用70%显示指示完全充电。<br>100%:用100%显示指示完全充电。                                                                                                    |
| TAPE NEAR END<br>ALARM  | ON<br><u>OFF</u>                                                                                                    | 在磁带接近其末端时,用于设置是否输<br>出告警声。                                                                                                    |
|                         | 3min<br><u>2min</u>                                                                                                    | 用于设置剩余磁带时间,到达该时间时<br>发出电池电量即将耗尽的告警声。                                                                                                    |
|                         | <u>ON</u><br>OFF                                                                                                    | 在磁带到达其末端时,用于设置是否输<br>出告警声。                                                                                                    |
|                         | 5min/■<br>3min/■                                                                                                    | 用于设置LCD上组成剩余电量显示段的<br>每一段(■)的时间。<br>5min:每一段表示5分钟的剩余电量。<br>3min:每一段表示3分钟的剩余电量。                                                                                                    |
|                         |                                                                                                    |                                                                                                    |

#### 7-8-3 BATTERY SETTING1

| 项目/<br>数据存储 | 可变范围                        | 说明                                                                      |
|-------------|-----------------------------|-------------------------------------------------------------------------|
| PRO14       | <u>*</u><br>7               | 激活或禁止用于 BATTERY SELECT 项<br>目的选择。<br><b>*:</b> 激活选择。<br><b>/:</b> 禁止选择。 |
|             | AUTO<br>MANUAL              | 用于设置被认为是电池耗尽的电压。<br>AUTO: 自动设置电压。<br>MANUAL: 手动设置电压。                    |
|             | 11.0<br><u>13.8</u><br>15.0 | 当选择 MANUAL 作为如上菜单项目设置<br>时,以0.1V 步长设置被认为是电池耗尽<br>的电压。                   |
| TRIM14      | *<br>7                      | 激活或禁止用于 BATTERY SELECT 项<br>目的选择。<br><b>*:</b> 激活选择。<br><b>/:</b> 禁止选择。 |
|             | AUTO<br>MANUAL              | 用于设置被认为是电池耗尽的电压。<br>AUTO: 自动设置电压。<br>MANUAL: 手动设置电压。                    |
| CUF         | 11.0<br><u>13.6</u><br>15.0 | 当选择 MANUAL 作为如上菜单项目设置<br>时,以0.1V 步长设置被认为是电池耗尽<br>的电压。                   |
| HYTRON50    | <u>*</u><br>7               | 激活或禁止用于 BATTERY SELECT 项<br>目的选择。<br><b>*:</b> 激活选择。<br><b>/:</b> 禁止选择。 |
|             | AUTO<br>MANUAL              | 用于设置被认为是电池耗尽的电压。<br>AUTO: 自动设置电压。<br>MANUAL: 手动设置电压。                    |
| CUF         | 11.0<br><u>13.8</u><br>15.0 | 当选择 MANUAL 作为如上菜单项目设置<br>时,以0.1V 步长设置被认为是电池耗尽<br>的电压。                   |
| HYTRON100   | <b>*</b><br>7∕              | 激活或禁止用于 BATTERY SELECT项<br>目的选择。<br><b>*:</b> 激活选择。<br>/ <b>:</b> 禁止选择。 |
|             | AUTO<br>MANUAL              | 用于设置被认为是电池耗尽的电压。<br>AUTO: 自动设置电压。<br>MANUAL: 手动设置电压。                    |
|             | 11.0<br><u>13.1</u><br>15.0 | 当选择MANUAL作为如上菜单项目设置<br>时,以0.1V步长设置被认为是电池耗尽<br>的电压。                      |

7

# 第7章 菜单描述表 (继续)

| 项目/<br>数据存储       | 可变范围                         | 说明                                                                     |
|-------------------|------------------------------|------------------------------------------------------------------------|
| HYTRON120         | <b>*</b><br>7                | 激活或禁止用于 BATTERY SELECT项<br>目的选择。<br><b>*:</b> 激活选择。<br><b>/:</b> 禁止选择。 |
|                   | AUTO<br>MANUAL               | 用于设置被认为是电池耗尽的电压。<br>AUTO: 自动设置电压。<br>MANUAL: 手动设置电压。                   |
|                   | 11.0<br>1 <u>3.1</u><br>15.0 | 当选择 MANUAL 作为如上菜单项目设置<br>时,以0.1V 步长设置被认为是电池耗尽<br>的电压。                  |
| DIONIC90          | <u>*</u><br>/                | 激活或禁止用于 BATTERY SELECT项<br>目的选择。<br><b>*:</b> 激活选择。<br>/:禁止选择。         |
|                   | AUTO<br>MANUAL               | 用于设置被认为是电池耗尽的电压。<br>AUTO: 自动设置电压。<br>MANUAL: 手动设置电压。                   |
| CUF               | 11.0<br><u>13.6</u><br>15.0  | 当选择 MANUAL 作为如上菜单项目设置<br>时,以0.1V 步长设置被认为是电池耗尽<br>的电压。                  |
| DIONIC160         | <b>*</b><br>∕                | 激活或禁止用于 BATTERY SELECT项<br>目的选择。<br><b>*:</b> 激活选择。<br><b>/:</b> 禁止选择。 |
|                   | AUTO<br>MANUAL               | 用于设置被认为是电池耗尽的电压。<br>AUTO: 自动设置电压。<br>MANUAL: 手动设置电压。                   |
| CUF               | 11.0<br>1 <u>3.3</u><br>15.0 | 当选择 MANUAL 作为如上菜单项目设置<br>时,以0.1V 步长设置被认为是电池耗尽<br>的电压。                  |
| HP-90L <b>*</b> 1 | <b>*</b><br>7                | 激活或禁止用于 BATTERY SELECT项<br>目的选择。<br><b>*:</b> 激活选择。<br>/:禁止选择。         |
|                   | <u>AUTO</u><br>MANUAL        | 用于设置被认为是电池耗尽的电压。<br>AUTO: 自动设置电压。<br>MANUAL: 手动设置电压。                   |
|                   | 11.0<br><u>12.4</u><br>15.0  | 当选择MANUAL作为如上菜单项目设置<br>时,以0.1V步长设置被认为是电池耗尽<br>的电压。                     |

| 项目/<br>数据存储 | 可变范围                        | 说明                                                                     |
|-------------|-----------------------------|------------------------------------------------------------------------|
| BP-H120     | <u>*</u><br>7               | 激活或禁止用于 BATTERY SELECT项<br>目的选择。<br><b>*:</b> 激活选择。<br><b>/:</b> 禁止选择。 |
|             | <u>AUTO</u><br>MANUAL       | 用于设置被认为是电池耗尽的电压。<br>AUTO: 自动设置电压。<br>MANUAL: 手动设置电压。                   |
| CUF         | 11.0<br><u>11.7</u><br>15.0 | 当选择 MANUAL 作为如上菜单项目设置<br>时,以 0.1V 步长设置被认为是电池耗尽<br>的电压。                 |
| NP-L50      | <u>*</u><br>7               | 激活或禁止用于 BATTERY SELECT项<br>目的选择。<br><b>*:</b> 激活选择。<br><b>/:</b> 禁止选择。 |
|             | AUTO<br>MANUAL              | 用于设置被认为是电池耗尽的电压。<br>AUTO: 自动设置电压。<br>MANUAL:手动设置电压。                    |
| CUF         | 11.0<br><u>13.1</u><br>15.0 | 当选择 MANUAL 作为如上菜单项目设置<br>时,以0.1V步长设置被认为是电池耗尽<br>的电压。                   |
| ENDURA50    | <u>*</u><br>/               | 激活或禁止用于 BATTERY SELECT项<br>目的选择。<br><b>*:</b> 激活选择。<br><b>/:</b> 禁止选择。 |
|             | AUTO<br>MANUAL              | 用于设置被认为是电池耗尽的电压。<br>AUTO: 自动设置电压。<br>MANUAL:手动设置电压。                    |
| CUF         | 11.0<br><u>12.9</u><br>15.0 | 当选择 MANUAL 作为如上菜单项目设置<br>时,以0.1V步长设置被认为是电池耗尽<br>的电压。                   |

\*1:对PACO制造的PHD-90L,选择该选项。

| 项目/<br>数据存储 | 可变范围                        | 说明                                                                     |
|-------------|-----------------------------|------------------------------------------------------------------------|
| ENDURA80    | <b>*</b>                    | 激活或禁止用于 BATTERY SELECT项<br>目的选择。<br><b>*:</b> 激活选择。<br><b>/:</b> 禁止选择。 |
|             | <u>AUTO</u><br>MANUAL       | 用于设置被认为是电池耗尽的电压。<br>AUTO: 自动设置电压。<br>MANUAL: 手动设置电压。                   |
| CUF         | 11.0<br><u>13.6</u><br>15.0 | 当选择 MANUAL 作为如上菜单项目设置<br>时,以0.1V 步长设置被认为是电池耗尽<br>的电压。                  |
| BP-L60/90   | <u>*</u><br>7               | 激活或禁止用于 BATTERY SELECT项<br>目的选择。<br><b>*:</b> 激活选择。<br><b>/:</b> 禁止选择。 |
|             | AUTO<br>MANUAL              | 用于设置被认为是电池耗尽的电压。<br>AUTO: 自动设置电压。<br>MANUAL: 手动设置电压。                   |
|             | <u>11.0</u><br>15.0         | 当选择 MANUAL 作为如上菜单项目设置<br>时,以0.1V步长设置被认为是电池耗尽<br>的电压。                   |

#### 7-8-4 BATTERY SETTING2

| 项目/<br>数据存储 |             | 可变范围                        | 说明                                                                     |
|-------------|-------------|-----------------------------|------------------------------------------------------------------------|
| NiCd14      |             | <b>*</b><br><sup>7</sup>    | 激活或禁止用于 BATTERY SELECT项<br>目的选择。<br><b>*:</b> 激活选择。<br><b>/:</b> 禁止选择。 |
|             | NEAR<br>END | 11.0<br><u>13.6</u><br>15.0 | 用于以0.1V步长设置被认为是电池将耗<br>尽的电压。                                           |
|             | END         | 11.0<br><u>13.2</u><br>15.0 | 用于以0.1V步长设置被认为是电池耗尽的电压。                                                |
| NiCd1       | 3           | *<br>7                      | 激活或禁止用于 BATTERY SELECT 项<br>目的选择。<br>★:激活选择。<br>/:禁止选择。                |
|             | NEAR<br>END | 11.0<br><u>12.7</u><br>15.0 | 用于以0.1V步长设置被认为是电池将耗<br>尽的电压。                                           |
| ∕c          | END         | 11.0<br><u>12.2</u><br>15.0 | 用于以0.1V步长设置被认为是电池耗尽<br>的电压。                                            |
| NiCd12      |             | <b>*</b><br>7               | 激活或禁止用于 BATTERY SELECT项<br>目的选择。<br><b>*:</b> 激活选择。<br><b>/:</b> 禁止选择。 |
|             | NEAR<br>END | 11.0<br><u>11.5</u><br>15.0 | 用于以0.1V步长设置被认为是电池将耗<br>尽的电压。                                           |
| ⊂           | END         | 11.0<br><u>11.2</u><br>15.0 | 用于以0.1V步长设置被认为是电池耗尽<br>的电压。                                            |

#### <注意>

对于数字电池(PRO14、TRIM14、HYTRON50、 HYTRON100, HYTRON120, DIONIC90, DIONIC160 或NPL50),寻像器中显示的剩余电池电量以百分比的 形式出现。

无论百分比显示如何,警告用户剩余电池电量将近耗尽 的显示内容由 <BATTERY SETTING>屏幕上的设置决 定。

| 当数                           | 项目/<br>据存储  | 可变范围                        | 说明                                                                     |
|------------------------------|-------------|-----------------------------|------------------------------------------------------------------------|
| TYPE A                       |             | <u>*</u><br>7               | 激活或禁止用于 BATTERY SELECT项<br>目的选择。<br>★:激活选择。<br>/:禁止选择。                 |
|                              | FULL        | 12.0<br><u>15.0</u><br>17.0 | 用于以0.1V的步长显示FULL的电压。                                                   |
|                              | NEAR<br>END | 11.0<br><u>13.5</u><br>15.0 | 用于以 0.1V 步长设置被认为是电池将耗<br>尽的电压。                                         |
|                              | END         | 11.0<br><u>11.9</u><br>15.0 | 用于以 0.1V 步长设置被认为是电池耗尽<br>的电压。                                          |
| <u>У 101011 //</u><br>ТҮРЕ В |             | *<br>/                      | 激活或禁止用于 BATTERY SELECT项<br>目的选择。<br><b>*:</b> 激活选择。<br><b>/:</b> 禁止选择。 |
|                              | FULL        | 12.0<br>15.5<br>17.0        | 用于以0.1V的步长显示FULL的电压。                                                   |
|                              | NEAR<br>END | 11.0<br>13.1<br>15.0        | 用于以 0.1V 步长设置被认为是电池将耗<br>尽的电压。                                         |
| c                            | END         | 11.0<br><u>12.6</u><br>15.0 | 用于以0.1V步长设置被认为是电池耗尽<br>的电压。                                            |

#### 7-8-5 MIC/AUDIO1

| 项目/<br>数据存储       | 可变范围                                | 说明                                                                                                    |
|-------------------|-------------------------------------|----------------------------------------------------------------------------------------------------|
|                   | FRONT<br>W.L.<br>REAR<br>ALL<br>OFF | 针对为 CH1 选择的输入系统设置是否启<br>用音频控制。                                                                                                    |
|                   | FRONT<br>W.L.<br>REAR<br>ALL<br>OFF | ──针对为 CH2 选择的输入系统设置是否启<br>用音频控制。                                                                                                    |
|                   | FRONT<br>REAR<br>W.L.<br>OFF        | 用于选择麦克风高通滤波器。                                                                                                    |
|                   | FRONT<br>REAR<br>W.L.<br>OFF        | 用于选择麦克风高通滤波器。                                                                                                    |
|                   | ON<br><u>OFF</u>                    | 用于选择限幅器。                                                                                                    |
|                   | ON<br><u>OFF</u>                    | 用于选择限幅器。                                                                                                    |
| CUE REC<br>SELECT | CH1<br>CH2<br>CH1+CH2               | 用于为CUE通道选择录制信号。                                                                                                    |
|                   | NORMAL<br>ALWAYS<br>OFF<br>CHSEL    | 用于选择测试信号。<br>NORMAL:<br>当CAM/BAR开关置为BAR,CH1<br>AUDIO开关置为FRONT时,测试声<br>音信号输出至所有通道。<br>ALWAYS:<br>当CAM/BAR开关置为BAR时,测试<br>声音信号输出至所有通道。<br>OFF:<br>不输出测试声音。<br>CHSEL:<br>当CAM/BAR开关置于BAR时,测试<br>声音信号输出至那些CH1或CH2<br>AUDIO IN开关置于FRONT的通道。<br>测试声音信号不输出至CH3或CH4. |

#### 7-8-6 MIC/AUDIO2

| 项目/<br>数据存储         | 可变范围                  | 说明                                                          |
|---------------------|-----------------------|-------------------------------------------------------------|
|                     | ON<br>OFF             | 为前麦克风选择虚拟电源。                                                |
|                     | ON<br>OFF             | 为后麦克风选择虚拟电源。                                                |
|                     | ON<br>OFF             | 用于设置音频输出电路。<br>OFF:关闭输出电路的电源,电路信号<br>不输出。<br>ON:输出音频输出电路信号。 |
|                     | STEREO<br>MIX         | 用于选择输出至监视器的信号格式。                                            |
|                     | <u>-40dB</u><br>-50dB | 用于选择前麦克风的输入电平。                                              |
|                     | –50dB<br>–60dB        | 用于选择后麦克风的输入电平。                                              |
| REAR MIC CH2<br>LVL | –50dB<br><u>–60dB</u> | 用于选择后麦克风的输入电平。                                              |
| REAR LINE IN        | 0dB<br><u>+4dB</u>    | 用于选择后线路输入电平。                                                |
|                     | 0dB<br>+4dB           | 用于选择后音频输出电平。                                                |
|                     | 18dB<br>20dB          | 用于设置净空(参考电平)。<br>                                           |
|                     | ON<br>OFF             | 用于在无线接收器的接收恶化时设置是<br> 否输出告警。<br>                            |

7-8-7 TC/UB

| 项目/<br>数据存储 | 可变范围                                                        | 说明                                                                                                    |
|-------------|-------------------------------------------------------------|----------------------------------------------------------------------------------------------------|
|             | USER<br>TIME<br>DATE<br>EXT<br>TCG<br>FRM RATE<br>REGEN     | 用于选择 UB 模式         USER:         选择 LCD 屏幕中的 UB 值设置。         TIME:         选择当地时间(小时、分钟、秒)。         DATE:         选择当地日期和时间(年的后 2 位、月、日、小时)。         EXT: <system mode="">屏幕上的REC         SIGNAL菜单项目设置选择为CAM或         VIDEO时,基准将使用提供给TC IN         接口的信号的用户比特。         选择 1394 时,基准将使用提供给         DVCPRO 接口的信号的用户比特。         如果无法读取用户比特,则保留本机         设置的用户比特。         TCG:         输入未加改变的TCG值。         FRM RATE:         选择同一摄像机拍摄数据(帧速率等)         作为 VAUX UB (VITC UB)。         REGEN:         读入录制在磁带上的值,然后从该值         继续录制。</system> |
|             | USER/EXT<br>TIME<br>DATE<br>TCG<br><u>FRM RATE</u><br>REGEN | 用于选择 VAUX TC(VITC)UB 模式。         USER/EXT:         当 UB MODE 设置为 EXT,将使用与         之相关的值;如果被设置成其它模         式,由UB 设置的 USER 值将被记录。         TIME:         选择当地时间(以小时、分钟和秒的格式)。         DATE:         选择当地日期(公元年份的后2位、月、日和小时)。         TCG 值与 UB 模式时使用的一样。         FRM RATE:         摄像机的拍摄信息(帧速率等)被选择,这些信息与 VAUX UB(VITC UB)         模式时的信息相同。         REGEN:         记录在磁带上的值被连续地读取和记录。                                                                                                    |

7

| 项目/<br>数据存储          | 可变范围             | 说明                                                                                                    |
|----------------------|------------------|----------------------------------------------------------------------------------------------------|
|                      | ON<br><u>OFF</u> | 当在电源关闭之前设置了TCG值并且在<br>电源重新接通后进行录制时,用于为那<br>些成功利用TCG录制事先设置值的功能<br>选择开ON或OFF。                           |
|                      | REGEN<br>PRESET  | 在接通电源、插入盒带或执行播放或搜<br>索操作后的第一次录制的过程中,用于<br>选择是否在磁带上作为值重新生成时间<br>码。                                     |
| P.OFF LCD<br>DISPLAY | <u>ON</u><br>OFF | 用于选择在关闭电源时是否设置LCD的<br>时间码以及它的记数值。<br>ON:即便关闭电源仍能设置时间码和显示。<br>OFF:断电时,LCD部分的电源关闭,<br>不能设置也不能显示时间码。     |
|                      | TCG<br>TCG/TCR   | 用于选择TC OUT输出。<br>TCG:<br>始终输出时间码发生器的值。<br>TCG/TCR:<br>对于 E-E 设置,输出时间码发生器的<br>值;对于播放模式,输出时间码读取<br>器的值。 |

#### 7-8-9 VTR DIAG

| 项目/<br>数据存储        | 可变范围 | 说明                             |
|--------------------|------|--------------------------------|
| OPERATION          |      | 用于显示电源接通的总时间。                  |
| DRUM RUNNING       |      | 用于显示磁鼓转动的总时间。                  |
| THREADING          |      | 用于显示盒带装填的总次数。                  |
| DRUM RUNNING<br>R  |      | 用于显示复位后磁鼓转动的总时间。               |
| THREADING R        |      | 用于显示复位后盒带装填的总次数。               |
| VTR SYSCON         |      | 用于显示 VTR SYSCON 微计算机的软件<br>版本。 |
| SERVO              |      | 用于显示 SERVO 微计算机的软件版本。          |
| FRONT              |      | 用于显示LCD微计算机的软件版本。              |
| FPGA<br>(PRE RECX) |      | 显示用于视频信号处理的 FPGA 版本。           |
| FPGA<br>(PRE PROX) |      | 显示用于视频信号压缩的 FPGA 版本。           |

## 7-8-8 UMID SET/INFO

| 项目/<br>数据存储  | 可变范围    | 说明                |
|--------------|---------|-------------------|
| COUNTRY      | NO-INFO | 用于输入用户国家的名称。不输入便显 |
| CUF          |         | 示"NO-INFO"。       |
| ORGANIZATION | NO-INFO | 用于输入用户组织或公司的名称。不输 |
| CUF          |         | 入便显示"NO-INFO"。    |
| USER         | NO-INFO | 用于输入用户名称。不输入便显示   |
| CUF          |         | "NO-INFO"。        |
| DEVICE NODE  |         | 用于显示产品的ID号。       |
| MMV          |         |                   |

# **7-9 OPTION MENU**

#### **7-9-1 OPTION**

| 项目/<br>数据存储 | 可变范围      | 说明                                                                                             |
|-------------|-----------|------------------------------------------------------------------------------------------------|
|             | ON<br>OFF | 选择是否为打开和关闭 MENU 屏幕设置<br>限制。<br>ON: MENU 屏幕不能被打开。要解除<br>这限制时,请联络您的经销商。<br>OFF:没有为打开和关闭 MENU 屏幕设 |
|             |           | 直限司。                                                                                           |
| ID MIX INH  | ON<br>OFF | 用于选择是否关闭将ID 与摄像机图像混<br>合的功能。<br>ON:关闭混合。ID 不与摄像机图像混<br>合。                                      |
|             |           | OFF: 启用混合。使用 VF INDICATOR1<br>的CAMERA ID 设置。                                                   |

# 第8章 规格

# [GENERAL]

**电源:** DC 12 V (DC 11 V至17 V) **功耗:** 24 W

环境工作温度:

摄氏 0 度到 +40 度 存放温度: 摄氏 -20 度到 +60 度 环境工作湿度: 10% 到 85% 以内(相对湿度) 连续工作时间: 约 120 分钟。 (使用 Anton/Bauer 制作的 Hytron50) 尺寸(宽×高×深): 129 mm × 204 mm(含提手) × 313 mm 重量:

约4.1kg(仅主机)

## [摄象机]

拾取器件: 2/3-英寸CCD×3 滤色镜: 1: 3200 K (CLEAR) 2: 5600 K+1/8ND 3: 5600 K 4: 5600 K+1/64ND 数字化: 12比特/18 MHz 数字信号处理: 36 MHz 水平驱动频率: 18 MHz 可编程增益值: 在 -3, 0, 3, 6, 9, 12, 15, 18, 21, 24, 27 和 30 dB 中可 任意设置3各位置(L, M, H) S.GAIN 功能: 30、36、42或48 dB 可选 DS.GAIN 功能: +6. +12 或 +20 dB 增益增加可选 快门速度: 1/60, 1/120, 1/250, 1/500, 1/1000和1/2000 同步扫描快门: 1/50.4至1/248.0

# 镜头安装: 2/3英寸卡口型 光学系统: F1.4棱镜系统 房敏度: F13 (2000 lx, 89.9%反射率) 被摄物最小亮度: 0.01 lx (F1.4, 48 dB + 20 dB 增益提升) 视频信噪比: 62 dB (典型) 水平分辨率: 750线(中央, 典型) 垂直分辨率: 450或500线(SUPER V 模式) 记录:

少于0.05% (总面积,不包含镜头失真)

#### [**录象机**] 视频系统

#### **模拟分量输出** 带宽: DVCPRO 50: Y: 25 Hz 至 5.75 MHz +1.0/-3.0 dB PB/PR: 25 Hz 至 2.75 MHz +1.0/-3.0 dB **信噪比:**

55 dB

#### 音频系统

采样频率: 48 kHz(与视频同步) 数字化: 16位 频率响应: 20 Hz 至 20 kHz ± 1.0 dB(参考电平) 动态范围: 优于 85 dB(1 kHz, AWTD) 失真: 小于 0.1%(1 kHz, 参考电平) 抖晃: 可测限度以下 峰值储备:

18 dB

#### 磁带传输系统

磁带速度: DVCPRO: 33.854 mm/s DVCPRO 50: 67.708 mm/s **记录时间:** DVCPRO 50: 33分钟(使用 AJ-5P33MP) **快进时间:** 约1分钟30秒(使用 AJ-P66MP) 约1分钟30秒(使用 AJ-P66MP) 约1分钟30秒(使用 AJ-P66MP) 约1分钟30秒(使用 AJ-P66MP)

#### [连接器部分]

音频输入连接器

#### AUDIO IN CH1/CH2 (XLR × 2,3芯):

LINE/MIC/MIC + 48V 开关型 LINE: +4 dBu (0 或 +4 dBu, 菜单上选择) MIC: -60 dBu (-60 或 -50 dBu, 菜单上选择) MIC +48V: 支持虚拟电源 +48 V,

-60 dBu (-60 或 -50 dBu 菜单上可选)

#### MIC IN (XLR, 3芯):

虚拟 +48V: ON 或 OFF, 菜单上可选, 3 kΩ, 平衡式, –50 或 –40 dBu, 菜单上可选

#### WIRELESS IN (25芯):

D-SUB, -40 dBu

#### 音频输出连接器

AUDIO OUT CH1/CH2 (XLR, 5芯): +4 dBu (0 或 +4 dBu, 菜单上可选), 平衡式, 低阻 Earphone (立体声迷你插口 × 2)

#### 视频输入连接器

**GENLOCK IN (BNC):** 

1.0 Vp-p, 75Ω

#### 视频输出连接器

MON OUT (BNC): 1.0 Vp-p, 75Ω VIDEO OUT (BNC): 1.0 Vp-p, 75Ω

#### 时间码输入连接器

TC IN (BNC): 0.5至8 Vp-p,高阻

#### 时间码输出连接器

**TC OUT (BNC):** 2.0 Vp-p, 低阻

#### 其他连接器

DC IN (XLR, 4芯): DC 12 V (DC 11至17 V) DC OUT (4芯): DC 12 V (DC 11至17 V),最大1 A PHONE OUT (立体声迷你插孔 × 2) 镜头 (multi 12芯) EVF (multi 20芯) GPS (6芯,用于AJ-GPS900G的连接器) ECU (6芯,用于AJ-EC3E的连接器)

#### [附件]

肩带

FRONT AUDIO LEVEL 控制器旋钮 控制器旋钮安装螺钉 × 1

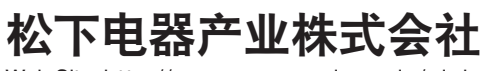

Web Site: http://www.panasonic.co.jp/global/

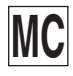